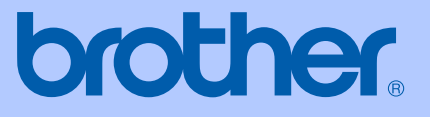

# BRUKERMANUAL

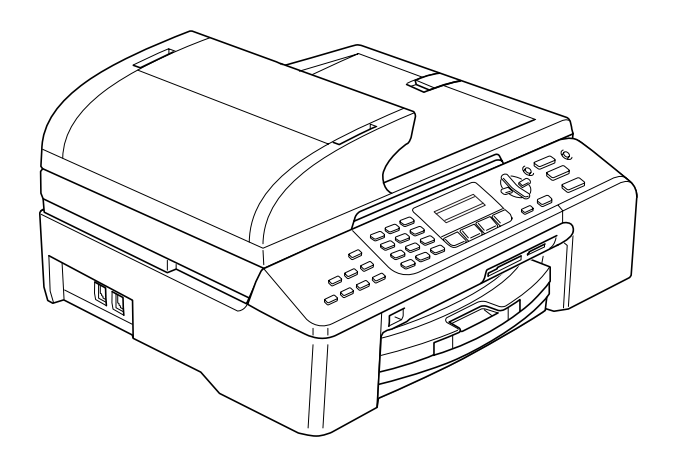

CE

# MFC-5460CN MFC-5860CN

| Hvis du har behov for å kontakte<br>kundeservice                                                                                                    |
|----------------------------------------------------------------------------------------------------|
| Vennligst fyll ut følgende informasjon for fremtidig referanse:                                                                                                    |
| Modellnummer: MFC-5460CN og MFC-5860CN<br>(Sett ring rundt ditt modellnummer)                                                                                                    |
| Serienummer: <sup>1</sup>                                                                                                    |
| Kjøpsdato:                                                                                                    |
| Forhandler:                                                                                                    |
| <sup>1</sup> Serienummeret sitter på baksiden av enheten. Ta<br>vare på denne veiledningen sammen med<br>kjøpskvitteringen, som et bevis på kjøpet, i tilfelle<br>tyveri, brann eller garantiservice. |

#### Registrer produktet ditt på nettet på

### http://www.brother.com/registration/

Ved å registrere produktet ditt hos Brother, vil du bli registrert som den originale eieren av dette produktet. Registreringen hos Brother:

- kan fungere som en bekreftelse på kjøpsdatoen for ditt produkt, i tilfelle du mister kvitteringen; og
- kan hjelpe deg med et forsikringskrav hvis du mister produktet og tapet er dekket av forsikringen.

# Informasjon om garanti og erklæring vedrørende kompilering og utgivelse

DETTE APPARATET ER KONSTRUERT FOR BRUK MED EN TOLEDER ANALOG TELELINJE I DET OFFENTLIGE TELENETTET OG MED TILKOBLING OVER EGNET KONTAKT.

# **INFORMASJON OM GARANTI**

Brother informerer herved om at dette produktet ikke nødvendigvis vil fungere korrekt i et annet land enn der det opprinnelig ble kjøpt, og gir ikke noen som helst garanti i tilfelle dette produktet brukes i offentlige telekommunikasjonslinjer i et annet land.

# Erklæring vedrørende kompilering og utgivelse

Denne manualen er kompilert og utgitt under overoppsyn av Brother Industries Ltd., og inneholder alle de nyeste produktbeskrivelser og spesifikasjoner.

Innholdet i denne manualen og spesifikasjonene for dette produktet kan endres uten varsel.

Brother forbeholder seg retten til å gjøre endringer uten varsel i spesifikasjonene og materialet heri, og skal ikke kunne holdes ansvarlig for eventuelle skader (inkludert følgeskader) som måtte oppstå på grunnlag av tillit til dette materialet, inkludert, men ikke begrenset til, typografiske og andre feil relatert til publikasjonen.

# EC Konformitetserklæring i henhold til R & TTEdirektivet

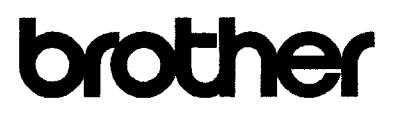

#### EC Declaration of Conformity

<u>Manufacturer</u> Brother Industries, Ltd. 15-1, Naeshiro-cho, Mizuho-ku, Nagoya 467-8561, Japan

**Plant** 

Brother Industries (Shen Zhen) Ltd G02414-1, Bao Chang Li Bonded Transportation Industrial Park, Bao Long Industrial Estate, Longgang, Shenzhen, China

Herewith declare that:

| Products description | : Facsimile Machine      |
|----------------------|--------------------------|
| Туре                 | : Group 3                |
| Model Name           | : MFC-5460CN, MFC-5860CN |

are in conformity with provisions of the R & TTE Directive (1999/5/EC) and we declare compliance with the following standards :

| Harmonized : | Safety | EN60950-1:2001+A11:2004 |
|--------------|--------|-------------------------|
|              |        |                         |

EMC EN55022: 1998 +A1: 2000 +A2: 2003 Class B EN55024: 1998 +A1: 2001 +A2: 2003 EN61000-3-2: 2000 EN61000-3-3: 1995 +A1: 2001

Year in which CE marking was first affixed : 2006

Issued by : Brother Industries, Ltd.

:

Date : 30th June, 2006

Place

: Nagoya, Japan

Signature

Jakosho Maeda

Takashi Maeda Manager Quality Management Dept. Printing & Solutions Company

#### Konformitetserklæring i henhold til R&TTE-direktivet

#### Produsent

Brother Industries, Ltd. 15-1, Naeshiro-cho, Mizuho-ku Nagoya 467-8561, Japan

#### Produksjonsanlegg

Brother Industries (Shen Zhen) Ltd. G02414-1, Bao Chang Li Bonded Transportation Industrial Park, Bao Lung Industrial Estate Longgang, Shenzhen, Kina

Brother erklærer herved at:

| Produktbeskrivelse | : | Telefaksmaskin         |
|--------------------|---|------------------------|
| Туре               | : | Gruppe 3               |
| Modellnavn         | : | MFC-5460CN, MFC-5860CN |

er i overensstemmelse med bestemmelsene i R&TTE-direktivet (1999/5/EF) og i samsvar med følgende standarder:

Standarder som gjelder:

Harmonisert :

| Sikkerhet | : | EN60950-1:2001+A11:2004                 |
|-----------|---|-----------------------------------------|
| EMC       | : | EN55022: 1998+A1:2000+A2: 2003 klasse B |
|           |   | EN55024: 1998+A1:2001+A2: 2003          |
|           |   | EN61000-3-2: 2000                       |
|           |   | EN61000-3-3: 1995+A1: 2001              |

Første år CE-merking ble foretatt: 2006

| Utstedt av | : | Brother Industries, Ltd. |
|------------|---|--------------------------|
| Dato       | : | 30. juni 2006            |
| Sted       | : | Nagoya, Japan            |

# Innholdsfortegnelse

# Avsnitt I Generelt

| 1 | Generell informasjon                                   | 2  |
|---|--------------------------------------------------------|----|
|   | Bruke dokumentasjonen                                  | 2  |
|   | Symboler og konvensjoner som brukes i dokumentasjonen  | 2  |
|   | Tilgang til programvarehåndboken og nettverkshåndboken |    |
|   | Vise dokumentasjon                                     | 3  |
|   | Oversikt over kontrollpanelet                          | 6  |
| 2 | Legge i dokumenter og papir                            | 9  |
|   | Legge i dokumenter                                     | 9  |
|   | Bruke ADF                                              | 9  |
|   | Bruke skannerglassplaten                               |    |
|   | Skannbart område                                       | 11 |
|   | Akseptabelt papir og andre medier                      | 11 |
|   | Anbefalte medier                                       | 12 |
|   | Håndtering og bruke medier                             |    |
|   | Velge riktig medium                                    |    |
|   | Legge i papir, konvolutter og andre medier             | 15 |
|   | Legge i papir og andre medier                          | 15 |
|   | Legge papir i skuff nr. 2 (kun MFC-5860CN)             |    |
|   | Legge i konvolutter og postkort                        | 19 |
|   | Utskriftsbart område                                   | 21 |
| 3 | Hovedoppsett                                           | 22 |
|   | Strømsparingsmodus.                                    |    |
|   | Sette maskinen i strømsparingsmodus                    |    |
|   | Bringe maskinen ut av strømsparingsmodus               |    |
|   | Strømspareinnstilling                                  |    |
|   | Modustidsur                                            | 23 |
|   | Papirinnstillinger                                     |    |
|   | Papirtype                                              |    |

 Papirformat
 24

 Skuffbruk i faksmodus (kun MFC-5860CN)
 24

 Skuffbruk i kopieringsmodus (kun MFC-5860CN)
 25

 Voluminnstillinger
 25

 Ringevolum
 25

 Volum til pipetone
 25

 Høyttalervolum
 26

 Automatisk skifting mellom sommertid/vintertid
 26

 Display
 26

 Displayets kontrast
 26

| 4 | Sikkerhetsfunksjoner                 | 27 |
|---|--------------------------------------|----|
|   | Sendelås                             |    |
|   | Angi og endre passordet for sendelås | 27 |
|   | Slå sendelåsen på/av                 | 28 |

# Avsnitt II Faks

| 5 | Send en telefaks                                        | 30 |
|---|---------------------------------------------------------|----|
|   | Aktivere faksmodus                                      |    |
|   | Fakse fra den automatiske dokumentmateren               |    |
|   | Fakse fra skannerglassplaten                            |    |
|   | Fakse dokumenter i Letter-format fra skannerglassplaten |    |
|   | Fargefakssending                                        |    |
|   | Avbryte en faks som er i gang                           | 31 |
|   | Gruppesending (kun svart-hvitt)                         |    |
|   | Avbryte en gruppesending som er i gang                  |    |
|   | Andre typer sending                                     |    |
|   | Sende fakser med mange innstillinger                    |    |
|   | Kontrast                                                |    |
|   | Endre oppløsning                                        |    |
|   | Dobbel tilgang (kun Svart-hvitt)                        |    |
|   | Sending i sanntid                                       |    |
|   | Oversjøisk modus                                        |    |
|   | Utsatt faks (kun Svart-hvitt)                           |    |
|   | Utsatt satsvis sending (kun Svart-hvitt)                |    |
|   | Kontrollere og annullere ventende jobber                |    |
|   | Sende en faks manuelt                                   |    |
|   | Meldingen Minnet er fullt                               |    |
|   | -                                                       |    |

### 6 Motta faks

| Mottaksmoduser                           |  |
|------------------------------------------|--|
| Velge mottaksmodus                       |  |
| Bruke mottaksmoduser                     |  |
| Kun fax                                  |  |
| Fax/Tel                                  |  |
| Manuell                                  |  |
| Ekst.Tel/Svarer                          |  |
| Innstillinger for mottaksmodus           |  |
| Ringeforsinkelse                         |  |
| F/T-ringetid (kun Fax/Tel-modus)         |  |
| Faksdeteksion                            |  |
| Ekstra mottaksfunksioner                 |  |
| Skrive ut en forminsket innkommende faks |  |
| Motta fakser i minnet                    |  |
| Skrive ut faks fra minnet                |  |
|                                          |  |

37

# 7 Telefon og eksterne enheter

| Talefunksjoner                                                   | 41 |
|------------------------------------------------------------------|----|
| Fax/Tel-modus                                                    | 41 |
| Fax/Tel-modus i strømsparingsmodus                               | 41 |
| Telefontjenester                                                 | 41 |
| Angi telefonlinjetype                                            | 41 |
| Koble til en ekstern telefonsvarer (TAD)                         | 42 |
| Tilkoplinger                                                     | 43 |
| Spille inn en utgående beskjed (OGM) på en ekstern telefonsvarer | 43 |
| Flerlinjetilkoblinger (hussentral-PBX)                           | 43 |
| Eksterne telefoner og biapparater                                | 44 |
| Tilkoble en ekstern telefon eller et biapparat                   | 44 |
| Betjening fra et biapparat                                       | 44 |
| Hvis du besvarer et anrop, men det er ingen på linien:           | 44 |
| Bruke en trådløs, ekstern telefon                                | 44 |
| Bruke fiernkoder                                                 | 45 |
| ,                                                                | -  |

# 8 Ringe og lagre numre

| Slik slår du nummeret               |    |
|-------------------------------------|----|
| Taste sifre manuelt                 | 46 |
| Hurtigvalg                          |    |
| Søk                                 |    |
| Faksgjenoppringning                 | 47 |
| Lagre numre                         | 47 |
| Lagre en pause                      | 47 |
| Lagre hurtigvalgnumre               | 47 |
| Endre hurtigvalgnumre               |    |
| Sette opp grupper for gruppesending |    |
| Kombinere hurtigvalgnumre           |    |
|                                     |    |

# 9 Fjernalternativer for faks

| Faksvideresending                                                                       | 50                   |
|-----------------------------------------------------------------------------------------|----------------------|
| Fakslagring                                                                             | 50                   |
| PC-FAX-mottak                                                                           | 51                   |
| Endre fjernalternativer for faks                                                        | 52                   |
| Slå av fjernalternativer for faks                                                       | 52                   |
| Fjerninnhenting                                                                         | 53                   |
| Angi en fjerntilgangskode                                                               | 53                   |
| Bruke fjerntilgangskoden                                                                | 53                   |
| Hente inn faksmeldinger                                                                 | 54                   |
| Endre faksvideresendingsnummeret                                                        |                      |
| Fjernkommandoer for faks                                                                | 55                   |
| Bruke fjerntilgangskoden<br>Hente inn faksmeldinger<br>Endre faksvideresendingsnummeret | 53<br>54<br>54<br>55 |

46

50

# 10 Skrive ut rapporter

| Faksrapporter                | 56 |
|------------------------------|----|
| Sendingsverifiseringsrapport | 56 |
| Faksaktivitetsrapport        | 56 |
| Rapporter                    | 57 |
| Skrive ut en rapport         | 57 |

# 11 Polling

### 58

62

56

| Oversikt over polling                          |    |
|------------------------------------------------|----|
| Polling Motta                                  | 58 |
| Oppsett for å motta polling                    | 58 |
| Oppsett for å motta polling med en sikker kode | 58 |
| Oppsett for å motta forsinket polling          | 59 |
| Sekvensiell polling                            | 59 |
| Polling Sende (kun svart-hvitt)                | 60 |
| Oppsett for Polling Sende                      | 60 |
| Oppsett for Polling Sende med sikkerhetskode   | 60 |

# Avsnitt III Kopi

### 12 Kopiere

| Slik kopierer du6                       | 52 |
|-----------------------------------------|----|
| Aktivere kopieringsmodus6               | 52 |
| Lage én enkelt kopi6                    | 52 |
| Lage flere kopier                       | 52 |
| Stanse kopiering                        | 62 |
| Kopitaster (Copy)                       | 33 |
| Endre kopieringshastighet og kvalitet6  | 63 |
| Forstørre eller redusere kopiert bilde6 | 64 |
| Kopialternativer (Copy Options)6        | 55 |
| Papiralternativer                       | 8  |

# Avsnitt IV Direkte utskrift av fotografier

| 13 | Skrive ut fotografier fra et minnekort      | 70 |
|----|---------------------------------------------|----|
|    | Bruke PhotoCapture Center™                  | 70 |
|    | Skrive ut fra et minnekort uten en PC       | 70 |
|    | Skanne til et minnekort uten en PC          | 70 |
|    | Bruke PhotoCapture Center™ fra datamaskinen | 70 |
|    | Bruke minnekort                             | 70 |
|    | Minnekortets mappestruktur                  | 71 |
|    | Skrive ut fra et minnekort                  | 72 |
|    | Skrive ut miniatyrbildeindeksen             | 73 |
|    | Skrive ut bilder                            | 73 |
|    | DPOF-utskrift                               | 74 |
|    | PhotoCapture Center™ utskriftsinnstillinger | 75 |
|    | Utskriftskvalitet                           | 75 |
|    | Papiralternativer                           | 75 |
|    | Justere lyshet, kontrast og farge           | 76 |
|    | Beskjæring                                  | 77 |
|    | Utskrift uten kanter                        | 77 |
|    | Skanne til kort                             | 77 |
|    | Endre bildekvaliteten                       | 78 |
|    | Endre filformat for filer i svart-hvitt     | 78 |
|    | Endre fargefilformat                        | 78 |
|    | Forstå feilmeldingene                       | 78 |
|    |                                             |    |

# 14 Skrive ut bilder fra et kamera med PictBridge

79

| Før bruk av PictBridge     | 79 |
|----------------------------|----|
| PictBridge-krav            | 79 |
| Bruke PictBridge           | 79 |
| Stille inn digitalkameraet | 79 |
| Skrive ut bilder           | 80 |
| DPOF-utskrift              | 80 |
| Forstå feilmeldingene      | 80 |

# Avsnitt V Programvare

| 15 | Programvare- og nettverksfunksjoner | 82 |
|----|-------------------------------------|----|
|----|-------------------------------------|----|

# Avsnitt VI Vedlegg

| Α | Sikkerhet og juridisk informasjon        | 84  |
|---|------------------------------------------|-----|
|   | Velge plassering                         | 84  |
|   | Sikker bruk av maskinen                  |     |
|   | Viktige sikkerhetsanvisninger            |     |
|   | VIKTIG - for din sikkerhet               |     |
|   | IT-strømsystem                           |     |
|   | LAN-tilkobling                           |     |
|   | EU-direktiv 2002/96/EC og EN50419        | 91  |
|   | Juridiske begrensninger for kopiering    | 91  |
|   | Varemerker                               | 92  |
| в | Feilsøking og regelmessig vedlikehold    | 93  |
|   | Feilsøking                               | 93  |
|   | Hvis du har problemer med maskinen       |     |
|   | Feilmeldinger                            |     |
|   | Sende fakser eller faksaktivitetsrapport |     |
|   | Dokumentstans                            |     |
|   | Skriverstans eller papirstans            |     |
|   | Summetonedetektering                     |     |
|   | Forstyrrelse på telefonlinjen            |     |
|   | Regelmessig vedlikehold                  |     |
|   | Skifte blekkpatronene                    |     |
|   | Rengjøre maskinen utvendig               |     |
|   | Rengjøre skanneren                       |     |
|   | Rengjøre maskinens skriverglassplate     |     |
|   | Rengjøre papirhentevalsen                |     |
|   | Rengjøre skriverhodet                    |     |
|   | Kontrollere utskriftskvaliteten          |     |
|   | Kontrollere utskriftsinnrettingen        |     |
|   | Kontrollere blekkvolum                   |     |
|   | Maskininformasjon                        |     |
|   | Kontrollere serienummeret                | 114 |
|   | Pakke og transportere maskinen           | 114 |
|   |                                          |     |

#### С Meny og funksjoner

| eny og funksjoner 116      |  |
|----------------------------|--|
| Programmering på displayet |  |
| Menytabell                 |  |
| Lagring i minnet           |  |
| Menytaster                 |  |
| Menytabell                 |  |
| Skrive inn tekst           |  |

# D Spesifikasjoner

Ε

F

| PictBridge<br>Skanner |     |
|-----------------------|-----|
| Skanner<br>Skriver    |     |
| Grensesnitt           |     |
| Krav til datamaskin   |     |
| Forbruksmateriell     |     |
| Lokalt nettverk (LAN) | 138 |
| Ordliste              | 139 |
|                       |     |
| Stikkordliste         | 14  |

128

# Avsnitt I

# Generelt

| Generell informasjon        | 2  |
|-----------------------------|----|
| Legge i dokumenter og papir | 9  |
| Hovedoppsett                | 22 |
| Sikkerhetsfunksjoner        | 27 |

1

# **Generell informasjon**

# Bruke dokumentasjonen

Takk for at du kjøpte en maskin fra Brother! Å lese dokumentasjonen vil hjelpe deg å få det meste ut av maskinen.

# Symboler og konvensjoner som brukes i dokumentasjonen

Følgende symboler og konvensjoner brukes i dokumentasjonen.

- Fet skriftFet skrift angir spesifikke taster<br/>på maskinens kontrollpanel.KursivTekst i kursiv fremhever et<br/>viktig punkt eller refererer til et<br/>relatert emne.CourierTekst i skrifttypen Courier New
- New identifiserer meldinger i displayet på maskinen.

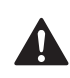

Advarsel-symbolet forteller deg hvilke forholdsregler du bør ta for å forhindre personskade.

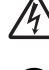

Elfare-ikoner varsler deg om faren for elektrisk støt.

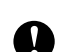

Forsiktig-symbolet angir fremgangsmåter du må følge eller ting du må unngå å gjøre, for å hindre skade på maskinen eller andre gjenstander.

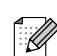

Merknader forteller hva du bør gjøre i en bestemt situasjon, eller gir tips om hvordan handlingen fungerer sammen med andre funksjoner.

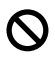

Uegnet oppsett-ikoner varsler deg om utstyrsenheter og handlinger som ikke er kompatible med maskinen.

# Tilgang til programvarehåndboken og nettverkshåndboken

Denne brukerhåndboken inneholder ikke all informasjon om maskine, som for eksempel hvordan du bruker skriver, skanner og PCfaks. Når du er klar til å lære mer om disse funksjonene, kan du lese programvarehåndboken og nettverkshåndboken som er på CDen.

# Vise dokumentasjon

#### Vise dokumentasjon (For Windows<sup>®</sup>)

For å vise dokumentasjonen må du fra **Start**menyen peke på **Brother**, **MFC-XXXX** (der XXXX står for modellnavnet) i programgruppen og deretter velge **Brukermanual**.

Hvis du ikke har installert programvaren, finner du dokumentasjonen som anvist nedenfor:

- Slå på datamaskinen. Sett Brother-CDen inn i CD-ROM-stasjonen.
- Hvis displaybildet for modellnavn vises, klikker du det aktuelle modellnavnet.
- 3 Hvis displaybildet for språk vises, klikker du ditt språk. CDens hovedmeny vises.

| 🕖 Macr | omedia Flash Player 6                 |                         |
|--------|---------------------------------------|-------------------------|
| C      |                                       | +Ĵ Avslutt<br>5 Tilbake |
|        | Hovedmeny                             |                         |
|        | NISTAILERE MFL-Pro Suite              |                         |
|        | 😵 Installer andre drivere el. verktøy |                         |
|        | 🗎 Brukermanual                        |                         |
|        | 🖌 Online-registrering                 |                         |
|        | S Brother Solutions Center            |                         |
|        |                                       |                         |
|        | Reparere MFL-Pro Suite                |                         |

### 🖉 Merk

1

Hvis dette vinduet ikke vises, bruker du Windows<sup>®</sup> Utforsker til å kjøre programmet setup.exe fra rotkatalogen på Brother-CDen.

Klikk på **Brukermanual** for å vise **Programvarehåndbok** og **Brukerhåndbok for nettverket** i HTML-format.

#### Slik finner du skannerinstruksjoner

Du kan skanne dokumenter på flere måter. Du finner instruksjonene her:

#### Programvarehåndbok

Skanne

 $(For Windows^{\textcircled{0}{8}}98/98SE/Me/2000 \\ Professional og Windows^{\textcircled{0}{8}} XP)$ 

- ControlCenter3 (For Windows<sup>®</sup> 98/98SE/Me/2000 Professional og Windows<sup>®</sup> XP)
- Nettverksskanning

# Bruksanvisning for PaperPort<sup>®</sup> SE med OCR

Fullstendig bruksanvisning for ScanSoft<sup>®</sup> Paper Port<sup>®</sup> SE med OCR kan vises ved bruk av Hjelp i ScanSoft<sup>®</sup> Paper Port<sup>®</sup> SE med OCR-program.

#### Vise dokumentasjon (For Macintosh<sup>®</sup>)

Slå på Macintosh<sup>®</sup>-maskinen. Sett Brother-CDen inn i CD-ROM-stasjonen. Følgende vindu vises:

| 0 | \varTheta MFL-             | Pro Suite            | $\subset$ |
|---|----------------------------|----------------------|-----------|
| × | 15 objekter, Null kB ledig |                      |           |
|   | www.<br>Start Here OSX     | Prestol PageManager  |           |
|   |                            |                      |           |
|   | Docume                     | ntation              |           |
|   | (I)<br>HTTP                | (C)<br>HTTP          |           |
|   | Brother Solutions Center   | On-Line Registration |           |

- 2 Dobbeltklikk på **Documentation**-ikonet.
- 3 Dobbeltklikk på din språkmappe.
- 4 Dobbeltklikk på den øverste sidefilen for å vise Programvarehåndbok og Brukerhåndbok for nettverket i HTML-format.
- 5 Klikk den dokumentasjonen du ønsker å lese.
  - Programvarehåndbok
  - Brukerhåndbok for nettverket

#### Slik finner du skannerinstruksjoner

Du kan skanne dokumenter på flere måter. Du finner instruksjonene her:

#### Programvarehåndbok

- Skanne (For Mac OS<sup>®</sup> X 10.2.4 eller høyere)
- ControlCenter2 (For Mac OS<sup>®</sup> X 10.2.4 eller høyere)
- Nettverksskanning
   (For Mac OS<sup>®</sup> X 10.2.4 eller høyere)

#### Bruksanvisning for Presto!<sup>®</sup> PageManager<sup>®</sup>

 Instrukser for å skanne direkte fra Presto!<sup>®</sup> PageManager<sup>®</sup>. Du finner den fullstendige bruksanvisningen for Presto!<sup>®</sup> PageManager<sup>®</sup> i Hjelp i Presto!<sup>®</sup> PageManager<sup>®</sup>-programmet. Kapittel 1

# **Oversikt over kontrollpanelet**

#### MFC-5460CN

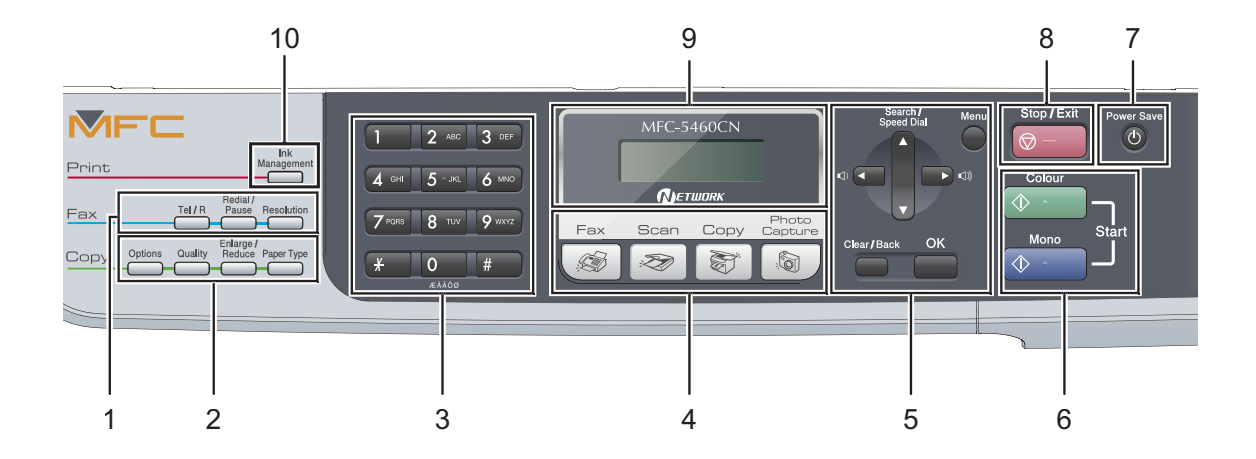

#### **MFC-5860CN**

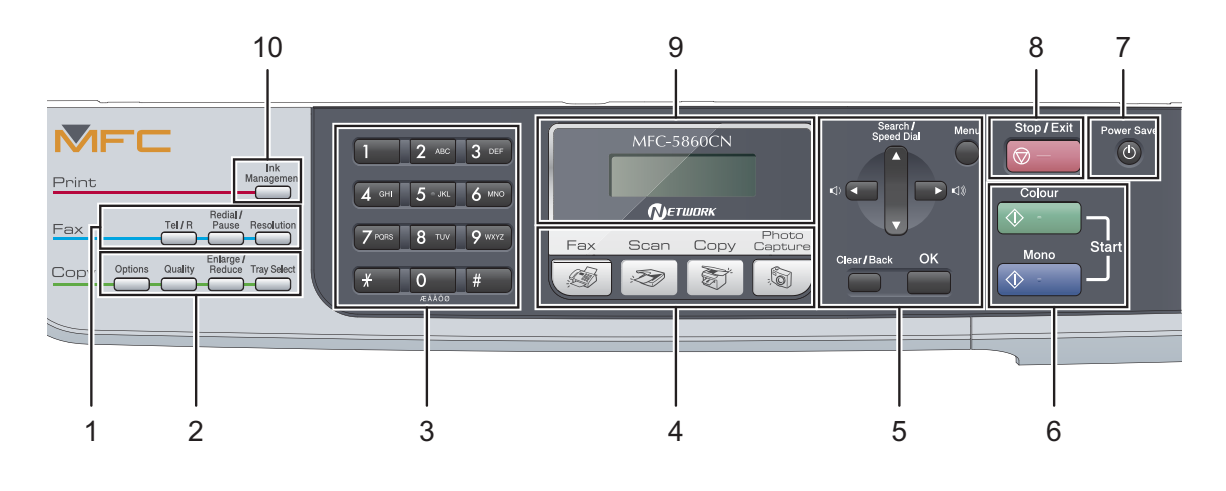

Merk

De fleste av illustrasjonene i denne brukerhåndboken viser MFC-5460CN.

#### 1 Fakstaster:

#### Tel/R

Denne tasten brukes til å snakke i telefonen etter å ha løftet av røret på en ekstern telefon i F/T-ringemodus med doble ringetoner.

Bruk også denne tasten til å få tilgang til bylinje, eller til å overføre en samtale til et annet internnummer når maskinen er koblet til en hussentral.

#### Redial/Pause

Slår det sist ringte nummeret på nytt. Den setter også inn en pause når du programmerer et direktevalgnummer.

#### Resolution

Lar deg midlertidig endre oppløsningen ved sending av faks.

#### 2 Kopitaster (midlertidige innstillinger):

#### Options

Lar deg midlertidig endre flere kopieringsinnstillinger i kopieringsmodus.

#### Quality

Lar deg midlertidig endre kvalitetsinnstillingen.

#### Enlarge/Reduce

Lar deg midlertidig forstørre eller forminske kopier i henhold til det forholdet du velger.

# Paper Type (kun MFC-5460CN) Lar deg velge hvilken papirtype du ønsker å bruke for neste kopi

 Tray Select (kun MFC-5860CN)
 Lar deg velge hvilket papirmagasin du ønsker å bruke for neste kopi.

#### 3 Talltastatur

Disse tastene brukes til å slå telefon- og faksnumre og som et tastatur for inntasting av informasjon til maskinen.

#### 4 Modustaster:

Gir deg tilgang til faksmodus.

Scan

Gir deg tilgang til skannemodus.

🛯 🏾 🟹 🖉 Copy

Gir deg tilgang til kopieringsmodus.

#### Photo Capture

Gir deg tilgang til PhotoCapture Center™modus.

#### 5 Menytaster:

#### Menu

Gir deg tilgang til hovedmenyen.

#### Search/Speed Dial

Brukes til å slå opp og ringe numre lagret i minnet.

#### Volumtaster

Du kan trykke disse tastene i faksmodus for å justere ringevolumet.

#### • •

Trykk denne tasten for å bla bakover til et menyvalg.

A eller

Trykk for å bla gjennom menyene og alternativene.

Clear/Back

Trykk tasten for å avbryte gjeldende innstilling.

OK

Lar deg velge en innstilling.

#### 6 Starttaster:

#### Colour Start

Brukes til å starte sending av fakser eller kopiering i fullfarge. Lar deg dessuten starte en skanneoperasjon (i farge eller svart-hvitt, avhengig av skanneinnstillingen i programmet ControlCenter).

#### 🚸 - Mono Start

Brukes til å starte sending av fakser eller kopiering i svart-hvitt. Lar deg dessuten starte en skanneoperasjon (i farge eller svart-hvitt, avhengig av skanneinnstillingen i programmet ControlCenter). Kapittel 1

#### 7 Power Save

Brukes til å sette maskinen i strømsparingsmodus.

#### 8 💿 – Stop/Exit

Stopper en handling eller avslutter en meny.

#### 9 Display (LCD)

Meldinger i displayet hjelper deg å programmere og bruke maskinen.

#### 10 Ink Management

Brukes til å rengjøre skrivehodene, sjekke utskriftskvaliteten og kontrollere blekknivået.

2

# Legge i dokumenter og papir

# Legge i dokumenter

Du kan sende en faks, kopiere og skanne fra den automatiske dokumentmateren (ADF) eller fra skannerglassplaten.

# Bruke ADF

Den automatiske dokumentmateren har plass til opptil 35 ark, og mater inn ett ark om gangen. Bruk standardpapir 80 g/m<sup>2</sup> (20 lb), og luft alltid arkene før du legger dem i dokumentmateren.

#### Anbefalte omgivelser

| Temperatur:    | 20 til 30° C (68 til 86° F)        |
|----------------|------------------------------------|
| Luftfuktighet: | 50 % til 70 %                      |
| Papir:         | 80 g/m <sup>2</sup> A4 (20 lb LTR) |

#### Støttede dokumentformater

| Lengde: | 148 til 355,6 mm (5,8 til 14<br>tommer)   |
|---------|-------------------------------------------|
| Bredde: | 148 til 215,9 mm (5,8 til 8,5<br>tommer)  |
| Vekt:   | 64 til 90 g/m <sup>2</sup> (17 til 24 lb) |

#### Slik legger du i dokumenter

#### FORSIKTIG

2

IKKE dra i dokumentet mens det mates.

IKKE bruk papir som er krøllet, skrukket, brettet eller istykkerrevet, som har stifter eller binders, eller som har vært limt eller tapet.

IKKE bruk papp, avispapir eller stoff.

Påse at dokumenter som er skrevet med blekk, er helt tørre.

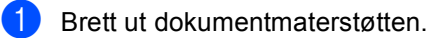

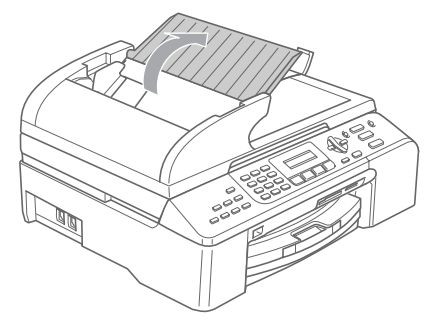

- 2 Luft arkene godt. Legg dokumentene med forsiden opp og øvre kant først i den automatiske dokumentmateren, til du kjenner at de berører materrullen.
- Juster papirførerne slik at de tilpasses bredden på dokumentene.

4 Vipp ut klaffen på forlengelsen på dokumentutgangsstøtten (1).

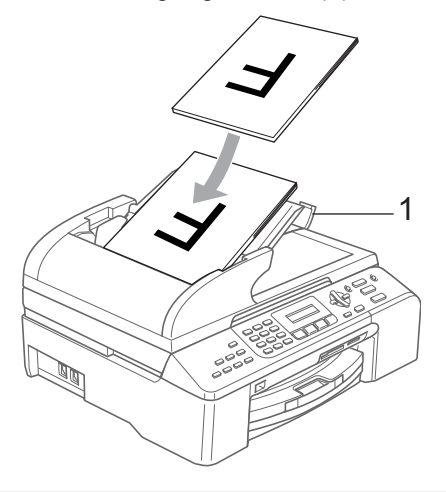

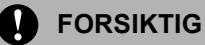

IKKE legg tykke dokumenter på skannerglassplaten. Hvis du gjør det, kan det oppstå dokumentstopp i den automatiske dokumentmateren.

### Bruke skannerglassplaten

Du kan bruke skannerglassplaten til å fakse, kopiere eller skanne flere sider i en bok eller én side om gangen.

#### Støttede dokumentformater

| Lengde: | Opptil 297 mm (11,7 tommer)  |
|---------|------------------------------|
| Bredde: | Opptil 215,9 mm (8,5 tommer) |
| Vekt:   | Opptil 2 kg (4,4 pund)       |

#### Slik legger du i dokumenter

### 🖉 Merk

Dokumentmateren må være tom når du skal bruke skannerglassplaten.

Åpne dokumentdekselet.

Bruk anleggskanten på venstre side som hjelp til å plassere dokumentet med forsiden ned midt på skannerglassplaten.

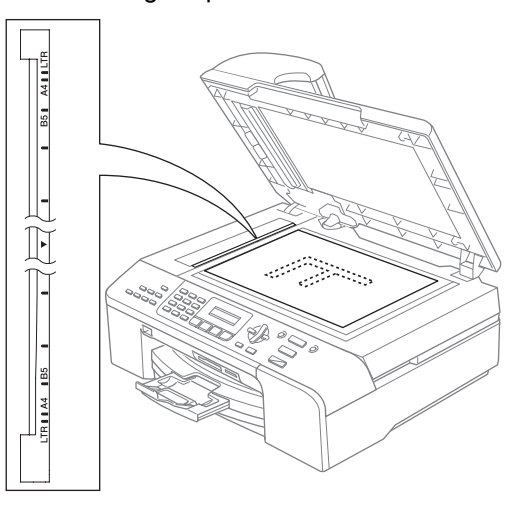

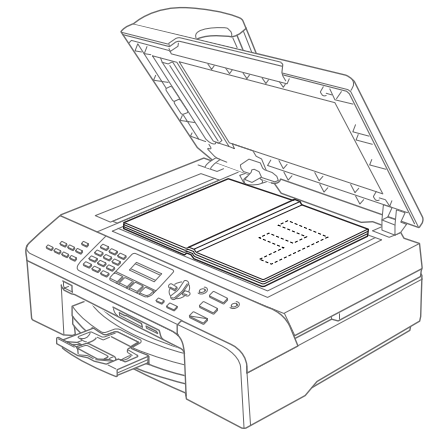

3 Lukk dokumentdekselet.

### FORSIKTIG

Hvis du skanner en bok eller et tykt dokument, må du IKKE slå dekselet hardt igjen eller trykke det ned.

# Skannbart område

Det skannbare området avhenger av innstillingene i programmet du bruker. Illustrasjonene nedenfor viser områdene du ikke kan skanne på papir.

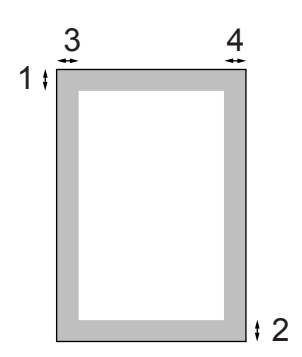

| Bruk   | ruk Dokument Øverst (1) |                          | Venstre (3)              |
|--------|-------------------------|--------------------------|--------------------------|
|        | format                  | Nederst (2)              | Høyre (4)                |
| Faks   | Letter                  | 3 mm<br>(0,12<br>tommer) | 4 mm<br>(0,16<br>tommer) |
|        | A4                      | 3 mm<br>(0,12<br>tommer) | 1 mm<br>(0,04<br>tommer) |
| Корі   | Letter                  | 3 mm<br>(0,12<br>tommer) | 3 mm<br>(0,12<br>tommer) |
|        | A4                      | 3 mm<br>(0,12<br>tommer) | 3 mm<br>(0,12<br>tommer) |
| Skanne | Letter                  | 3 mm<br>(0,12<br>tommer) | 3 mm<br>(0,12<br>tommer) |
|        | A4                      | 3 mm<br>(0,12<br>tommer) | 0 mm<br>(0 tommer)       |

# Akseptabelt papir og andre medier

Utskriftskvaliteten kan påvirkes av typen papir du bruker i maskinen.

Du skal alltid stille inn papirtypen slik at den stemmer med papiret du har lagt i, for å få best mulig utskriftskvalitet med de innstillingene du har valgt.

Du kan bruke vanlig papir, blekkskriverpapir (bestrøket papir), glanset papir, transparenter eller konvolutter.

Vi anbefaler at du tester ulike typer papir før du kjøper inn store kvanta.

For å få best mulig resultat bør du bruke papir fra Brother.

- Når du skriver ut på blekkskriverpapir (bestrøket papir), transparenter eller fotopapir, må du passe på å velge riktige medier i kategorien 'Grunnleggende' i skriverdriveren eller i Innstilling for papirtype på menyen (se Papirtype på side 23).
- Når du skriver ut på fotopapir fra Brother, skal du legge inn instruksjonsarket som leveres med fotopapiret i papirskuffen først, og deretter plasserer du fotopapiret oppå instruksjonsarket.
- Når du bruker transparenter eller glanset papir, må du umiddelbart fjerne hvert enkelt ark for å unngå flekker eller papirstopp.
- Unngå å ta på trykksverten på utskriften rett etter at den er skrevet ut. Overflaten er kanskje ikke tørket, og den kan smitte av på fingrene dine.

# Anbefalte medier

For best utskriftskvalitet anbefaler vi at du benytter Brother-papir. (Se tabellen under.)

Hvis Brother-papir ikke er tilgjengelig i ditt land, anbefaler vi at du tester forskjellige papirtyper før du går til anskaffelse av store kvanta.

Vi anbefaler at du benytter '3M Transparency Film' når du skriver ut på transparenter.

#### Brother-papir

| Papirtype          | Artikkel |
|--------------------|----------|
| A4 Normal          | BP60PA   |
| A4 glanset foto    | BP61GLA  |
| A4 Inkjet (Matte)  | BP60MA   |
| 10 x 15 cm Glanset | BP61GLP  |

# Håndtering og bruke medier

- Oppbevar papir i originalemballasjen, og hold den forseglet. La papiret ligge flatt og beskyttet mot fuktighet, direkte sollys og varme.
- Den bestrøkne siden av fotopapir er blank. Unngå å berøre den blanke (bestrøkne) siden. Legg i glanset papir med den blanke siden vendt ned.
- Ikke berør noen av sidene på transparenter fordi disse lett trekker til seg vann og svette, som kan forringe utskriftskvaliteten. Transparenter som er laget for laserskrivere/-kopimaskiner, kan sette flekker på det neste dokumentet. Bruk bare transparenter som er anbefalt for blekkskrivere.

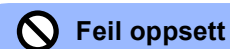

Følgende papirtyper må IKKE brukes:

• Skadet, krøllet eller skrukket papir eller papir med ujevn fasong

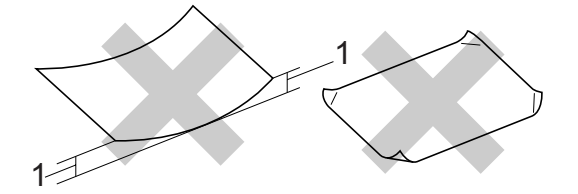

- 1 2 mm (0,08 tommer) eller lenger
- Papir som er svært blankt eller sterkt teksturert
- Papir som allerede er skrevet ut med en skriver
- · Papir som ikke kan stables jevnt
- · Papir som er laget med korte fibrer

#### Papirkapasitet i utgangspapirstøtten

Opptil 50 ark med 20 lb Letter- eller 80 g/m<sup>2</sup> A4-papir.

Transparenter eller glanset papir må tas ut av utgangspapirstøtten ett ark om gangen for å unngå flekker.

# Velge riktig medium

### Papirtype og papirformat for hver funksjon

| Papirtype     | Papirformat           |                                                  | Bruk |      |                  |         |
|---------------|-----------------------|--------------------------------------------------|------|------|------------------|---------|
|               |                       |                                                  | Faks | Корі | Photo<br>Capture | Skriver |
| Enkeltark     | Letter                | 216 $\times$ 279 mm (8 1/2 $\times$ 11 tommer)   | Ja   | Ja   | Ja               | Ja      |
|               | A4                    | $210\times297$ mm (8,3 $\times$ 11,7 tommer)     | Ja   | Ja   | Ja               | Ja      |
|               | Legal                 | 216 $\times$ 356 mm (8 1/2 $\times$ 14 tommer)   | Ja   | Ja   | -                | Ja      |
|               | Executive             | 184 × 267 mm<br>(7 1/4 × 10 1/2 tommer)          | -    | _    | -                | Ja      |
|               | JIS B5                | $182\times257$ mm (7,2 $\times$ 10,1 tommer)     | -    | -    | -                | Ja      |
|               | A5                    | 148 $\times$ 210 mm (5,8 $\times$ 8,3 tommer)    | -    | Ja   | -                | Ja      |
|               | A6                    | $105\times148$ mm (4,1 $\times$ 5,8 tommer)      | -    | -    | -                | Ja      |
| Kort          | Foto                  | $10 \times 15$ cm (4 $\times$ 6 tommer)          | -    | Ja   | Ja               | Ja      |
|               | Foto 2L               | 13 $\times$ 18 cm (5 $\times$ 7 tommer)          | -    | -    | Ja               | Ja      |
|               | Indekskort            | 127 $\times$ 203 mm (5 $\times$ 8 tommer)        | -    | -    | -                | Ja      |
|               | Postkort 1            | 100 $\times$ 148 mm (3,9 $\times$ 5,8 tommer)    | -    | -    | -                | Ja      |
|               | Postkort 2<br>(doble) | 148 $\times$ 200 mm (5,8 $\times$ 7,9 tommer)    | -    | _    | -                | Ja      |
| Konvolutter   | C5<br>Konvolutt       | 162 $\times$ 229 mm (6,4 $\times$ 9 tommer)      | -    | _    | -                | Ja      |
|               | DL<br>Konvolutt       | $110\times220$ mm (4,3 $\times$ 8,7 tommer)      | -    | -    | -                | Ja      |
|               | COM-10                | $105\times241$ mm (4 1/8 $\times$ 9 1/2 tommer)  | _    | _    | _                | Ja      |
|               | Monarch               | 98 $\times$ 191 mm (3 7/8 $\times$ 7 1/2 tommer) | -    | _    | -                | Ja      |
|               | JE4<br>Konvolutt      | $105\times235$ mm (4,1 $\times$ 9,3 tommer)      | -    | _    | -                | Ja      |
| Transparenter | Letter                | 216 $\times$ 279 mm (8 1/2 $\times$ 11 tommer)   | -    | Ja   | -                | Ja      |
|               | A4                    | 210 $\times$ 297 mm (8,3 $\times$ 11,7 tommer)   | -    | Ja   | -                | Ja      |

2

### Papirvekt, tykkelse og kapasitet

| Papirtype     |                                               | Vekt                                              | Tykkelse                                         | Antall ark       |
|---------------|-----------------------------------------------|---------------------------------------------------|--------------------------------------------------|------------------|
| Enkeltark     | (MFC-5460CN)<br>Vanlig papir                  | 64 optil 120 g/m <sup>2</sup><br>(17 optil 32 lb) | 0,08 optil 0,15 mm<br>(0,003 optil 0,006 tommer) | 100 <sup>1</sup> |
|               | (MFC-5860CN)<br>(Skuff nr. 1)<br>Vanlig papir | 64 optil 120 g/m <sup>2</sup><br>(17 optil 32 lb) | 0,08 optil 0,15 mm<br>(0,003 optil 0,006 tommer) | 100 <sup>1</sup> |
|               | (Skuff nr. 2)<br>Vanlig papir                 | 64 optil 105 g/m <sup>2</sup><br>(17 optil 28 lb) | 0,08 optil 0,15 mm<br>(0,003 optil 0,006 tommer) | 250 <sup>2</sup> |
|               | Blekkskriverpapir                             | 64 optil 200 g/m <sup>2</sup><br>(17 optil 53 lb) | 0,08 optil 0,25 mm<br>(0,003 optil 0,01 tommer)  | 20               |
|               | Glanset papir                                 | Opptil 220 g/m <sup>2</sup><br>(Opptil 58 lb)     | Opptil 0,25 mm<br>(opptil 0,01 tommer)           | 20               |
| Kort          | Fotokort                                      | Opptil 240 g/m <sup>2</sup><br>(Opptil 64 lb)     | Opptil 0,28 mm<br>(opptil 0,01 tommer)           | 20               |
|               | Indekskort                                    | Opptil 120 g/m <sup>2</sup><br>(Opptil 32 lb)     | Opptil 0,15 mm<br>(opptil 0,006 tommer)          | 30               |
|               | Postkort                                      | Opptil 200 g/m <sup>2</sup><br>(Opptil 53 lb)     | Opptil 0,23 mm<br>(opptil 0,01 tommer)           | 30               |
| Konvolutter   |                                               | 75 til 95 g/m <sup>2</sup><br>(20 til 25 lb)      | Opptil 0,52 mm<br>(opptil 0,02 tommer)           | 10               |
| Transparenter |                                               | -                                                 | -                                                | 10               |

Opptil 50 ark for papir i Legal-format 80 g/m<sup>2</sup> (20 lb).
 Opptil 100 ark med 80 g/m<sup>2</sup> (20 lb) papir.

<sup>2</sup> Opptil 250 ark med 80 g/m<sup>2</sup> (20 lb) papir.

# Legge i papir, konvolutter og andre medier

# 🖉 Merk

- For skuff nr. 2, se *Legge papir i skuff nr. 2* (kun MFC-5860CN) på side 17.
- Hvis du bruker Autovalg (kun MFC-5860CN), må du åpne og lukke skannerdekselet for å nullstille maskinen etter å ha etterfylt papirskuffen.

# Legge i papir og andre medier

 Trekk papirskuffen helt ut av maskinen. Hvis klaffen på papirstøtten er åpen, må du lukke den og løfte dekselet på leveringsbrettet (1).

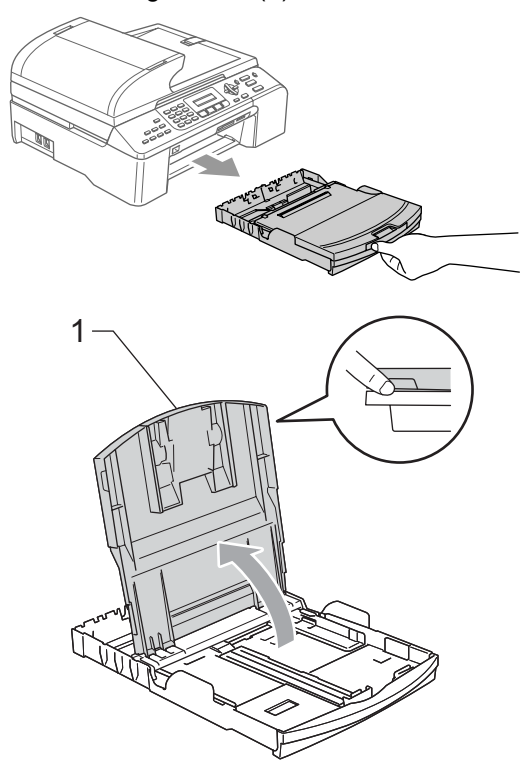

Trykk og skyv papirsideførerne (1) papirlengdeføreren (2) slik at de passer papirformatet.

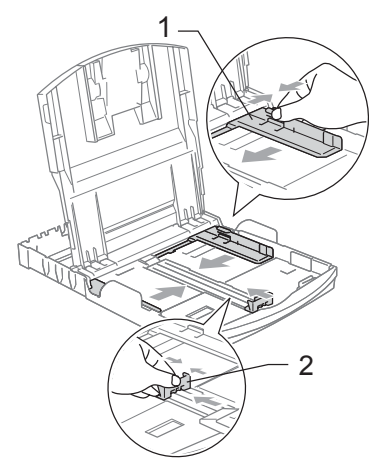

Luft papirbunken godt for å unngå papirstopp og feilinnmating.

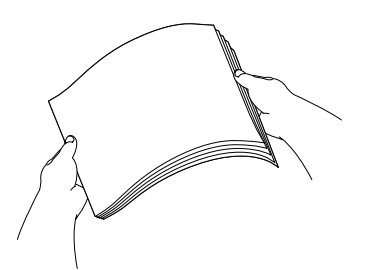

# 🖉 Merk

Du må alltid passe på at papiret ikke er krøllete.

4 Legg papiret forsiktig i papirskuffen med utskriftssiden ned og den øvre kanten først.

Kontroller at papiret ligger flatt i skuffen.

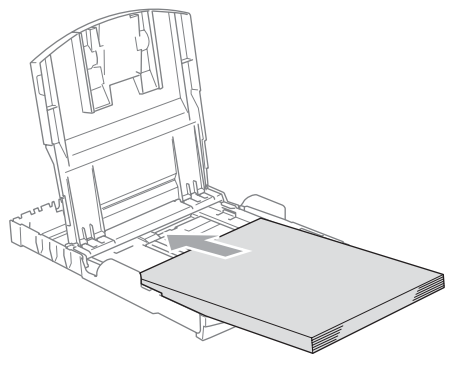

### Merk

Når du bruker papirformatet Legal, trykker og holder du inne den universale utløserknappen, når du skyver ut fronten av papirskuffen.

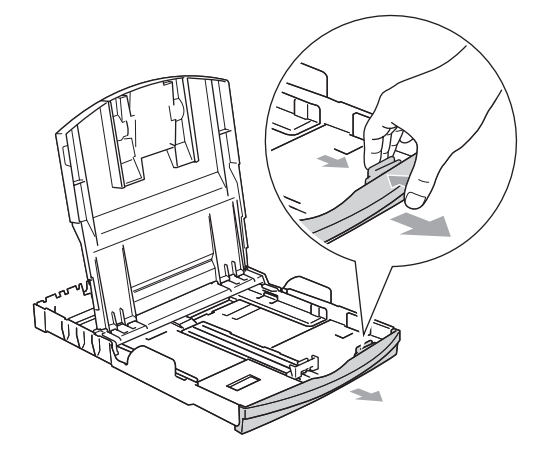

5 Juster papirsideskinnene med begge hender slik at de passer til papiret. Sørg for at papirsideførerne berører sidene til papiret.

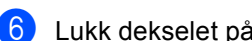

6 Lukk dekselet på leveringsbrettet.

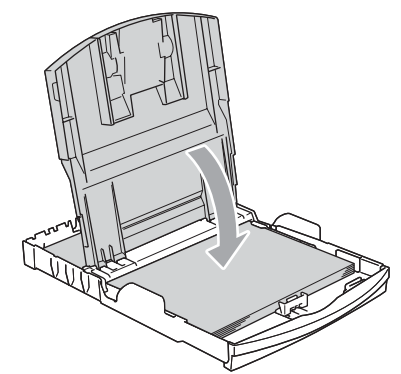

Skyv papirskuffen sakte helt inn i maskinen.

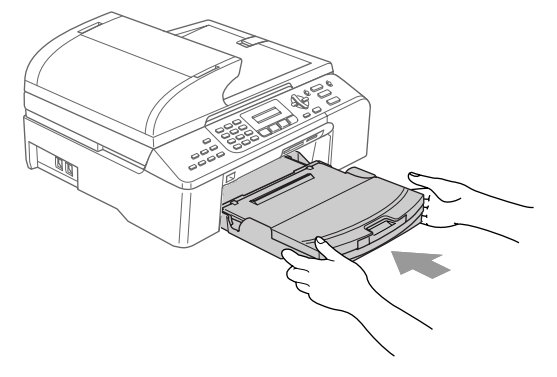

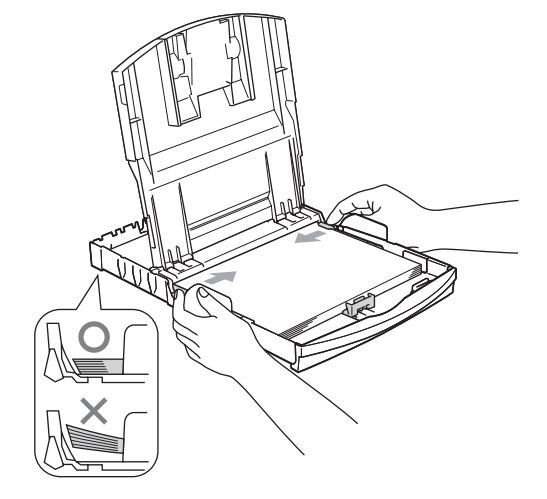

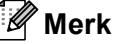

Vær forsiktig slik at du ikke skyver papiret for langt inn; det kan føre til at det løftes bak i skuffen og gir mateproblemer.

8 Mens du holder papirskuffen på plass, trekker du ut papirstøtten (1) inntil den klikker og bretter ut papirstøtteklaffen (2).

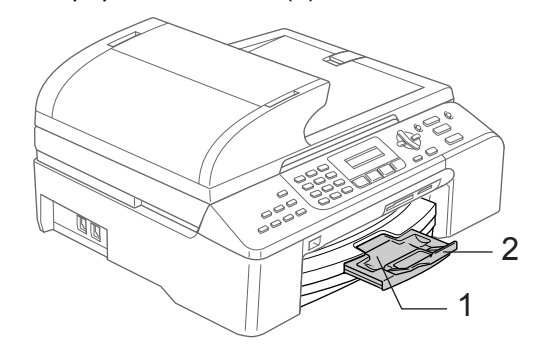

🖉 Merk

Ikke bruk papirstøtteklaffen for papirformatet Legal.

# Legge papir i skuff nr. 2 (kun MFC-5860CN)

# 🖉 Merk

Du kan bare bruke vanlig papir i formatene Letter, Legal, A4, Executive eller JIS B5 i skuff nr. 2.

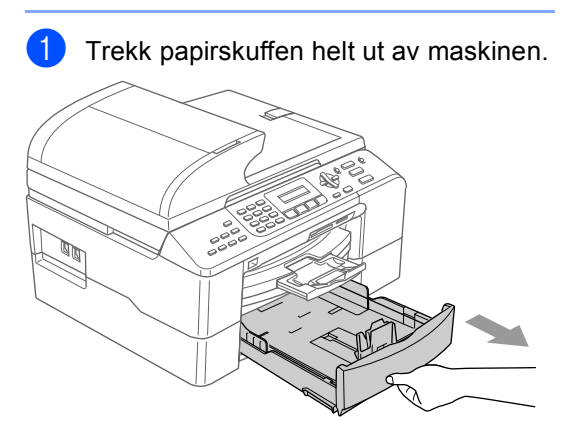

Trykk og skyv papirsideførerne (1) papirlengdeføreren (2) slik at de passer papirformatet.

Sørg for at triangelmerkene på papirsideskinnene (1) og papirlengdeskinnen (2) er stilt inn på merket for papirformatet du bruker.

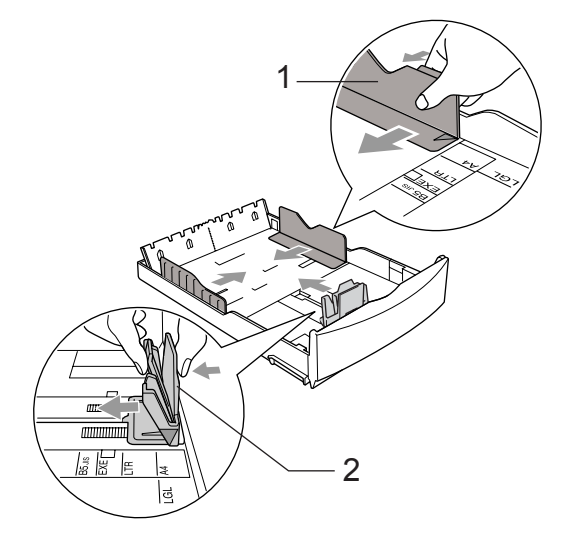

#### Merk 🖉

Når du bruker papirformatet Legal, trykker og holder du inne den universale utløserknappen (1) når du skyver ut fronten av papirskuffen.

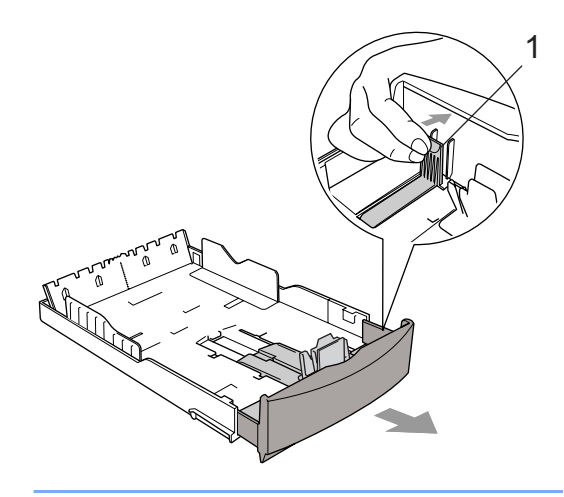

#### Kapittel 2

3 Luft papirbunken godt for å unngå papirstopp og feilinnmating.

#### 🖉 Merk

Du må alltid passe på at papiret ikke er krøllete.

 Legg papiret forsiktig i papirskuffen med utskriftssiden ned og den øvre kanten først.

Kontroller at papiret ligger flatt i skuffen og at papirbunken er under merket for maks. papirkapasitet (1).

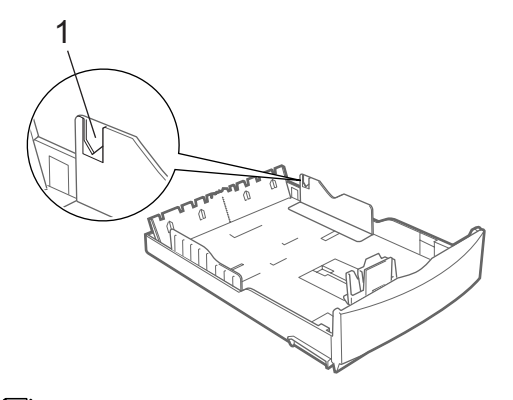

#### Merk

Når du legger papir i papirmagasinet, skyv papiret inn slik at det berører lengdeskinnen (1) først. Senk deretter den andre enden av papiret forsiktig.

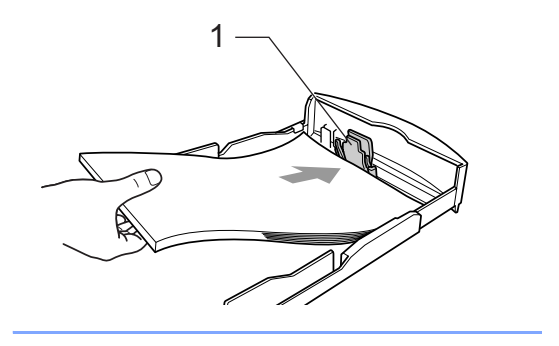

5 Juster papirsideskinnene med begge hender slik at de passer til papiret. Sørg for at papirsideskinnen berører sidene til papiret.

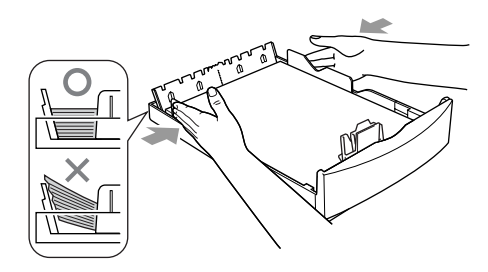

### 🖉 Merk

Vær forsiktig slik at du ikke skyver papiret for langt inn; det kan føre til at det løftes bak i skuffen og gir mateproblemer.

6 Skyv papirbunken godt tilbake i maskinen.

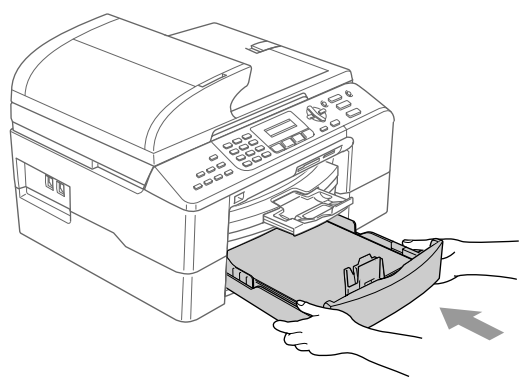

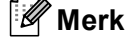

Hvis du bruker Autovalg, må du åpne og lukke skannerdekselet for å nullstille maskinen etter å ha etterfylt papirskuffen.

# Legge i konvolutter og postkort

#### Legge i konvolutter

- Bruk konvolutter som veier fra 75 til 95 g/m<sup>2</sup> (20 til 25 lb).
- For enkelte konvolutter må det angis marginnstillinger i programmet. Husk å ta en testutskrift først.

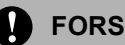

#### FORSIKTIG

Ikke bruk noen av følgende typer konvolutter, ettersom det vil føre til papirmateproblemer:

- Hvis de er poseformede.
- Som er pregede (har forhøyd påskrift).
- Som har klemmer eller stifter.
- Som er forhåndstrykt på innsiden.

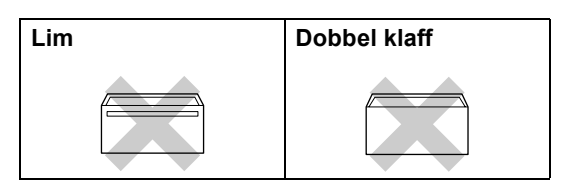

Av og til kan du oppleve papirmateproblemer forårsaket av tykkelsen, formatet og formen på klaffen på konvoluttene, du bruker.

### Slik legger du i konvolutter og postkort

Før du legger i konvolutter eller postkort, må du trykke sammen hjørnene og sidene slik at de ligger så flatt som muliq.

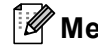

Merk

Hvis konvoluttene eller postkortene 'dobbeltmates', må du legge én konvolutt i papirskuffen av gangen.

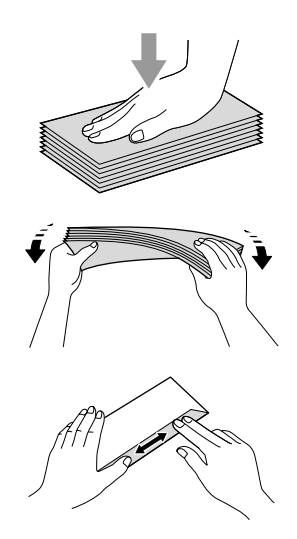

Legg konvolutter eller postkort i papirskuffen med adressesiden ned og forkanten inn først som vist i illustrasjonen. Trykk og skyv papirsideførerne (1) papirlengdeføreren (2) slik at de passer formatet på konvoluttene eller postkortene.

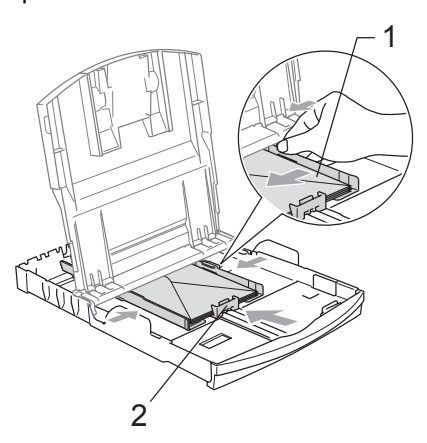

#### Hvis du har problemer når du skriver ut på konvolutter, forsøker du følgende:

1 Åpne konvoluttklaffen.

- 2 Forsikre deg om at den åpne klaffen enten er på siden av konvolutten eller i bakkant av konvolutten når du tar utskrift.

3 Juster formatet og margen i programmet.

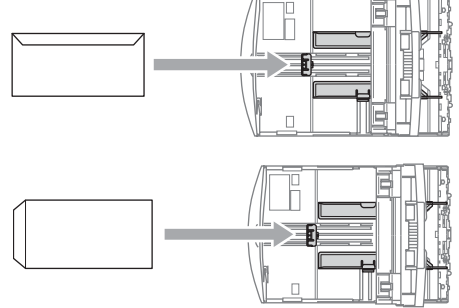

#### Fjerne små utskrifter fra maskinen

Når maskinen leverer små papirark i leveringsbrettet, kan det hende du ikke får tak i dem. Sørg for at utskriften er ferdig og trekk brettet helt ut av maskinen.

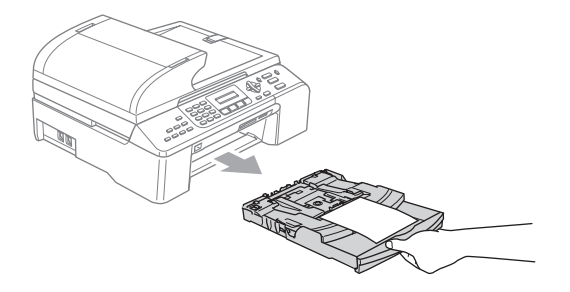

# Utskriftsbart område

Utskriftsområdet avhenger av innstillingene i programmet du bruker. Illustrasjonene nedenfor viser hvilke områder på enkeltark og konvolutter det ikke kan skrives på. Maskinen kan bare skrive ut i de skraverte områdene, når funksjonen Uten kanter er tilgjengelig og slått på.

#### Enkeltark

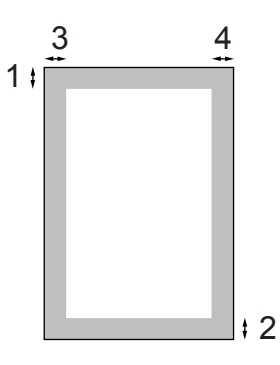

#### Konvolutter

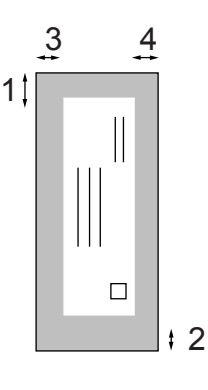

|             | Øverst (1)    | Nederst (2)   | Venstre (3)   | Høyre (4)     |
|-------------|---------------|---------------|---------------|---------------|
| Enkeltark   | 3 mm          | 3 mm          | 3 mm          | 3 mm          |
|             | (0,12 tommer) | (0,12 tommer) | (0,12 tommer) | (0,12 tommer) |
| Konvolutter | 12 mm         | 24 mm         | 3 mm          | 3 mm          |
|             | (0,47 tommer) | (0,95 tommer) | (0,12 tommer) | (0,12 tommer) |

### Merk

Funksjonen Uten kanter er ikke tilgjengelig for konvolutter.

3

# Hovedoppsett

# Strømsparingsmodus

Når maskinen ikke er i bruk, kan du sette den i strømsparingsmodus ved å trykke tasten **Power Save**. Du kan fremdeles motta telefonsamtaler i strømsparingsmodus. For mer informasjon om hvordan du mottar fakser i strømsparingsmodus, se tabellen på side 22. Hvis du vil utføre andre handlinger, må du ta maskinen ut av strømsparingsmodus.

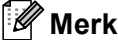

Hvis du har tilkoblet en ekstern telefon

eller en telefonsvarer, vil disse alltid være tilgjengelige.

# Sette maskinen i strømsparingsmodus

Trykk og hold nede **Power Save**-tasten til Avslutter vises i displayet. Lyset i displayet slukkes.

# Bringe maskinen ut av strømsparingsmodus

1 Trykk og hold nede **Power Save**-tasten til Vennligst vent vises i displayet. Dato og klokkeslett vises i displayet.

# 🖉 Merk

- Selv om du har satt maskinen i strømsparingsmodus, vil den rengjøre skrivehodet med jevne mellomrom for å opprettholde utskriftskvaliteten.
- Hvis du trekker ut strømledningen av stikkontakten, er ingen av funksjonene på maskinen tilgjengelige.
- Du kan tilpasse strømsparingsmodus slik at ingen av funksjonene på maskinen er tilgjengelige, bortsett fra automatisk rengjøring av skrivehodet. (Se Strømspareinnstilling på side 22.)

# Strømspareinnstilling

Du kan tilpasse **Power Save**-tasten på maskinen. Standardmodus er Fax mottak:På. Maskinen kan motta fakser eller anrop selv om den er satt i strømsparingsmodus. Hvis du ikke vil at maskinen skal motta fakser eller anrop, setter du denne innstillingen til Fax mottak:Av. (Se *Strømsparingsmodus* på side 22.)

- 1 т
  - Trykk på **Menu**, **1**, **6**.
- 2
  - **Trykk på ▲ eller ▼ for å velge** Fax mottak:På **eller** Fax mottak:Av.
- 3 Trykk Stop/Exit.

Trykk OK.

| På/av-<br>innstilling           | Mottaksmodus                  | Tilgjengelige<br>funksjoner                                                                                                    |
|---------------------------------|-------------------------------|----------------------------------------------------------------------------------------------------|
| Fax mottak:<br>På<br>(standard) | Kun fax<br>Ext.Tel/<br>Svarer | Faksmottak<br>Faksdeteksjon<br>Utsatt sending <sup>1</sup><br>Fjernalternativer for<br>faks <sup>1</sup><br>Fjerninnhenting <sup>1</sup><br>Du kan ikke motta<br>en faks med |
|                                 |                               | Mono Start eller<br>Colour Start.                                                                                                    |
|                                 | Manuell                       | Faksdeteksjon<br>Utsatt faks <sup>1</sup>                                                                                                    |
|                                 | 108/101                       | <ul> <li>Du kan ikke motta<br/>en faks med</li> <li>Mono Start eller</li> <li>Colour Start.</li> </ul>                                                                       |
| Fax mottak:<br>Av               | _                             | Ingen av funksjonene<br>på maskinen vil være<br>tilgjengelige, bortsett<br>fra rengjøring av<br>skrivehodet.                                                                 |

- <sup>1</sup> Skal angis før du slår av maskinen.
- <sup>2</sup> Du kan ikke motta fakser automatisk, selv om du har satt mottaksmodus på Fax/Tel.

# Modustidsur

Maskinen har fire taster for midlertidige modi på kontrollpanelet: **Fax**, **Scan**, **Copy** og **Photo Capture**. Du kan endre tiden som maskinen skal vente etter siste kopierings-, skanne- eller PhotoCapture-jobb innen den går tilbake til faksmodus. Hvis du velger Av, beholder maskinen den modusen du brukte sist.

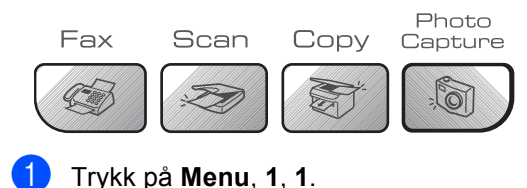

Trykk på ▲ eller ▼ for å velge 0 Sek,

30 Sek,1 Min,2 Min,5 Min **eller** Av. **Trykk OK**.

Trykk Stop/Exit.

# Papirinnstillinger

# Papirtype

Still inn maskinen for den papirtypen du bruker for å oppnå best mulig utskriftskvalitet.

1) Trykk på Menu, 1, 2.

Trykk ▲ eller ▼ for å velge Vanlig papir, Blk.skr.papir, Brother foto, Annet foto eller Transp.. Trykk OK.

3 Trykk Stop/Exit.

### 🖉 Merk

- Maskinen støter ut utskrevne ark til papirbrettet foran på maskinen, med forsiden opp. Når du bruker transparenter eller glanset papir, må du umiddelbart fjerne hvert enkelt ark for å unngå flekker eller papirstopp.
- (kun MFC-5860CN)

Du kan bare bruke vanlig papir i skuff nr. 2.

# Papirformat

Du kan bruke fem ulike papirformater for utskrift: Letter, Legal, A4, A5 og 10 x 15 cm (4 x 6 tommer), og tre formater for å skrive ut fakser: Letter, Legal og A4. Når du endrer papirformatet i maskinen, må du samtidig endre innstillingen for papirformat, slik at maskinen kan tilpasse en innkommende faks til siden.

#### (MFC-5460CN)

Trykk på Menu, 1, 3.

- Trykk ▲ eller ▼ for å velge Letter, Legal, A4, A5 eller 10x15cm. Trykk OK.
- 3 Trykk Stop/Exit.

#### (MFC-5860CN)

- 丿 Trykk på Menu, 1, 3.
- 2 Trykk ▲ eller ▼ for å velge Magasin 1 eller Magasin 2. Trykk OK.
  - For Magasin 1 trykk på ▲ eller ▼ for å velge Letter, Legal, A4, A5 eller 10x15cm.
  - For Magasin 2 trykk på ▲ eller ▼ for å velge Letter, Legal eller A4.

Trykk OK.

Trykk Stop/Exit.

# Skuffbruk i faksmodus (kun MFC-5860CN)

Du kan endre standardskuffen, som maskinen vil bruke for å skrive ut mottatte fakser.

Autovalg gjør at maskinen kan ta papir fra skuff nr. 1 først, eller fra skuff nr. 2 dersom:

- Skuff nr. 1 er tom for papir.
- Skuff nr. 2 har et annet papirformat som er mer egnet for mottak av fakser
- Begge skuffene bruker samme papirformat, og skuff nr. 1 er ikke satt til å bruke vanlig papir.
- 1) Trykk på Menu, 1, 9.
  - Trykk ▲ eller ▼ for å velge Kun Mag#1, Kun Mag#2 eller Autovalg. Trykk OK.
- 3 Trykk Stop/Exit.

#### 🖉 Merk

Du kan bare bruke vanlig papir i formatene Letter, Legal eller A4 i skuff nr. 2.
#### Skuffbruk i kopieringsmodus (kun MFC-5860CN)

Du kan endre standardskuffen som maskinen vil bruke for å skrive ut kopier.

Hvis begge skuffene er satt til samme format og papirtype, vil Autovalg la maskinen ta fra skuff nr. 1 først, og deretter fra skuff nr. 2 hvis skuff nr. 1 går tom for papir.

Følg anvisningene nedenfor for å endre standardinnstillingene:

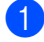

Trykk på Menu, 1, 8.

Trykk ▲ eller ▼ for å velge Kun Mag#1, Kun Mag#2 eller Autovalg. Trykk OK.

- Trykk Stop/Exit.
- 🖉 Merk

Du kan bare bruke vanlig papir i formatene Letter, Legal eller A4 i skuff nr. 2.

## Voluminnstillinger

#### Ringevolum

Du kan velge fra et utvalg av ringevolumnivåer, fra Av til Høy.

3

I faksmodus ( trykker du på ⊲) ◄ eller ► ⊲))) for å justere volumnivået. Displayet viser den gjeldende innstillingen og hver trykk på tasten vil skifte volumet til neste nivå. Maskinen vil beholde den nye innstillingen inntil du endrer den.

Du kan også endre volumet med menyen, ved å følge anvisningene nedenfor:

#### Stille inn ringevolumet fra menyen

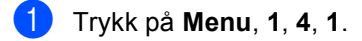

- 2 Trykk på ▲ eller ▼ for å velge Av, Lav, Med eller Høy. Trykk OK.
- 3 Trykk Stop/Exit.

#### Volum til pipetone

Når pipetonen er aktivert, gir maskinen et signal hver gang du trykker en tast eller gjør en feil, samt etter avsluttet fakssending eller mottak.

Du kan velge fra et utvalg av volumnivåer, fra Av til Høy.

- Trykk på **Menu**, **1**, **4**, **2**.
  - Trykk på ▲ eller ▼ for å velge Av, Lav, Med eller Høy. Trykk OK.
- 3 Trykk Stop/Exit.

#### Høyttalervolum

Du kan velge fra et utvalg av høyttalervolumnivåer, fra Av til Høy.

- 1) Trykk på **Menu**, **1**, **4**, **3**.
- 2 Trykk på ▲ eller ▼ for å velge Av, Lav, Med eller Høy. Trykk OK.
- 3 Trykk Stop/Exit.

### Automatisk skifting mellom sommertid/vintertid

Du kan stille inn maskinen slik at den automatisk skifter mellom sommertid/vintertid. Den vil automatisk stilles én time fremover om våren og én time bakover om høsten. Kontroller at du har angitt riktig dato og klokkeslett i Dato/Tidinnstillingen.

- 1 Trykk på Menu, 1, 5.
- 2 Trykk ▲ eller ▼ for å velge På eller Av. Trykk OK.
- 3 Trykk Stop/Exit.

## Display

#### **Displayets kontrast**

Du kan justere displayets kontrast for å få et skarpere og mer fargesterkt bilde. Hvis du har problemer med å lese det som står i displayet, kan du prøve å endre kontrastinnstillingen.

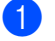

- Trykk på **Menu**, **1**, **7**.
- Trykk ▲ eller ▼ for å velge Lys eller Mørk. Trykk OK.

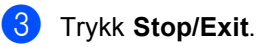

4

## Sikkerhetsfunksjoner

## Sendelås

Med sendelåsen kan du hindre uautorisert tilgang til maskinen.

Når sendelåsen er på, er følgende funksjoner tilgjengelige:

- Motta fakser
- Videresending av fakser (hvis videresending allerede var slått på)
- Fjerninnhenting (hvis fjerninnhenting allerede er på)

Når sendelåsen er på, er følgende funksjoner IKKE tilgjengelige:

- Sende fakser
- Kopiere
- Utskrift fra datamaskin
- Skanning
- PhotoCapture

## Angi og endre passordet for sendelås

#### Angi passordet

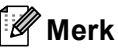

- Hvis du glemmer passordet for sendelåsen, må du kontakte Brotherforhandler eller kundeservice hos Brother for hjelp.
- Hvis du allerede har angitt passordet, trenger du ikke å angi det på nytt.
- 1) Trykk på Menu, 2, 0, 1.
- 2 Tast inn et firesifret tall for passordet. Trykk OK.
- 3 Når displayet viser Bekreft:, angir du passordet på nytt. Trykk **OK**.
- 4 Trykk Stop/Exit.

#### Endre passordet for sendelåsen

- 1) Trykk på **Menu**, **2**, **0**, **1**.
- 2 Trykk ▲ eller ▼ for å velge Sett passord. Trykk OK.
- 3 Tast inn et firesifret tall for det gjeldende passordet. Trykk OK.
- 4 Tast inn et firesifret tall for det nye passordet. Trykk OK.
- 5 Når displayet viser Bekreft:, angir du passordet på nytt. Trykk **OK**.
- Trykk Stop/Exit.

#### Slå sendelåsen på/av

#### Slå på sendelåsen

- 1 Trykk på **Menu, 2, 0, 1**.
- 2 Trykk ▲ eller ▼ for å velge Velg sikkerhet. Trykk OK.
- Tast inn det registrerte firesifrede passordet. Trykk OK. Maskinen settes i frakoblet modus, og displayet viser Sikkerhets modus.

#### Slå av sendelåsen

- 1 Trykk Menu.
- Tast inn det registrerte firesifrede passordet.
   Trykk OK.
   Sendelåsen slås av automatisk.

🕅 Merk

Hvis du angir feil passord, viser displayet Feil passord og maskinen forblir i frakoblet modus. Maskinen forblir i minnelåsmodus inntil det registrerte passordet blir angitt.

## Avsnitt II

# Faks

| 30 |
|----|
| 37 |
| 41 |
| 46 |
| 50 |
| 56 |
| 58 |
|    |

```
5
```

## Send en telefaks

## Aktivere faksmodus

For å aktivere faksmodus må du trykke på (**Fax**), og tasten vil lyse grønt.

## Fakse fra den automatiske dokumentmateren

- Forsikre deg om at maskinen er i faksmodus
- 2 Legg dokumentet i den automatiske dokumentmateren med forsiden opp.
- 3 Slå faksnummeret.
- 4 Trykk Mono Start eller Colour Start. Maskinen begynner å skanne dokumentet.

#### Merk

- Trykk Stop/Exit hvis du vil avbryte.
- Hvis minnet er fullt, sendes dokumentet i sanntid.

#### Fakse fra skannerglassplaten

Du kan bruke skannerglassplaten til å fakse én side om gangen fra en bok. Dokumentene kan ha en størrelse på opptil Letter eller A4.

Funksjonen for flere sider kan ikke brukes for fargefakser.

## 🖉 Merk

Siden du bare kan skanne én side om gangen, er det enklere å bruke den automatiske dokumentmateren hvis du sender et dokument med flere sider.

- Forsikre deg om at maskinen er i faksmodus
- 2 Legg dokumentet på skannerglassplaten.
- 3 Slå faksnummeret.
- **4** ·
  - Trykk Mono Start eller Colour Start.
    - Maskinen begynner å skanne den første siden når du trykker på Mono Start. Gå til trinn 6.
    - Maskinen begynner å sende dokumentet når du trykker på Colour Start.
- 5 Gjør ett av følgende:
  - Trykk 2 for å velge Nei hvis du vil sende én enkelt side (eller trykk på Mono Start på nytt).

Maskinen begynner å sende dokumentet.

- Hvis du vil sende flere sider, trykker du 1 for å velge Ja, og gå til trinn 6.
- Legg neste side på skannerglassplaten. Trykk OK.

Maskinen begynner å skanne siden. (Gjenta trinnene **⑤** og **⑥** for hver av de neste sidene.)

#### Merk

Hvis minnet er fullt og du fakser bare én side, blir denne sendt i sanntid.

#### Fakse dokumenter i Letterformat fra skannerglassplaten

Når dokumenter har formatet Letter, må du sette skannermålet til Letter. Hvis du ikke gjør det, vil sidedelen av faksene mangle.

- Forsikre deg om at maskinen er i faksmodus sollt.
- 2
  - Trykk på **Menu**, **2**, **2**, **0**.
- 3 Trykk ▲ eller ▼ for å velge Letter. Trykk OK.

#### Fargefakssending

Maskinen kan sende en fargefaks til maskiner som støtter denne funksjonen.

Fargefakser kan imidlertid ikke lagres i minnet. Når du sender en fargefaks, vil maskinen sende den i sanntid (selv om Sendetid står på Av).

#### Avbryte en faks som er i gang

Hvis du vil avbryte en faks, mens maskinen skanner, ringer eller sender, trykker du **Stop/Exit**.

## Gruppesending (kun svart-hvitt)

Gruppesending vil si at den samme faksmeldingen automatisk sendes til flere enn ett faksnummer. Du kan inkludere grupper, hurtigvalgnumre og opptil 50 manuelt slåtte numre i den samme gruppesendingen.

Når gruppesendingen er fullført, skrives det ut en gruppesendingsrapport.

Forsikre deg om at maskinen er i faksmodus sollt.

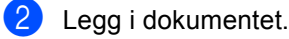

- 3 Tast inn et nummer. Trykk OK. Du kan bruke hurtigvalg, en gruppe eller et nummer som er slått manuelt med talltastaturet.
- Gjenta trinn ③ inntil du har angitt alle faksnumrene du ønsker å sende til.
- 5 Trykk Mono Start.

#### 🖉 Merk

- Hvis du ikke har brukt noen av gruppenumrene, tilgangskodene eller kredittkortnumrene, kan du 'gruppesende' fakser til opptil 150 forskjellige numre.
- Hvor mye minne du har til rådighet, vil variere avhengig av jobbtypene i minnet og antallet mottakssteder som brukes for gruppesending. Hvis du foretar en gruppesending til det maksimale antallet tilgjengelige numre, vil du ikke kunne bruke funksjonen for dobbel tilgang.
- Tast inn de lange nummersekvensene som vanlig, men husk at hvert hurtigvalgnummer teller som ett nummer, slik at antallet mottakssteder du kan lagre, blir noe begrenset.

2

• Hvis minnet er fullt, trykker du **Stop/Exit** for å stanse jobben. Hvis det er skannet flere sider, trykker du på **Mono Start** for å sende den delen som er i minnet.

#### Avbryte en gruppesending som er i gang

- Trykk på **Menu, 2, 6**. I displayet vises faksnummeret som ringes opp.
- Trykk **OK**. Displayet viser det nye jobbnummeret:

XXXXXXXXX 1.Slett 2.Stopp

- 3 Trykk 1 for å slette. Displayet viser deretter gruppesendingens jobbnummer og 1.Slett 2.Stopp.
- Vil du avbryte gruppesendingen, trykker du 1.
- 5 Trykk Stop/Exit.

### Andre typer sending

## Sende fakser med mange innstillinger

Når du sender en faks, kan du velge en hvilken som helst kombinasjon av disse innstillingene: oppløsning, kontrast, oversjøisk modus og sending i sanntid.

1

Forsikre deg om at maskinen er i faksmodus

- Legg i dokumentet.
- 3 Velg en innstilling som du ønsker å endre. Trykk OK.
- 4 Velg ett av alternativene nedenfor:

| ſ | F | 1 | ere | , Ų | al | g |
|---|---|---|-----|-----|----|---|
| l | 1 |   | Ja  | 2.  | Ne | i |

- Trykk på 1 for å endre en annen innstilling.
- Trykk på 2 hvis du er ferdig med å velge innstillinger.
- Send faksen på vanlig måte.

#### Kontrast

Hvis dokumentet er svært lyst eller svært mørkt, kan det være en fordel å justere kontrasten. For de fleste dokumenter kan standardinnstillingen Auto brukes. Denne innstillingen velger automatisk den beste kontrasten for dokumentet.

Bruk Lys for å sende et lyst dokument.

Bruk Mørk for å sende et mørkt dokument.

- Forsikre deg om at maskinen er i faksmodus Casa.
- Legg i dokumentet.
- Trykk på Menu, 2, 2, 1.
- 4 Trykk ▲ eller ▼ for å velge Auto, Lys eller Mørk. Trykk OK.

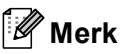

Selv om du velger Lys eller Mørk, vil maskinen sende faksen med Autoinnstillingen i følgende situasjoner:

- Når du sender en faks i farger.
- Når du velger Foto som oppløsning.

#### Endre oppløsning

Kvaliteten på en faks kan forbedres ved å endre oppløsningen. Oppløsningen kan endres for neste faks eller for alle fakser.

#### Endre oppløsningen for neste faks

- Forsikre deg om at maskinen er i faksmodus
- - Legg i dokumentet.
- 3 Trykk på Resolution og deretter ▲ eller ▼ for å velge oppløsningen. Trykk OK.

#### Endre standardoppløsningen

- Forsikre deg om at maskinen er i faksmodus 👩 .
- Trykk på Menu, 2, 2, 2.
- Trykk OK.

3 Trykk ▲ eller ▼ for å velge oppløsningen du vil ha.

#### Merk

Du kan velge mellom fire ulike oppløsningsinnstillinger for fakser i svarthvitt og to for fakser i farger.

#### Svart-hvitt

| Standard | Passer for de fleste<br>maskinskrevne<br>dokumenter.                                                                   |
|----------|----------------------------------------------------------------------------------------------------|
| Fin      | Bra for små skrifttyper.<br>Sender litt langsommere<br>enn standard oppløsning.                                        |
| S.Fin    | Bra for små skrifttyper eller<br>illustrasjoner. Sender<br>langsommere enn fin<br>modus.                               |
| Foto     | Brukes når dokumentet har<br>ulike gråtoner eller er et<br>fotografi. Denne<br>oppløsningen bruker lengst<br>sendetid. |
| Farge    |                                                                                                    |
| Standard | Passer for de fleste<br>maskinskrevne<br>dokumenter.                                                                   |
| Fin      | Brukes når dokumentet er<br>et fotografi. Sendetiden er<br>tregere enn ved standard<br>oppløsning.                     |

Hvis du velger S.Fin eller Foto og deretter bruker Colour Start-tasten til å sende en faks, vil maskinen sende faksen med innstillingen Fin.

## Dobbel tilgang (kun Svart-hvitt)

Selv om maskinen er i ferd med å sende fra minnet, motta fakser eller skrive ut fra datamaskinen, så kan du slå et nummer og begynne å skanne faksen inn i minnet. Displayet viser det nye jobbnummeret og disponibelt minne.

Antallet sider du kan skanne inn i minnet, avhenger av dataene som er trykt på sidene.

Merk

Hvis meldingen Minnet er fullt vises når du skanner dokumenter, trykker du **Stop/Exit** for å avbryte eller **Mono Start** for å sende de skannede sidene.

#### Sending i sanntid

Når du sender en faks, skanner maskinen dokumentet inn i minnet før det sendes. Straks telefonlinjen er ledig, begynner maskinen å slå nummeret og sende.

Hvis minnet er fullt eller hvis du sender en fargefaks, vil maskinen sende dokumentet i sanntid (selv om Sendetid står på Av).

Noen ganger kan det være nødvendig å sende et viktig dokument øyeblikkelig, uten å vente på sending fra minnet. Du kan sette Sendetid på På for alle dokumenter eller Kun neste fax bare for den neste faksen.

🖉 Merk

Hvis sendingen er i sanntid, vil ikke gjenoppringingsfunksjonen virke når du benytter skannerens glassplate.

#### Sende i sanntid for alle fakser

- 2) Trykk på Menu, 2, 2, 5.

Sende oppsett 5.Sendetid

3 Trykk ▲ eller ▼ for å velge På eller Av. Trykk OK.

#### Sende i sanntid kun for neste faks

 Forsikre deg om at maskinen er i faksmodus <a>[</a>]

2) Trykk på Menu, 2, 2, 5.

- 3 Trykk ▲ eller ▼ for å velge Kun neste fax. Trykk OK.
- 4 Trykk ▲ eller ▼ for å velge På (eller Av). Trykk OK.

#### Oversjøisk modus

Hvis du har problemer med å sende en oversjøisk faks på grunn av mulig interferens på telefonlinjen, anbefaler vi at du aktiverer oversjøisk modus. Når du har sendt en faks med denne funksjonen, slås funksjonen av automatisk.

- Forsikre deg om at maskinen er i faksmodus
- Legg i dokumentet.
- 3) Trykk på Menu, 2, 2, 7.
- 4 Trykk ▲ eller ▼ for å velge På (eller Av). Trykk OK.

#### Utsatt faks (kun Svart-hvitt)

I løpet av dagen kan du lagre opptil 50 fakser i minnet for utsendelse innen 24 timer. Disse faksene vil bli sendt på det tidspunktet du angir i trinn 4.

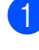

Forsikre deg om at maskinen er i faksmodus 🛛 🔬

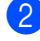

Legg i dokumentet.

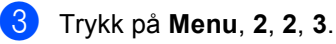

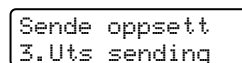

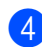

4 Gjør ett av følgende:

- Trykk OK for å godta det viste sendetidspunktet.
- Tast inn klokkeslettet (i 24 timers) format) for når du vil at faksen skal sendes.

(Tast inn for eksempel 19:45 for kl. 7.45 om kvelden.)

Trykk OK.

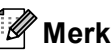

Antallet sider du kan skanne inn i minnet, avhenger av hvor mye data det er skrevet på hver side.

#### Utsatt satsvis sending (kun Svart-hvitt)

Før de utsatte faksene sendes, sparer maskinen deg for penger ved å sortere alle faksene i minnet etter mottakssted og programmert tidspunkt. Alle utsatte fakser som er programmert for sending på samme tid til samme mottaksnummer, blir sendt som én faks for å redusere sendetiden.

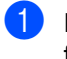

Forsikre deg om at maskinen er i faksmodus 🥢

- Trykk på Menu, 2, 2, 4.
  - Trykk ▲ eller ▼ for å velge På (eller Av). Trykk OK.
- Trykk Stop/Exit.

#### Kontrollere og annullere ventende jobber

Du kan kontrollere hvilke jobber som fremdeles venter på å bli sendt fra minnet, og avbryte en jobb. (Hvis det ikke finnes noen jobber, vises Ingen jobb I Køi displayet.)

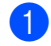

Trykk på Menu, 2, 6. I displayet vises jobber som venter.

- 2 Trykk ▲ eller ▼ for å bla gjennom jobbene, og velg jobben du vil avbryte. Trykk OK.
- Gjør ett av følgende:
  - Trykk på 1 for å annullere den.
  - Trykk på 2 for å avslutte uten å annullere
- Når du er ferdig, trykker du på Stop/Exit.

#### Sende en faks manuelt

Med manuell sending kan du høre summetonen, ringesignalene og faksmottakstonene mens du sender en faks.

- Forsikre deg om at maskinen er i faksmodus
- Legg i dokumentet.
- 3 Løft av røret på den eksterne telefonen, og vent på summetonen.
- 4 Slå faksnummeret.
- 5 Når du hører fakstonen, trykker du på Mono Start eller Colour Start.
  - Hvis du har valgt skannerglassplaten, skal du trykke på 1 for å sende en faks.
- 6 Legg på røret.

#### Meldingen Minnet er fullt

Hvis meldingen Minnet er fullt vises mens du skanner den første siden av en faks, trykker du **Stop/Exit** for å avbryte faksen.

Hvis meldingen Minnet er fullt vises mens du skanner en påfølgende side, kan du velge om du skal trykke **Mono Start** for å sende sidene som er skannet så langt, eller trykke **Stop/Exit** for å avbryte operasjonen.

#### Merk

Hvis meldingen Minnet er fullt vises mens du fakser og du ikke vil slette lagrede fakser for å frigjøre plass i minnet, kan du sende faksen i sanntid. (Se *Sending i sanntid* på side 34.) Motta faks

## Mottaksmoduser

Du må velge en mottaksmodus som passer til de eksterne enhetene og telefontjenestene du har på linjen.

#### Velge mottaksmodus

Som standard vil maskinen automatisk motta alle fakser som sendes til den. Bruk diagrammet nedenfor til hjelp for å velge korrekt modus.

Du finner mer detaljert informasjon om mottaksmoduser under *Bruke mottaksmoduser* på side 38.

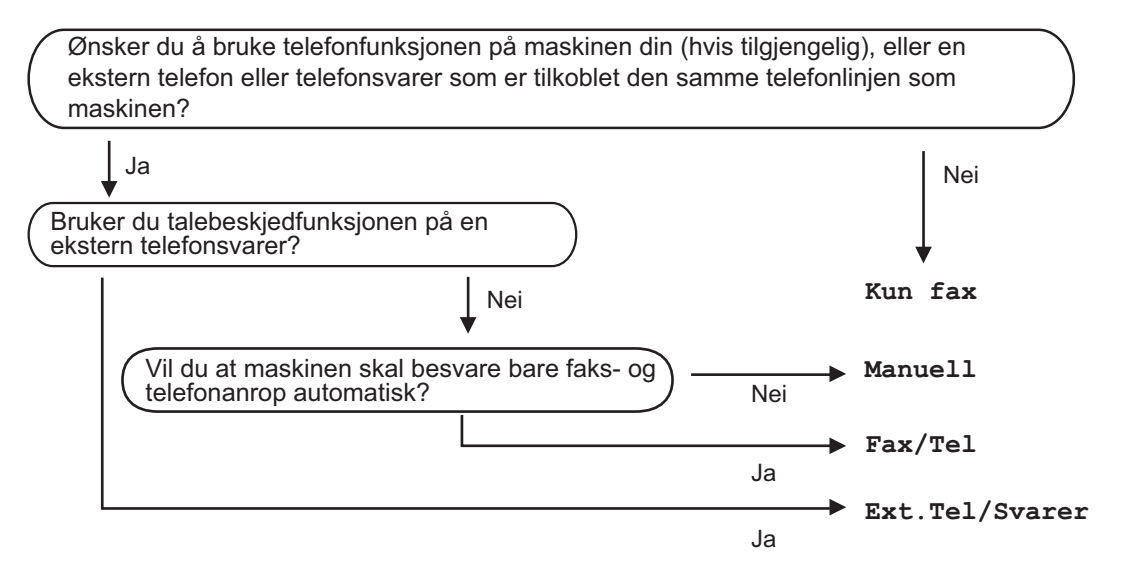

Velge eller endre mottaksmodus.

Displayet viser gjeldende mottaksmodus.

1) Trykk på Menu, 0, 1.

Trykk på ▲ eller ▼ for å velge Kun fax, Fax/Tel, Ext.Tel/Svarer eller Manuell.

Trykk Stop/Exit.

Trykk OK.

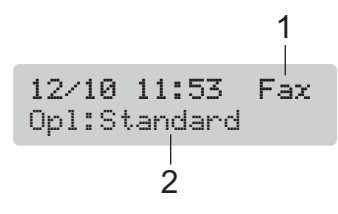

- 1 Gjeldende mottaksmodus Fax: Kun faks
- 2 Faksoppløsning

## Bruke mottaksmoduser

Noen mottaksmoduser svarer automatisk (Kun fax og Fax/Tel). Det kan hende du ønsker å endre ringeforsinkelsen før du bruker disse modusene. Se *Ringeforsinkelse* på side 38.

#### Kun fax

Kun faks-modus vil automatisk svare på alle anrop. Hvis anropet er en faks, vil maskinen motta den.

#### Fax/Tel

Fax/Tel-modus hjelper deg til å automatisk styre innkommende anrop ved å registrere hvorvidt de er faks- eller taleanrop og behandler dem på en av følgende måter:

- Fakser mottas automatisk.
- Taleanrop starter R/T-ringetonen for å be deg om å svare på linjen. F/T-ringetonen er en rask dobbeltringing som gjøres av maskinen.

Se også F/T-ringetid (kun Fax/Telmodus) på side 39 og Ringeforsinkelse på side 38.

#### Manuell

Manuell modus slår av alle automatiske svarefunksjoner.

For å motta en faks i manuell modus må du trykke på **Mono Start** eller **Colour Start** når du hører faks-toner (korte, gjentatte pipetoner). Du kan også bruke Faksdeteksjon-funksjonen til å motta fakser ved å løfte et håndsett på samme linje som maskinen.

Se også Faksdeteksjon på side 39.

#### **Ekst.Tel/Svarer**

Ekstern TAD-modus gjør det mulig for en ekstern telefonsvarer å styre dine innkommende anrop. Innkommende anrop behandles på en av følgende måter:

- Fakser mottas automatisk.
- Taleanropere kan spille inne en melding på den eksterne telefonsvareren.

For mer informasjon, se *Koble til en ekstern telefonsvarer (TAD)* på side 42.

## Innstillinger for mottaksmodus

#### Ringeforsinkelse

Med ringeforsinkelse angis antallet ganger maskinen ringer før den svarer i Kun faxeller Fax/Tel-modus. Hvis du har eksterne telefoner eller biapparater på samme linje som maskinen, bør du velge maksimalt antall ringesignaler.

(Se Betjening fra et biapparat på side 44 og Faksdeteksjon på side 39.)

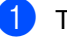

- Trykk på Menu, 2, 1, 1.
- Trykk på  $\blacktriangle$  eller  $\blacktriangledown$  for å velge antallet ganger linjen ringer før maskinen svarer (00-05).

Trykk OK.

Hvis du velger 00, vil ikke linjen ringe i det hele tatt.

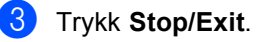

#### F/T-ringetid (kun Fax/Tel-modus)

Hvis du setter mottaksmodus på Fax/Tel, må du angi hvor lenge maskinen skal varsle deg med sitt spesielle doble ringesignal når du mottar et taleanrop. Hvis det er et faksanrop, mottar maskinen faksen.

De doble ringetonene kommer etter det vanlige ringesignalet fra telefonoperatøren. Det er bare maskinen som ringer. Ingen andre telefoner på den samme linjen avgir disse spesielle doble ringetonene. Du kan imidlertid fremdeles besvare anropet på en hvilken som helst telefon.

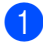

Trykk på Menu, 2, 1, 2.

- 2 Trykk på ▲ eller ▼ for å velge hvor lenge maskinen skal ringe for å varsle deg om et taleanrop (20, 30, 40 eller 70 sekunder). Trykk OK.
- 3 Trykk Stop/Exit.

#### Merk

Selv om anroperen legger på røret under dobbel-ringingen, fortsetter maskinen å ringe den angitte tiden.

#### Faksdeteksjon

#### Hvis faksdeteksjon er På:

Maskinen mottar faksanrop automatisk, selv om du løfter av røret på et biapparat eller en ekstern telefon. Når Mottar vises på displayet, eller du hører 'kvitretoner' gjennom telefonrøret på et biapparat som er koblet til en annen veggkontakt (telefonutgang), er det bare å legge på røret og la maskinen gjøre resten.

#### Hvis faksdeteksjon er Av:

Når du hører fakstoner gjennom telefonrøret, må du trykke **Mono Start** eller **Colour Start** på maskinen.

Hvis du ikke befinner deg ved maskinen, trykker du på **X 5 1** på biapparatet. (Se *Betjening fra et biapparat* på side 44.)

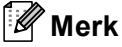

- Hvis denne funksjonen er stilt til På, men maskinen likevel ikke kobler til et faksanrop når du løfter av telefonrøret på et biapparat eller en ekstern telefon, trykker du faksmottakskoden ¥ 5 1. Trykk Mono Start eller Colour Start på maskinen.
- Hvis du sender fakser fra en datamaskin på den samme telefonlinjen, og maskinen fanger dem opp, må du sette faksdeteksjonsfunksjonen til Av.

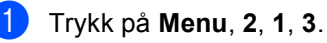

- Trykk ▲ eller ▼ for å velge På (eller Av). Trykk OK.
- 3 Trykk Stop/Exit.

## Ekstra mottaksfunksjoner

#### Skrive ut en forminsket innkommende faks

Hvis du velger På, reduserer maskinen automatisk hver side av en innkommende faks slik at de passer på et ark med format A4, Letter eller Legal.

Maskinen beregner reduksjonsforholdet ved å bruke papirformatet til faksen og din papirformatinnstilling (**Menu**, **1**, **3**).

1

Forsikre deg om at maskinen er i faksmodus .

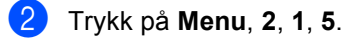

Mottak oppsett 5.Auto reduksjon

Bruk ▲ eller ▼ for å velge På eller Av. Trykk OK.

4 Trykk Stop/Exit.

#### Motta fakser i minnet

Når papirskuffen går tom under mottak av en faks, vises Kontroller Papir på displayet og ber deg om å legge papir i papirskuffen. (Se Legge i papir, konvolutter og andre medier på side 15.) Hvis du ikke kan legge papir i papirskuffen, vil følgende skje:

#### Hvis Minne mottak er På:

Maskinen vil fortsette å motta faksen og gjenværende sider lagres i minnet, hvis det er nok minne tilgjengelig. Ytterligere innkommende fakser lagres også i minnet inntil minnet er fullt. Når minnet er fullt vil maskinen automatisk stoppe å besvare anrop. Legg mer papir i skuffen for å skrive ut faksene.

#### Hvis Minne mottak er Av:

Maskinen vil fortsette å motta faksen og gjenværende sider lagres i minnet, hvis det er nok minne tilgjengelig. Maskinen vil deretter automatisk stoppe å besvare anrop inntil det er lagt papir i papirskuffen. Legg mer papir i skuffen for å skrive ut den siste faksen du mottok.

- Forsikre deg om at maskinen er i faksmodus
- 2) Trykk på Menu, 2, 1, 6.

Bruk ▲ eller ▼ for å velge På eller Av. Trykk OK.

4 Trykk Stop/Exit.

#### Skrive ut faks fra minnet

Hvis du bruker fakslagringsfunksjonen (**Menu**, **2**, **5**, **1**), kan du fremdeles skrive ut en faks fra minnet når du befinner deg ved maskinen. Se *Slå av fjernalternativer for faks* på side 52.

1 Trykk på Menu, 2, 5, 3. Fjernst. Valg 3.Skriv dokument

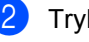

Trykk Mono Start.

7

## Telefon og eksterne enheter

## Talefunksjoner

Taleanrop kan foretas med et biapparat eller en ekstern telefon.

#### Fax/Tel-modus

Når maskinen er i Fax/Tel-modus, bruker den F/T-ringetid (doble ringetoner) for å varsle deg om at du må besvare et taleanrop.

Hvis du befinner deg ved en ekstern telefon, løfter du av røret på den eksterne telefonen, og deretter trykker du **Tel/R** for å svare.

Hvis du står ved et biapparat, må du løfte av røret i løpet av F/T-ringetiden og trykk på **# 5 1** mellom de doble ringetonene. Hvis det ikke er noen på linjen eller hvis noen vil sende deg en faks, sender du anropet tilbake til maskinen ved å trykke  $\times$  **5 1**.

#### Fax/Tel-modus i strømsparingsmodus

Fax/Tel-modus fungerer ikke i strømsparingsmodus. Maskinen vil ikke besvare telefonsamtaler eller faksanrop, og vil fortsette å ringe. Hvis du befinner deg ved en ekstern telefon eller et biapparat, kan du ta av røret og snakke. Hvis du hører fakstoner, må du ikke legge på røret før faksdeteksjon aktiverer maskinen. Hvis personen i den andre enden sier de vil sende deg en faks, aktiverer du maskinen ved å trykke på **X 5 1**.

## Telefontjenester

#### Angi telefonlinjetype

Hvis du kobler maskinen til en telefonlinje som også bruker en hussentral (PBX) eller ISDN-linje til å sende og motta fakser, må du endre telefonlinjetypen ved å følge fremgangsmåten nedenfor.

- 1 Trykk på Menu, 0, 6. Grunn oppsett 6.Linje Valg
  - Trykk på ▲ eller ▼ for å velge PBX, ISDN (eller Normal). Trykk OK.

3 Trykk Stop/Exit.

#### Hussentral (PBX) og overføring

I utgangspunktet er maskinen konfigurert for Normal, som gjør det mulig for maskinen å kobles til en vanlig offentlig telefonlinje (PSTN – Public Switched Telephone Network). Mange kontorer bruker imidlertid et sentralt telefonsystem eller en hussentral (PBX). Maskinen kan kobles til de fleste typer hussentraler (PBXer). Maskinens tilbakeringingsfunksjon støtter bare TBR ("Timed Break Recall" eller "Tidsbestemt gjenoppringing"). TBR vil fungere med de fleste PBX-systemer slik at du får tilgang til bylinje eller kan overføre samtaler til et annet biapparat. Funksjonen er tilgjengelig når **Tel/R**-tasten trykkes.

#### 🖉 Merk

Du kan programmere et **Tel/R**-tastetrykk som en del av et nummer lagret i en hurtigvalgposisjon. Når du programmerer direktevalgsnummeret (**Menu2**, **3**, **1**), skal du trykke på **Tel/R** først (displayet viser "!") før du taster inn telefonnummeret. Hvis du gjør det på denne måten, trenger du ikke å trykke **Tel/R** først hver gang du skal bruke en hurtigvalgposisjon. (Se *Lagre numre* på side 47.) Hvis hussentral (PBX) ikke er valgt i innstillingen for telefonlinjetype, kan du imidlertid ikke bruke hurtigvalgnummeret som **Tel/R**tasten er programmert for.

### Koble til en ekstern telefonsvarer (TAD)

Du har mulighet til å koble til en ekstern telefonsvarer. Når du har en **ekstern** telefonsvarer på samme telefonlinje som maskinen, er det imidlertid telefonsvareren som besvarer alle anrop, mens maskinen 'lytter' etter fakskalletoner (CNG). Hvis den hører dem, overtar maskinen anropet og mottar faksen. Hvis den ikke hører CNGtoner, lar maskinen telefonsvareren fortsette å spille av den utgående beskjeden slik at innringeren kan legge igjen en talebeskjed.

Telefonsvareren må svare innen fire ringesignaler (anbefalt innstilling er to ringesignaler). Maskinen kan ikke høre CNGtoner før telefonsvareren har besvart anropet, og med fire ringesignaler blir det bare 8 til 10 sekunder med CNG-toner igjen til faks-'håndtrykket'. Følg instruksjonene i denne manualen nøye når du spiller inn den utgående beskjeden. Hvis den eksterne telefonsvareren ringer mer enn fem ganger, anbefaler vi ikke bruk av funksjonen for tellerskrittsparing.

#### 🖉 Merk

Hvis du ikke mottar alle fakser, må du redusere innstillingen for ringeforsinkelse på den eksterne telefonsvareren.

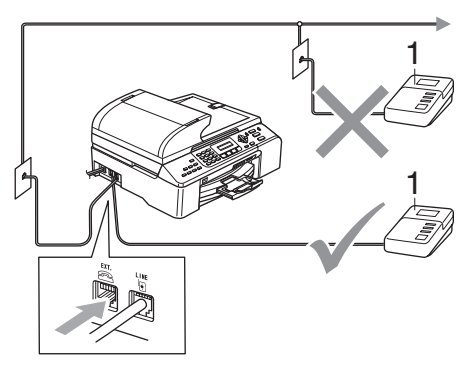

#### 1 Telefonsvarer

Når telefonsvareren besvarer et anrop, vises Telefon i displayet.

#### 🕥 Feil oppsett

Du må ikke tilkoble en telefonsvarer et annet sted på samme telefonlinje.

#### Tilkoplinger

Den eksterne telefonsvareren må kobles til slik det er vist i den forrige illustrasjonen.

- Still inn den eksterne telefonsvareren til å ringe én eller to ganger. (Maskinens innstilling for ringeforsinkelse gjelder ikke.)
- 2 Spill inn den utgående beskjeden på den eksterne telefonsvareren.
- 3 Still inn telefonsvareren slik at den besvarer anrop.
- 4 Angi mottaksmodus til Ext.Tel/Svarer. (Se Velge mottaksmodus på side 37.)

#### Spille inn en utgående beskjed (OGM) på en ekstern telefonsvarer

Tidsaspektet er viktig når du spiller inn denne beskjeden. Beskjeden avgjør hvordan både manuelle og automatiske faksmottak skal behandles.

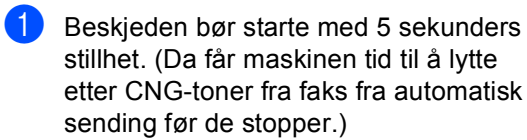

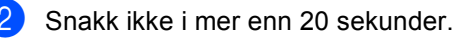

🖉 Merk

Vi anbefaler deg å starte den utgående beskjeden med en innledende pause på 5 sekunder fordi maskinen ikke kan høre fakstoner over en stemme som er sterk eller gir gjenlyd. Du kan prøve å utelate denne pausen, men hvis maskinen har problemer med å motta, må du spille inn den utgående beskjeden på nytt for å få lagt inn pausen.

#### Flerlinjetilkoblinger (hussentral-PBX)

Vi anbefaler at du ber selskapet som monterte hussentralen (PBX) om må kople til maskinen. Hvis du har et system med flere linjer, anbefaler vi at du ber montøren kople enheten til den siste linjen i systemet. Dette forhindrer at maskinen blir aktivert hver gang systemet mottar telefonanrop. Hvis alle innkommende anrop skal besvares av en sentralbordoperatør, anbefaler vi at du setter mottaksmodus på Manuell.

Vi kan ikke garantere at maskinen vil fungere som den skal under alle forhold når den er tilkoplet en hussentral (PBX). Eventuelle vanskeligheter med å sende eller motta fakser bør først rapporteres til selskapet som er ansvarlig for hussentralen (PBX).

#### 🖉 Merk

Kontroller at telefonlinjetypen er satt til PBX (hussentral). (Se *Angi telefonlinjetype* på side 41.)

43

### Eksterne telefoner og biapparater

## Tilkoble en ekstern telefon eller et biapparat

Du kan koble en separat telefon til maskinen, som vist i figuren nedenfor.

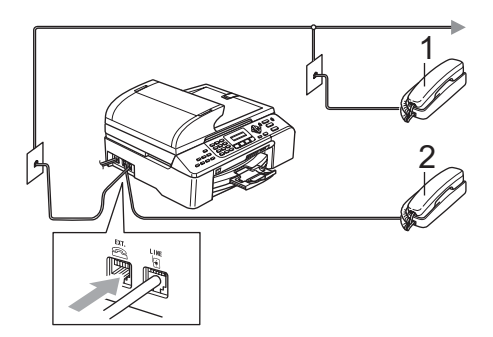

#### 1 Biapparat

2 Ekstern telefon

Når du bruker en ekstern telefon, vises Telefon i displayet.

#### Betjening fra et biapparat

Hvis du besvarer et faksanrop på et biapparat eller en ekstern telefon som er tilkoblet korrekt kontakt på maskinen, kan du få maskinen til å ta over anropet ved å bruke faksmottakskoden. Når du trykker faksmottakskoden **X 5 1**, begynner maskinen å motta faksen.

Hvis maskinen besvarer et taleanrop og avgir doble ringetoner for at du skal ta over, bruker du telefonsvarkoden **# 5 1** for å besvare samtalen fra et biapparat. (Se *F/T-ringetid (kun Fax/Tel-modus)* på side 39.)

#### Hvis du besvarer et anrop, men det er ingen på linjen:

Du bør anta at du mottar en manuell faks.

Trykk på **X 5 1**, og vent på kvitringen eller til det vises Mottar i displayet før du legger på.

#### Merk

Du kan også bruke faksdeteksjon for å få maskinen til å besvare anropet automatisk. (Se *Faksdeteksjon* på side 39.)

#### Bruke en trådløs, ekstern telefon

Når baseenheten på den trådløse telefonen er koplet til samme telefonlinje som maskinen (se *Eksterne telefoner og* 

*biapparater* på side 44), er det lettere å svare på anrop under ringeforsinkelsen hvis du har det trådløse håndsettet med deg.

Hvis du lar maskinen svare først, blir du nødt til å gå til maskinen for å trykke **Tel/R** for å sende samtalen til det trådløse telefonrøret.

#### Bruke fjernkoder

#### Faksmottakskode

Hvis du mottar et faksanrop på et biapparat eller ekstern telefon, kan du be maskinen om å ta det i mot ved å ringe faksmottakskoden **X 5 1**. Vent på kvitrelydene og legg deretter på håndsettet. (Se *Faksdeteksjon* på side 39.) Anroperen må trykke **Start** for å sende faksen.

#### Telefonsvarkode

Hvis du mottar et taleanrop og maskinen står i F/T-modus, vil den starte å ringe F/T-(dobbelt)ringetoner etter den første ringeforsinkelsen. Hvis du tar i mot anropet på et biapparat kan du slå av F/T-ringingen ved å trykke på **# 5 1** (sørg for at du trykker på den *mellom* ringetoner).

#### Endre fjernkodene

Hvis du vil bruke fjernaktivering, må du aktivere fjernkodene. Den forhåndsinnstilte faksmottakskoden er **X 5 1**. Den forhåndsinnstilte telefonsvarkoden er **# 5 1**. Hvis du vil, kan du erstatte dem med dine egne koder.

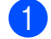

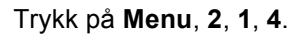

Mottak oppsett 4.Fjernakt. kode

- 2 Trykk ▲ eller ▼ for å velge På (eller Av). Trykk OK.
- 3 Legg inn den nye faksmottakskoden. Trykk OK.
- 4 Legg inn den nye telefonsvarkoden. Trykk OK.
- 5 Trykk Stop/Exit.

#### Merk

- Hvis du alltid blir brutt ved fjerntilgang til telefonsvareren, kan du prøve å endre faksmottakskoden og telefonsvarkoden til en annen tresifret kode ved å bruke tallene 0-9, X, #.
- Det kan hende at fjernkoder ikke fungerer på enkelte telefonsystemer.

8

## Ringe og lagre numre

## Slik slår du nummeret

#### Taste sifre manuelt

Tast alle sifrene i faksnummeret.

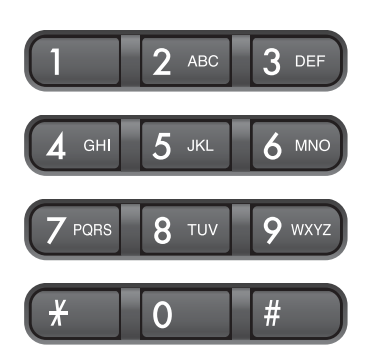

#### Hurtigvalg

 Trykk på Search/Speed Dial, # (nummer)-tasten og deretter det tosifrede hurtigvalgnummeret.

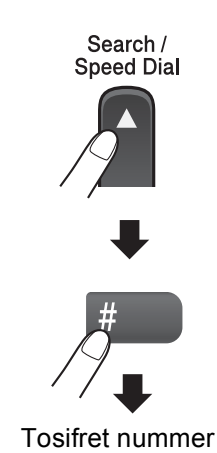

🖉 Merk

Hvis det vises Ikke registrert på skjermen når du taster et hurtigvalgnummer, er det ikke lagret et nummer for dette mottaksstedet.

#### Søk

Du kan søke etter navn du har lagret i hurtigvalgminnet.

Trykk på **Search/Speed Dial** og menytastene for å søke numerisk eller alfabetisk.

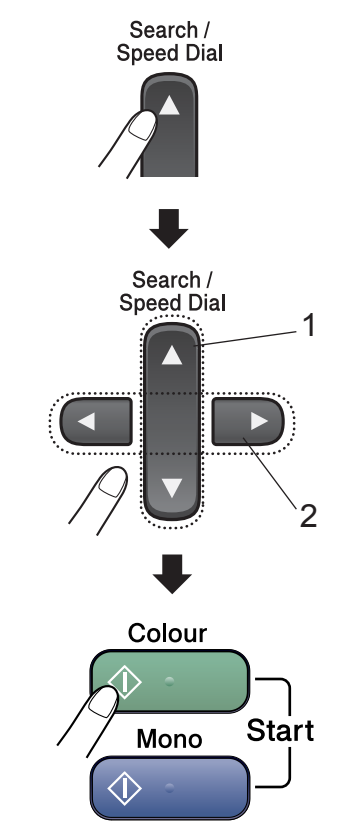

- 1 Søke numerisk.
- 2 Du kan søke etter et navn alfabetisk ved å taste inn den første bokstaven i navnet på talltastaturet.

#### Faksgjenoppringning

Hvis du sender en faks manuelt og linjen er opptatt, trykker du på **Redial/Pause** og deretter på **Mono Start** eller **Colour Start** for å prøve på nytt. Hvis du vil foreta et nytt anrop til det forrige oppringte nummeret, kan du spare tid ved å trykke på **Redial/Pause** og **Mono Start** eller **Colour Start**.

**Redial/Pause** fungerer bare hvis du har slått nummeret fra kontrollpanelet.

Hvis du sender en faks automatisk og linjen er opptatt, slår maskinen automatisk nummeret om igjen opptil tre ganger med fem minutters mellomrom.

#### 🖉 Merk

Hvis sendingen er i sanntid, vil ikke den automatiske gjenoppringningsfunksjonen fungere når du benytter skannerglassplaten.

## Lagre numre

Du kan stille inn maskinen slik at den gir deg to enkle måter å slå numre på: hurtigvalg og grupper for gruppesending av fakser. Når du slår et kortnummer, vises navnet (hvis du har lagret det) eller nummeret i displayet.

#### 🖉 Merk

Du mister ikke kortnumrene i minnet selv om strømmen går.

#### Lagre en pause

Trykk **Redial/Pause** for å legge inn en 3,5 sekunders pause mellom numre. Hvis du ringer oversjøisk, kan du trykke **Redial/Pause** så mange ganger du trenger for å øke lengden på pausen.

#### Lagre hurtigvalgnumre

Du kan lagre opptil 100 hurtigvalgnumre med et navn. Når du ringer, trenger du bare å trykke noen få taster (for eksempel **Search/Speed Dial**, **#** det tosifrede nummeret, og **Mono Start** eller **Colour Start**).

- 🕨 Trykk på Menu, 2, 3, 1.
- Bruk talltastaturet til å taste inn et tosifret hurtigvalgnummer (00-99). Trykk **OK**.
- 3 Tast faks- eller telefonnummeret (opptil 20 sifre). Trykk OK.
  - Gjør ett av følgende:
    - Tast navnet (opptil 16 tegn) ved hjelp av talltastaturet.

Trykk **OK**. (Se *Skrive inn tekst* på side 127 for å få vite hvordan du angir bokstaver.)

Hvis du vil lagre nummeret uten navn, trykker du OK.

5 Gjør ett av følgende:

- Hvis du vil lagre et ekstra hurtigvalgnummer, går du til trinn Ø.
- Trykk Stop/Exit for å fullføre innstillingen.

#### Endre hurtigvalgnumre

Hvis du prøver å lagre et hurtigvalgnummer i en posisjon der det allerede er lagret et nummer, vises det lagrede navnet eller nummeret i displayet, og du får følgende valgmuligheter:

Tast 1 for å endre det lagrede nummeret.

```
#05:Mike
1.Endring2.Slutt
```

Tast 2 for å avslutte uten å gjøre noen endring.

Hvis du velger **1**, vil du kunne endre det lagrede nummeret og navnet, eller angi et nytt et. Følg anvisningene nedenfor:

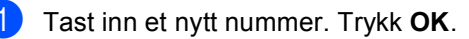

Tast inn et nytt navn. Trykk OK.

For å endre et tegn kan du bruke ◀ eller ► til å posisjonere markøren under tegnet du ønsker å endre, og deretter trykke på Clear/Back.

Tast inn tegnet på nytt.

## Sette opp grupper for gruppesending

Hvis du har behov for å regelmessig sende samme faksmelding til mange faksnumre, kan du sette opp en gruppe. Grupper lagres på et Hurtigvalg-nummer. Hver enkelt gruppe opptar en hurtigvalgposisjon. Du kan deretter sende faksmeldingen til alle numrene som er lagret i en gruppe bare ved å taste inn et hurtigvalgnummer og trykke på **Mono Start**.

Før du kan legge numre til en gruppe, må du først lagre dem som hurtigvalgnumre. Du kan ha opptil seks små grupper, eller du kan tilordne opptil 99 numre til én stor gruppe.

| 1   | Trykk | på |
|-----|-------|----|
| ~ ~ | ,     |    |

Γrykk på **Menu, 2, 3, 2**. Sett kortnr**.** 

2.Lage gruppe

- Bruk talltastaturet til å taste inn det tosifrede hurtigvalgnummeret du vil lagre gruppen på. Trykk OK.
- Bruk talltastaturet til å taste inn et gruppenummer (1 til 6). Trykk OK.

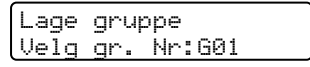

Følg anvisningene nedenfor for å legge til hurtigvalgnumre:

For eksempel hurtigvalgnumrene 05 og 09.

Trykk på Search/Speed Dial, 05, Search/Speed Dial, 09.

Displayet viser: #05 #09

Lage gruppe 601: #05 #09

- 5 Trykk på **OK** når du er ferdig med å legge til numre.
- 6 Bruk talltastaturet til å angi et navn for gruppen. Trykk OK.
  - Trykk Stop/Exit.

Ringe og lagre numre

#### 🖉 Merk

Du kan lett skrive ut en liste over alle hurtigvalgnumrene. Numre som er del av en gruppe vil være merket i GROUPkolonnen. (Se *Skrive ut en rapport* på side 57.)

#### Kombinere hurtigvalgnumre

Du kan kombinere flere enn ett hurtigvalgnummer når du ringer. Denne funksjonen kan være nyttig når du har behov for å slå en tilgangskode for å bruke en billigere formidler av utenlandssamtaler.

Hvis du for eksempel har lagret '555' på hurtigtast 03 og '7000' på hurtigtast 02, kan du bruke begge til å ringe '555-7000' hvis du trykker på følgende taster:

#### Search/Speed Dial, #03, Search/Speed Dial, #02 og Mono Start eller Colour Start.

Numre kan legges til manuelt ved å taste dem inn på talltastaturet:

Search/Speed Dial, #03, 7, 0, 0, 1 (på talltastaturet) og Mono Start eller Colour Start.

Dette ville ringe '555–7001'. Du kan også legge til en pause ved å trykke på **Redial/Pause**-tasten.

9

## Fjernalternativer for faks

## Fjernalternativer for faks er ikke tilgjengelige for fargefaks.

Du kan kun bruke ett eksternt faksalternativ om gangen.

## Faksvideresending

Funksjonen for videresending av faks lar deg automatisk videresende mottatte fakser til en annen maskin. Hvis du velger Backuputskr.: På, vil maskinen også skrive ut faksen (dette er en sikkerhetsfunksjon i tilfelle strømbrudd).

1

#### Trykk på Menu, 2, 5, 1.

Fjernst. Valg 1.Vid.send/Lagre

- 2 Trykk ▲ eller ▼ for å velge Fax vidresending. Trykk OK. På displayet blir du bedt om å taste inn det faksnummeret faksene skal videresendes til.
- Tast videresendingsnummeret (opptil 20 sifre).
   Trykk OK.
- 4 Trykk ▲ eller ▼ for å velge Backuputskr.:På eller Backuputskr.:Av. Trykk OK.

#### 🖉 Merk

Når faksvideresending er aktivert, vil maskinen kun motta fakser i svart-hvitt i minnet. Fakser i farger mottas ikke, med mindre avsendermaskinen konverterer dem til svart-hvitt før sending.

Trykk Stop/Exit.

## Fakslagring

Funksjonen for fakslagring lar deg lagre mottatte fakser i maskinens minne. Du kan hente frem lagrede faksmeldinger fra en faksmaskin på et annet sted ved å bruke kommandoene for fjerninnhenting. (Se *Hente inn faksmeldinger* på side 54.) Maskinen vil automatisk skrive ut en kopi av den lagrede faksen.

1) Trykk på Menu, 2, 5, 1.

Fjernst. Valg 1.Vid.send/Lagre

Trykk ▲ eller ▼ for å velge Fax lagring. Trykk OK.

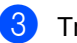

Trykk Stop/Exit.

#### 🖉 Merk

Når fakslagring er slått på kan ikke maskinen motta fargefakser. Avsendermaskinen må først konvertere dem til svart-hvitt.

## PC-FAX-mottak

Hvis du aktiverer funksjonen PC-FAX-mottak, vil maskinen lagre mottatte fakser i minnet og automatisk sende dem til datamaskinen. Du kan deretter bruke datamaskinen til å vise og lagre disse faksene.

Selv om du har slått av datamaskinen (for eksempel om natten eller i helgen), vil maskinen motta og lagre faksene i minnet. Antallet lagrede fakser som er mottatt, vises i displayet, for eksempel:

PC Faksmeld.:001.

Når du starter datamaskinen og programmet PC-FAX-mottak, overfører maskinen automatisk faksene til datamaskinen.

Programmet PC-FAX-mottak må kjøre på datamaskinen for å overføre de mottatte faksene til datamaskinen. (For flere opplysninger, se *PC-FAX-mottak* i programvarehåndboken på CD-ROMen.)

Hvis du velger Backuputskr.:På, vil maskinen også skrive ut faksen.

#### Trykk på Menu, 2, 5, 1.

Fjernst. Valg 1.Vid.send/Lagre

- 2 Trykk ▲ eller ▼ for å velge PC mottak. Trykk OK.
- 3 Trykk ▲ eller ▼ for å velge <USB> eller hvilken datamaskin du vil motta på. Trykk OK.
- 4 Trykk ▲ eller ▼ for å velge Backuputskr.:På eller Backuputskr.:Av. Trykk OK.
- 5

۶D

Trykk Stop/Exit.

#### 🖉 Merk

- Det er ikke støtte for PC-FAX-mottak i Mac OS<sup>®</sup>.
- Før du kan sette opp PC-FAX-mottak, må du installere programvaren for MFL-Pro Suite på datamaskinen. Kontroller at strømmen er tilkoblet og at maskinen er slått på. (For flere opplysninger, se PC-FAX-mottak i programvarehåndboken på CD-ROMen.)
- Hvis det vises en feilmelding og maskinen ikke kan skrive ut faksene i minnet, kan du bruke denne innstillingen til å overføre faksene til datamaskinen. (For flere opplysninger, se *Feilmeldinger* på side 99.)
- Når PC-FAX-mottak er aktivert, er det kun fakser i svart-hvitt som kan mottas i minnet og sendes til datamaskinen.
   Fargefakser vil bli mottatt i sanntid og skrevet ut i farger.

## Endre fjernalternativer for faks

Hvis det finnes mottatte fakser i maskinens minne når du endrer fjernalternativene for faks, vises ett av følgende spørsmål i displayet:

| Slett alle dok.?<br>1.Ja 2.Nei |  |
|--------------------------------|--|
| Skrive ut faks?<br>1.Ja 2.Nei  |  |

- Hvis du trykker 1, vil faksene i minnet bli slettet eller skrevet ut før innstilling endres. Hvis det allerede er skrevet ut en sikkerhetskopi, vil den ikke bli skrevet ut igjen.
- Hvis du trykker 2, vil ikke faksene i minnet bli slettet eller skrevet ut, og innstillingene endres ikke.

Hvis det finnes mottatte fakser i maskinens minne når du endrer til PC mottak fra et annet alternativ (Fax vidresending eller Fax lagring), vises følgende melding i displayet:

| Send | Fax til | PC? |
|------|---------|-----|
| 1.Ja | 2.Nei   |     |

- Hvis du trykker 1, vil faksene i minnet bli sendt til datamaskinen før innstillingen endres. Fakser i minnet vil bli sendt til PCen når PC Fax-mottak-ikonet aktiveres på PCen. (Se PC-FAX-mottak i programvarehåndboken på CD-ROMen.)
- Hvis du trykker 2, vil ikke faksene i minnet bli slettet eller sendt til datamaskinen, og innstillingen endres ikke.

## Slå av fjernalternativer for faks

1) Trykk på Menu, 2, 5, 1.

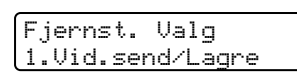

2 Trykk ▲ eller ▼ for å velge Av. Trykk OK.

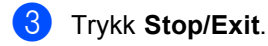

#### 🖉 Merk

Det vil vises flere alternativer i displayet hvis det fremdeles finnes mottatte fakser i maskinens minne. (Se *Endre fjernalternativer for faks* på side 52.)

## Fjerninnhenting

Du kan ringe til maskinen fra en tastafon eller en annen faksmaskin, og deretter bruke fjerntilgangskoden og

fjerntilgangskommandoer for å hente inn faksmeldinger.

#### Angi en fjerntilgangskode

Fjerntilgangskoden gir deg tilgang til fjerninnhentingsfunksjonene når du ikke er ved maskinen. Før du bruker fjerntilgangs- og fjerninnhentingsfunksjonene, må du angi en egen kode. Som standard er koden inaktiv (---<del>X</del>).

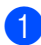

Trykk på Menu, 2, 5, 2.

Fjernst. Valg 2.Fjernst.kode

- 2 Tast en tresifret kode med tallene 0-9, eller #. Trykk OK. (Det forhåndsinnstilte symbolet '<del>X</del>' kan ikke endres.)
  - Trykk Stop/Exit.

#### 🖉 Merk

Bruk ikke samme kode som faksmottakskoden (**★5 1**) eller telefonsvarkoden (**# 5 1**). (Se *Betjening fra et biapparat* på side 44.)

Du kan når som helst endre koden ved å taste en ny. Hvis du vil gjøre koden inaktiv, trykker du på **Clear/Back** i trinn ❷ for å gjenopprette den inaktive innstillingen (---★) før du trykker på **OK**.

#### Bruke fjerntilgangskoden

- Slå faksnummeret ditt fra en tastafon eller en annen faksmaskin.
- Når maskinen svarer, taster du øyeblikkelig fjerntilgangskoden (3 sifre etterfulgt av ¥).
- 3 Maskinen signaliserer følgende om den har mottatt meldinger:
  - 1 lang tone faksmeldinger
  - Ingen pipetoner Ingen meldinger
- Tast en kommando når maskinen avgir to korte pipetoner.
   Maskinen bryter forbindelsen hvis du

venter i mer enn 30 sekunder før du angir kommandoen.

Maskinen piper tre ganger hvis du angir en ugyldig kommando.

- 5 Trykk på 9, 0 for å stanse fjerntilgang når du er ferdig.
- 6 Legg på røret.

🖉 Merk

Hvis maskinen er satt i Manuell-modus og du vil bruke

fjerninnhentingsfunksjonene, må du vente omtrent 2 minutter etter at den begynner å ringe, og deretter taster du

fjerntilgangskoden innen 30 sekunder.

#### Hente inn faksmeldinger

- Slå faksnummeret.
- Når maskinen svarer, taster du øyeblikkelig fjerntilgangskoden (3 sifre etterfulgt av  $\times$ ). Hvis du hører én lang pipetone, har du meldinger.
- 3 Når du hører to korte pipetoner,

trykk på 9, 6, 2.

4 Vent på den lange pipetonen, og bruk deretter talltastaturet til å taste inn nummeret til fjernfaksmaskinen, faksmeldingene skal videresendes til, etterfulgt av ## (opptil 20 sifre).

#### 🖉 Merk

Du kan ikke bruke  $\times$  og # som oppringingsnumre. Du kan imidlertid trykke # hvis du vil opprette en pause.

- 5 Trykk på 9, 0 for å tilbakestille maskinen når du er ferdig.
- 6 Legg på røret etter en pipetone fra maskinen. Da ringer maskinen den andre faksmaskinen, som deretter skriver ut faksmeldingene.

#### Endre faksvideresendingsnummeret

Du kan endre standardinnstillingen for faksvideresendingsnummeret fra en tastafon eller en annen faksmaskin.

- Slå faksnummeret.
- Når maskinen svarer, taster du øyeblikkelig fjerntilgangskoden (3 sifre etterfulgt av  $\bigstar$ ). Hvis du hører én lang pipetone, har du meldinger.
- 3 Når du hører to korte pipetoner, trykk på 9, 5, 4.
  - Vent på den lange pipetonen, og bruk deretter talltastaturet til å taste inn det nye nummeret til fjernfaksmaskinen faksmeldingene skal videresendes til, etterfulgt av ## (opptil 20 sifre).

#### 🖉 Merk

Du kan ikke bruke X og # som oppringingsnumre. Du kan imidlertid trykke # hvis du vil opprette en pause.

Trykk på 9, 0 når du er ferdig.

Legg på røret etter en pipetone fra maskinen.

## Fjernkommandoer for faks

Bruk kommandoene nedenfor for tilgang til funksjoner når du er borte fra maskinen. Når du ringer maskinen og taster fjerntilgangskoden (3 sifre etterfulgt av  $\times$ ), avgir systemet to korte pipetoner. Da må du taste inn en fjernkommando.

| Fjernkommandoer      |                                                                 | Betjeningsinformasjon                                                                                                    |  |
|----------------------|-----------------------------------------------------------------|----------------------------------------------------------------------------------------------------|--|
| 95                   | Endre innstillingene for<br>faksvideresending eller fakslagring |                                                                                                    |  |
|                      | 1 AV                                                            | Du kan velge Av når du har hentet inn eller slettet alle meldingene.                                                                                                    |  |
|                      | 2 Faksvideresending                                             | Hvis du hører én lang pipetone, er endringen godtatt. H<br>du hører tre korte pipetoner, kan endringen ikke utføres fo<br>noe ikke er satt opp (f.eks. registrering av et nummer fo |  |
|                      | 4 Faksvideresendingsnummer                                      |                                                                                                    |  |
|                      | 6 Fakslagring                                                   | faksvideresendingsnummeret ved å taste 4. (Se Endre<br>faksvideresendingsnummeret på side 54.)                                                                                      |  |
| 96 Hente inn en faks |                                                                 |                                                                                                    |  |
|                      | 2 Hent inn alle fakser                                          | Tast nummeret til en ekstern faksmaskin for å motta<br>faksmeldinger som er lagret. (Se <i>Hente inn</i><br><i>faksmeldinger</i> på side 54.)                                       |  |
|                      | 3 Slett fakser fra minnet                                       | Hvis du hører én lang pipetone, er faksene blitt slettet fra minnet.                                                                                                    |  |
| 97                   | Kontrollere mottaksstatus                                       |                                                                                                    |  |
|                      | 1 Dokument                                                      | Du kan kontrollere om maskinen har mottatt noen fakser.<br>Hvis den har det, hører du én lang pipetone. Hvis ikke, hører<br>du tre korte pipetoner.                                 |  |
| 98                   | Endre mottaksmodus                                              |                                                                                                    |  |
|                      | 1 Ext.Tel/Svarer                                                | Hvis du hører én lang pipetone, er endringen godtatt.                                                                                                    |  |
|                      | 2 Fax/Tel                                                       |                                                                                                    |  |
|                      | 3 Kun faks                                                      |                                                                                                    |  |
| 90                   | Avslutt                                                         | Når du trykker på 9, 0 avsluttes fjerninnhenting. Vent på den lange pipetonen, og legg deretter på røret.                                                                           |  |

**10** Skrive ut rapporter

## Faksrapporter

Du må sette opp senderapporten og aktivitetsrapportintervallet med **Menu**-tastene.

#### Sendingsverifiseringsrapport

Du kan bruke senderapporten som bevis på at du har sendt en faks. Denne rapporten angir dato og klokkeslett for sendingen og bekrefter om sendingen var vellykket (OK). Hvis du velger På eller På+Bilde, blir rapporten skrevet ut for hver enkelt faks du sender.

Hvis du sender mange fakser til samme sted, trenger du kanskje mer enn jobbnumrene for å vite hvilke fakser du må sende om igjen. Hvis du velger På+Bilde eller Av+Bilde, får du skrevet ut et utsnitt av faksens første side på rapporten, slik at det er enklere å huske hva den dreier seg om.

Når senderapport er satt til Av eller Av+Bilde, blir rapporten bare skrevet ut hvis det oppstår en overføringsfeil. Kolonnen RESULT vil vise NG.

1) Trykk på **Menu**, **2**, **4**, **1**.

- Trykk ▲ eller ▼ for å velge Av+Bilde, På, På+Bilde eller Av. Trykk OK.
- 3 Trykk Stop/Exit.

#### Faksaktivitetsrapport

Du kan programmere maskinen til å skrive ut aktivitetsrapporter med gitte mellomrom (hver 50. faks, hver 6., 12. eller 24. time, hver 2. eller 7. dag). Hvis du setter intervallet til Av, kan du likevel skrive ut rapporten ved å følge trinnene under *Skrive ut en* 

*rapport* på side 57. Standardinnstillingen er Hver 50 Fax.

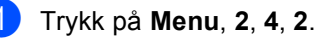

Trykk ▲ eller ▼ for å velge et intervall.

Trykk **OK**. (Hvis du velger 7 dager, blir du bedt om å velge den første dagen for den sju dager lange nedtellingen.)

■ 6, 12, 24 timer, 2 eller 7 dager

Maskinen vil skrive ut rapporten på valgt tidspunkt, og deretter sletter den alle jobber fra minnet. Hvis maskinens minne blir fullt med 200 jobber før det valgte utskriftstidspunktet, vil maskinen skrive ut aktivitetsrapporten før tiden og deretter slette alle jobbene fra minnet. Hvis du ønsker en ekstra rapport før det programmerte utskriftstidspunktet, kan du skrive den ut uten å slette jobbene fra minnet.

Hver 50. faks

Maskinen vil skrive ut aktivitetsrapporten når maskinen har lagret 50 jobber.

3 Tast klokkeslettet for utskrift i 24-timers format.

Trykk **OK**. (Tast for eksempel 19:45 for kl. 7.45 om kvelden.)

Trykk Stop/Exit.

Skrive ut rapporter

### Rapporter

Følgende rapporter er tilgjengelige:

1.Sende rapport

Skriver ut en sendingsverifiseringsrapport for den siste sendingen.

2.Hjelp

En hjelpliste for hvordan du raskt kan programmere maskinen.

3.Hurtigvalg

Skriver ut en liste i numerisk rekkefølge over navn og numre som er lagret i hurtigvalgminnet.

4.Fax Journal

Skriver ut en liste med informasjon om de sist innkommende og utgående faksene.

(TX: sende.) (RX: motta.)

5.Bruker valg

Viser innstillingene.

6.Nettverk Konf.

Skriver ut en liste med gjeldende nettverksinnstillinger.

#### Skrive ut en rapport

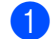

1) Trykk på Menu, 6.

2 Velg ett av alternativene nedenfor:

- Trykk ▲ eller ▼ for å velge rapporten du vil ha. Trykk OK.
- Tast inn nummeret på rapporten du vil skrive ut. Trykk for eksempel på 2 for å skrive ut hjelplisten.

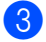

Trykk Mono Start.

11 Polling

## **Oversikt over polling**

Med polling kan du konfigurere maskinen slik at andre kan motta fakser fra deg, men at de betaler for anropet. Du kan også bruke polling til å ringe faksmaskinen til noen andre og motta en faks fra den, slik at du betaler for anropet. Pollingfunksjonen må konfigureres på begge maskinene for at dette skal fungere. Ikke alle faksmaskiner har støtte for polling.

## **Polling Motta**

Med Polling Motta kan du ringe en annen faksmaskin for å motta en faks.

#### Oppsett for å motta polling

- Forsikre deg om at maskinen er i faksmodus
- 2 Trykk på Menu, 2, 1, 7.

Mottak oppsett 7.Polling motta

3 Trykk ▲ eller ▼ for å velge Standard. Trykk OK.

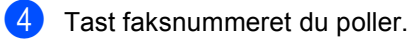

Trykk Mono Start eller Colour Start.

#### Oppsett for å motta polling med en sikker kode

Sikret polling begrenser hvem som hente dokumentene du angir at kan polles.

Sikret polling fungerer bare sammen med faksmaskiner fra Brother. Hvis du vil hente en faks fra en sikret Brother-maskin, må du angi sikkerhetskoden.

| 1 | Forsikre deg om at maskinen er i                        |
|---|---------------------------------------------------------|
|   | faksmodus 🥳 .                                           |
| 2 | Trykk på <b>Menu, 2, 1, 7</b> .                         |
|   | Mottak oppsett<br>7.Polling motta                       |
| 3 | Trykk ▲ eller ▼ for å velge Sikret.<br>Trykk OK.        |
| 4 | Tast en firesifret sikkerhetskode.<br>Trykk <b>OK</b> . |

Dette er sikkerhetskoden på faksmaskinen du poller.

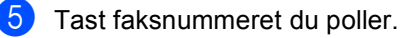

6 Trykk Mono Start eller Colour Start.

#### Oppsett for å motta forsinket polling

Med Utsatt polling kan du angi at maskinen skal begynne pollingmottak på et senere tidspunkt. Du kan kun angi én forsinket polling.

Forsikre deg om at maskinen er i faksmodus 🤇 🎯 🛛 .

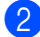

Trykk på Menu, 2, 1, 7. Mottak oppsett 7.Polling motta

- 3 Trykk ▲ eller ▼ for å velge Utsatt. Trykk OK.
- 4 Tast inn klokkeslett (i 24-timers format) for når du vil at pollingen skal begynne. Trykk OK.

Tast for eksempel 21:45 for kl. 9.45 om kvelden.

- 5 Tast faksnummeret du poller.
- **6** Trykk **Mono Start** eller **Colour Start**. Maskinen utfører pollinganropet på det klokkeslettet du angir.

#### Sekvensiell polling

Maskinen kan be om dokumenter fra flere faksenheter i én operasjon.

- 1 Forsikre deg om at maskinen er i faksmodus 🤕 .
- - Trykk på Menu, 2, 1, 7.

Mottak oppsett 7.Polling motta

Trykk ▲ eller ▼ for å velge Standard, Sikret eller Utsatt. Trykk OK.

Gjør ett av følgende:

- Hvis du valgte Standard, går du til trinn 6.
- Hvis du valgte Sikret, taster du et firesifret nummer, trykker OK, og går deretter til trinn 6.
- Hvis du valgte Utsatt, angir du klokkeslettet (24-timers format) for når du vil at polling skal starte og trykker på OK og går til trinn 6.
- Spesifiser destinasjonsmaskinene som du ønsker å polle ved å bruke Hurtigvalg, Søk, en Gruppe eller talltastaturet. Du må trykke OK mellom hvert mottakssted.
- 6 Trykk Mono Start eller Colour Start. Maskinen poller hvert nummer eller hver gruppe i tur og orden for et dokument.

Trykk Stop/Exit mens maskinen ringer for å avbryte pollingen.

Hvis du vil avbryte alle sekvensielle pollingsmottaksjobber, se Kontrollere og annullere ventende jobber på side 35.

# Polling Sende (kun svart-hvitt)

Med Polling Sende kan du konfigurere maskinen til å vente med et dokument slik at en annen faksmaskin kan ringe for å hente det inn.

# Oppsett for Polling Sende 1 Forsikre deg om at maskinen er i faksmodus . 2 Legg i dokumentet. 3 Trykk på Menu, 2, 2, 6. Sende oppsett 6.Polling send 4 Trykk ▲ eller ▼ for å velge Standard. Trykk OK. 5 I displayet vises følgende: Flere Valg 1.Ja 2.Nei 6 Trykk på 2 og trykk på Mono Start.

#### Oppsett for Polling Sende med sikkerhetskode

Sikret polling begrenser hvem som hente dokumentene du angir at kan polles.

Sikret polling fungerer bare sammen med faksmaskiner fra Brother. Hvis noen andre vil hente inn en faks fra maskinen din, må de taste sikkerhetskoden.

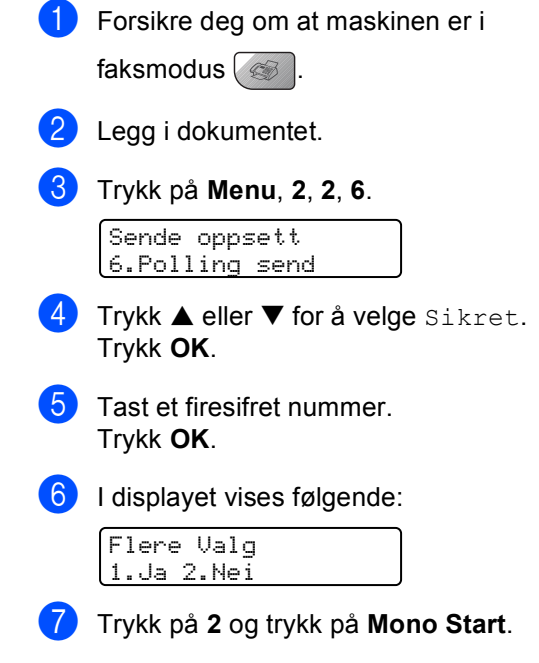
## **Avsnitt III**

# Kopi

Kopiere

62

12 Kopiere

## Slik kopierer du

### Aktivere kopieringsmodus

Trykk på (Copy) for å aktivere kopieringsmodus. Standardinnstillingen er faksmodus. Du kan endre antall sekunder eller minutter som machine-maskinen skal bli værende i kopieringsmodus. (se *Modustidsur* på side 23)

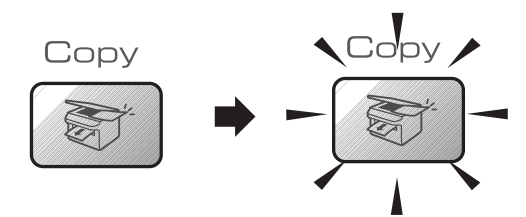

Displayet viser standard kopiinnstilling

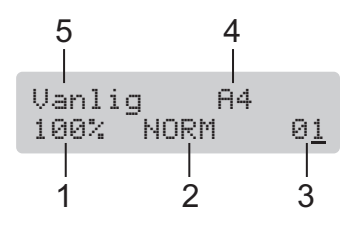

- 1 Kopiforhold
- 2 Kvalitet
- 3 Antall kopier
- 4 Papirformat
- 5 Papirtype

#### Lage én enkelt kopi

- Forsikre deg om at maskinen står i kopieringsmodus sollar.
- 2 Legg i dokumentet.
  - Trykk Mono Start eller Colour Start.

#### Lage flere kopier

- Forsikre deg om at maskinen står i kopieringsmodus for at står i kopieringsmodus for at står i står i står
- 2
  - Legg i dokumentet.
  - 3 Bruk talltastaturet til å angi antall kopier (opptil 99).
  - 4 Trykk Mono Start eller Colour Start.

#### Merk

Hvis du vil sortere kopiene, trykker du på **Options**-tasten.

#### Stanse kopiering

Hvis du vil stanse kopieringen, trykker du **Stop/Exit**.

## Kopitaster (Copy)

Hvis du raskt vil endre

kopieringsinnstillingene midlertidig for neste kopi, kan du bruke kopitastene.

(For MFC-5460CN)

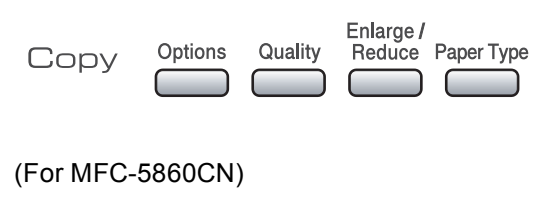

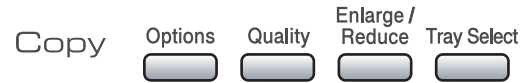

Maskinen går tilbake til standardinnstillingene 2 minutter etter at den er ferdig, eller hvis modus-timeren setter maskinen tilbake til faksmodus. For mer informasjon, se Modustidsur på side 23.

#### Endre kopieringshastighet og **kvalitet**

Du kan velge mellom en rekke kvalitetsinnstillinger. Standardinnstillingen er Norm.

| Trykk <b>Quality</b><br>Quality | Norm | Normal modus<br>anbefales for vanlige<br>utskrifter. Dette gir god<br>kopikvalitet med god<br>kopieringshastighet.                                                       |
|---------------------------------|------|----------------------------------------------------------------------------------------------------|
| og ▲ eller ▼                    | Rask | Rask kopiering og det<br>laveste blekkforbruket.<br>Brukes for å spare tid<br>(dokumenter som skal<br>korrekturleses, store<br>dokumenter eller<br>mange kopier).        |
|                                 | Best | Bruk beste modus når<br>du skal kopiere<br>detaljerte bilder som<br>for eksempel<br>fotografier. Dette gir<br>den høyeste<br>oppløsningen og den<br>laveste hastigheten. |

Følg anvisningene nedenfor for å endre kvalitetsinnstillingen midlertidig:

- Forsikre deg om at maskinen står i
- kopieringsmodus 🛛 🛜
- 2 Legg i dokumentet.
- 3 Bruk talltastaturet til å angi antall kopier (opptil 99).

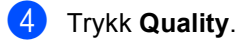

- 5 Trykk ▲ eller ▼ for å velge Norm, Best eller Rask. Trykk OK.
- 6 Trykk Mono Start eller Colour Start.

Følg anvisningen nedenfor for å endre standardinnstillingen:

1 Trykk på Menu, 3, 1.

> Корі 1.Kvalitet

- Trykk ▲ eller ▼ for å velge Norm, Best eller Rask. Trykk OK.
- Trykk Stop/Exit.

## Forstørre eller redusere kopiert bilde

Du kan velge følgende forstørrelses- eller forminskningsforhold:

Definer 25-400% lar deg legge inn et forhold fra 25% til 400%.

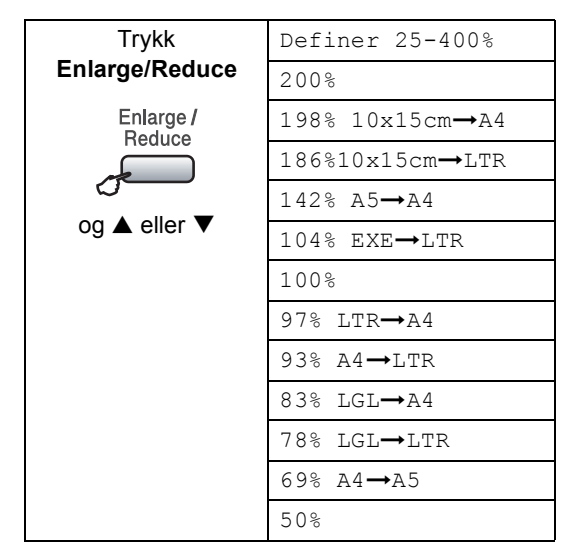

Følg anvisningen nedenfor for å forstørre eller forminske den neste kopien:

Forsikre deg om at maskinen står i

kopieringsmodus 🛜

- Legg i dokumentet.
- Bruk talltastaturet til å angi antall kopier (opptil 99).
- 4 Trykk Enlarge/Reduce.

- 5 Velg ett av alternativene nedenfor:
  - Bruk ▲ eller ▼ for å velge det forstørrelses- eller forminskningsforholdet du vil ha. Trykk OK.
  - Bruk ▲ eller ▼ for å velge Definer 25-400%. Trykk OK. Bruk talltastaturet til å legge inn et forstørrelses- eller forminskningsforhold fra 25% til 400%. (Tast for eksempel 5, 3 for å angi 53%.) Trykk OK.

6 Trykk Mono Start eller Colour Start.

#### Merk 🖉

Sideoppsettalternativene 2 i 1(S), 2 i 1(L), 4 i 1(S), 4 i 1(L) eller Plakat er ikke tilgjengelige med **Enlarge/Reduce**.

### Kopialternativer (Copy Options)

Hvis du raskt vil endre

kopieringsinnstillingene midlertidig for neste kopi, kan du bruke **Options**-tasten.

| Trykk på | Menyvalg/      | Alternativer         | Side |
|----------|----------------|----------------------|------|
| Options  | Papirtype      | Vanlig papir         | 68   |
|          | (kun           | Blk.skr.papir        |      |
|          | MFC-5860CN)    | Brother foto         |      |
|          |                | Annet foto           |      |
|          |                | Transparent          |      |
|          | Papirstørrelse | Letter               | 68   |
|          |                | Legal                |      |
|          |                | A4                   |      |
|          |                | A5                   |      |
|          |                | 10(B) x 15(H)cm      |      |
|          | Lyshet         | +                    | 67   |
|          | Kontrast       | +                    | 67   |
|          | Bunke/Sorter   | Usort.               | 66   |
|          |                | Sort                 |      |
|          | Side oppsett   | Av(1 I 1)            | 65   |
|          |                | 2 i 1 (S)            |      |
|          |                | 2 i 1 (L)            |      |
|          |                | 4 i 1 (S)            |      |
|          |                | 4 i 1 (L)            |      |
|          |                | Plakat(3 x 3)        |      |
|          | Antall kopier  | Antall kopier:<br>01 |      |
|          |                | (01 - 99)            |      |

#### 🖉 Merk

Du kan lagre utskriftsinnstillingene du bruker oftest ved å angi dem som *standard*. Du kan finne anvisninger for hvordan du gjør dette i avsnittet for hver funksjon.

#### Lage N i 1 kopier eller en plakat

Funksjonen N in 1 kan hjelpe deg spare papir ved å la deg kopiere to eller fire sider på ett utskriftsark.

Du kan dessuten lage en plakat. Når du bruker plakatfunksjonen, deler maskinen dokumentet inn i deler, og deretter forstørrer den delene slik at du kan sette dem sammen til en plakat. Hvis du vil skrive ut en plakat, bruker du skannerglassplaten.

#### Viktig

- Pass på at papirformatet står på A4.
- Du kan ikke bruke forstørre/forminskeinnstillingen med funksjonene N i 1 og Plakat.
- Hvis du tar flere kopier i farger, er ikke N i 1 kopi tilgjengelig.
- (S) betyr stående, og (L) betyr liggende.
- Du kan bare lage en plakatkopi om gangen.
- Forsikre deg om at maskinen står i kopieringsmodus står.
- 2 Legg i dokumentet.
- Bruk talltastaturet til å angi antall kopier (opptil 99).
- 4 Trykk på Options og ▲ eller ▼ for å velge Side oppsett. Trykk OK.
- 5 Trykk ▲ eller ▼ for å velge Av(1 I 1), 2 i 1 (S),2 i 1 (L),4 i 1 (S), 4 i 1 (L) eller Plakat(3 x 3). Trykk OK.
- Trykk på Mono Start or Colour Start for å skanne siden. Hvis du lager en plakat eller plasserer dokumentet i den automatiske dokumentmateren, skanner maskinen sidene og begynner å skrive ut. Hvis du bruker skannerglassplaten, går du til trinn **1**.

7

Når maskinen har skannet siden. trykker du på 1 for å skanne neste side.

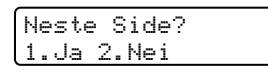

8 Legg neste side på skannerglassplaten. Trykk **OK**.

> Gjenta trinn 7 og 8 for hver side i oppsettet.

Sett Neste Side Trykk så OK

- 9 Når alle sidene er skannet, trykker du 2 for å fullføre.
- Merk

Hvis fotopapir velges som papirtypeinnstillingen for N i 1 kopier, vil bildene bli skrevet ut som om vanlig papir er valgt.

Hvis du kopierer fra den automatiske dokumentmateren, må du legge dokumentene med forsiden opp i retningen vist nedenfor:

■ 2 i 1 (S)

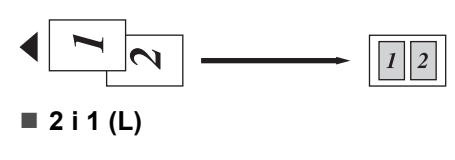

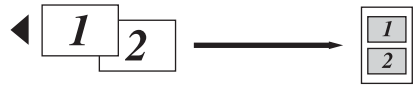

4 i 1 (S)

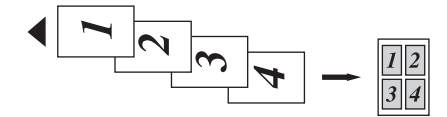

■ 4 i 1 (L)

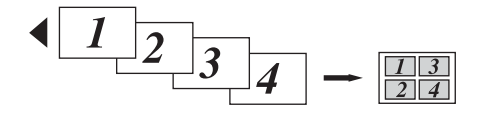

Hvis du kopierer fra skannerglassplaten, må du legge dokumentene med forsiden ned i retningen vist nedenfor:

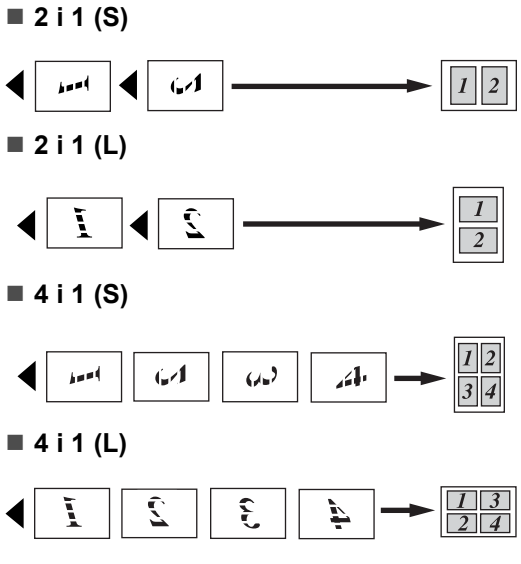

#### Plakat (3x3)

Du kan lage en kopi i plakatstørrelse av et fotografi.

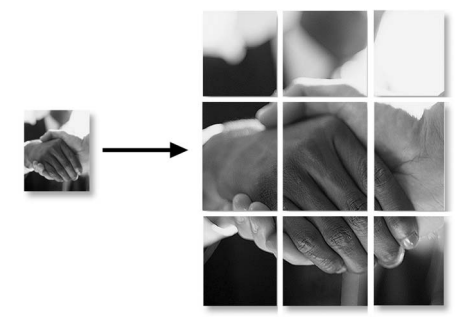

#### Sortere kopier ved hjelp av den automatiske dokumentmateren

Du kan sortere flere kopier. Sidene vil bli stablet i rekkefølgen 1 2 3, 1 2 3, 1 2 3, og så videre.

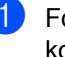

 Forsikre deg om at maskinen står i kopieringsmodus 🛛 🛜

Legg i dokumentet.

3 Bruk talltastaturet til å angi antall kopier (opptil 99).

- 4 Trykk på Options og ▲ eller ▼ for å velge Bunke/Sorter. Trykk OK.
- 5 Trykk ▲ eller ▼ for å velge Sort. Trykk OK.

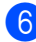

Trykk Mono Start eller Colour Start.

#### Justere lysstyrken

Følg anvisningen nedenfor for å endre lyshetsinnstillingen midlertidig:

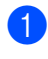

Forsikre deg om at maskinen står i kopieringsmodus 🛛 🗺

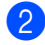

Legg i dokumentet.

- 3 Bruk talltastaturet til å angi antall kopier (opptil 99).
- 4 Trykk på Options og ▲ eller ▼ for å velge Lyshet. Trykk OK.

Lyshet ٢ 

🌜 Trykk på 🛦 eller ▼ for å gjøre kopien lysere eller mørkere. Trykk OK.

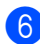

Trykk Mono Start eller Colour Start.

Følg anvisningene nedenfor for å endre standardinnstillingen:

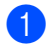

Trykk på Menu, 3, 2.

- Trykk på ▲ eller ▼ for å gjøre kopien lysere eller mørkere. Trykk OK.
- Trykk Stop/Exit.

#### Justere kontrasten

Juster kontrasten for å få et bilde til å se skarpere og mer livaktig ut.

Følg anvisningene nedenfor for å endre kontrastinnstillingen midlertidig:

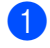

Forsikre deg om at maskinen står i kopieringsmodus 🏻 🔭

- Legg i dokumentet.
- 3 Bruk talltastaturet til å angi antall kopier (opptil 99).
- Trykk på **Options** og ▲ eller ▼ for å velge Kontrast. Trykk OK.

Kontrast 

- 5 Trykk på ▲ eller ▼ for å øke eller redusere kontrasten. Trykk OK.
- 6 Trykk Mono Start eller Colour Start.

Følg anvisningene nedenfor for å endre standardinnstillingen:

#### 1 Trykk på Menu, 3, 3.

Kopi 3.Kontrast

- Trykk på  $\blacktriangle$  eller  $\triangledown$  for å endre kontrasten. Trykk OK.
- Trykk Stop/Exit.

#### Justere fargens metningsgrad

Fargens metningsgrad kan bare endres gjennom standardinnstillingen.

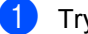

Trykk på Menu, 3, 4.

Kopi 4.Juster farge

- Trykk på ▲ eller ▼ for å velge 1. Rød, 2.Grønn eller 3.Blå. Trykk OK.
- Trykk på  $\blacktriangle$  eller  $\triangledown$  for å endre fargemetningen. Trykk OK.

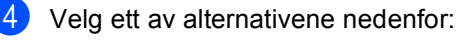

- Gå tilbake til trinn ② for å velge neste farge.
- Trykk Stop/Exit.

#### Papiralternativer

#### (kun MFC-5860CN)

Hvis begge skuffene er satt til samme format og papirtype, vil Autovalg la maskinen ta fra skuff nr. 1 først, og deretter fra skuff nr. 2 hvis skuff nr. 1 går tom for papir.

#### Papirtype

Hvis du kopierer på spesielt papir må du huske å velge hvilken papirtype du benytter slik at du oppnår den beste utskriftskvaliteten.

- Forsikre deg om at maskinen står i kopieringsmodus
- Legg i dokumentet.
- Bruk talltastaturet til å angi antall kopier (opptil 99).
- (MFC-5460CN) Trykk Paper Type. (MFC-5860CN) Trykk på Options og ▲ eller ▼ for å velge Papirtype. Trykk OK.
- 5 Trykk på ▲ eller ▼ for å velge den papirtypen du bruker (Vanlig papir, Blk.skr.papir, Brother foto, Annet foto eller Transparent). Trykk OK.
  - Trykk Mono Start eller Colour Start.

#### Merk 🖉

Se *Papirtype* på side 23 for hvordan du endrer standardinnstillingen for papirtype.

#### Papirformat

Hvis du kopierer på annet enn A4-papir, må du endre papirformatinnstillingen. Du kan kopiere på papirformatene Letter, Legal, A4, A5 eller fotokort  $10(W) \times 15(H)$ cm.

**1** I

Forsikre deg om at maskinen står i kopieringsmodus 🔊.

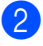

- Legg i dokumentet.
- Bruk talltastaturet til å angi antall kopier (opptil 99).
- 4 Trykk på Options og ▲ eller ▼ for å velge Papirstørrelse. Trykk OK.
  - Trykk på ▲ eller ▼ for å velge papirformatet du bruker Letter, Legal, A4, A5 eller 10(B) x 15(H)cm. Trykk **OK**.
- 6 Trykk Mono Start eller Colour Start.

#### Merk

Se *Papirformat* på side 24 for hvordan du endrer standardinnstillingen for papirtype.

#### Skuffvalg (kun MFC-5860CN)

Du kan endre skuffen som brukes for neste kopi. Hvis du vil bytte standardskuff, se *Skuffbruk i kopieringsmodus (kun MFC-5860CN)* på side 25.

- Forsikre deg om at maskinen står i kopieringsmodus
- 2 Legg i dokumentet.

Bruk talltastaturet til å angi antall kopier (opptil 99).

Trykk **Tray Select**.

- 5 Trykk ▲ eller ▼ for å velge Autovalg, #1(xxx) eller #2(xxx). Trykk OK.
- 6) Trykk Mono Start eller Colour Start.

## Avsnitt IV

Direkte utskrift av fotografier

Skrive ut fotografier fra et minnekort70Skrive ut bilder fra et kamera med PictBridge79

# **3** Skrive ut fotografier fra et minnekort

### Bruke PhotoCapture Center™

## Skrive ut fra et minnekort uten en PC

Du kan skrive ut fotografier direkte fra det digitale kameraet, selv om maskinen ikke er koblet til datamaskinen. (Se *Skrive ut fra et minnekort* på side 72.)

## Skanne til et minnekort uten en PC

Du kan skanne dokumenter og lagre dem direkte på et minnekort. Se *Skanne til kort* på side 77.

#### Bruke PhotoCapture Center™ fra datamaskinen

Fra datamaskinen kan du få tilgang til minnekortet som sitter i mediestasjonen (sporet) på maskinen.

(Se PhotoCapture Center™ for Windows<sup>®</sup> eller Fjernoppsett og PhotoCapture Center™ for Macintosh<sup>®</sup> i programvarehåndboken på CD-ROMen.)

#### **Bruke minnekort**

Brother-maskinen har mediestasjoner (spor) til bruk sammen med vanlige digitale kameramedier: CompactFlash<sup>®</sup>, Memory Stick<sup>®</sup> Memory Stick Pro<sup>™</sup>, SecureDigital<sup>™</sup>, MultiMediaCard<sup>™</sup> og xD-Picture Card<sup>™</sup>.

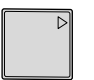

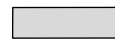

CompactFlash<sup>®</sup>

Memory Stick<sup>®</sup> Memory Stick Pro™

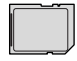

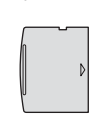

SecureDigital™ MultiMediaCard™ xD-Picture Card™

- miniSD<sup>™</sup> kan brukes med en miniSD<sup>™</sup>adapter.
- Memory Stick Duo<sup>™</sup> kan brukes med en Memory Stick Duo<sup>™</sup>-adapter.
- Memory Stick Pro Duo<sup>™</sup> kan brukes med Memory Stick Stick Pro Duo<sup>™</sup>-adapter.
- Adaptere følger ikke med maskinen. Kontakt en tredjepartforhandler for adaptere.

Med funksjonen PhotoCapture Center™ kan du skrive ut digitale fotografier fra et digitalt kamera, med høy oppløsning som gir utskrift med fotokvalitet.

Sett kortet godt inn i det riktige sporet.

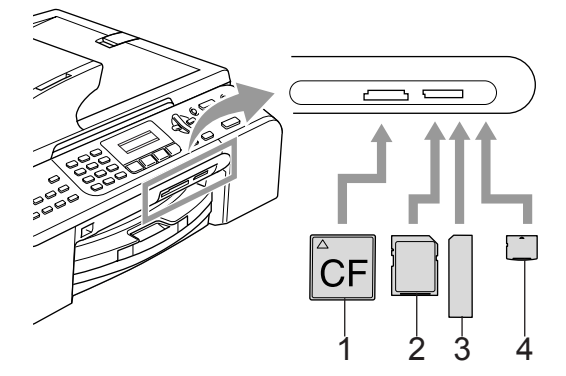

- 1 CompactFlash<sup>®</sup>
- 2 SecureDigital™, MultiMediaCard™
- 3 Memory Stick<sup>®</sup>, Memory Stick Pro™
- 4 xD-Picture Card™

**Photo Capture**-tasten vil lyse for å vise status for minnekortet. Den kan lyse, være slukket eller blinke. Se tabellen nedenfor for betydningen av lysene.

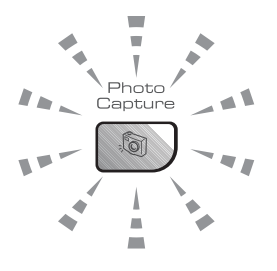

#### ∎ På

Et minnekort er korrekt satt inn.

#### ■ Av

Ikke noe minnekort satt inn, eller satt inn feil.

#### Blinker

Det innsatte minnekortet blir lest, eller skrives til.

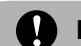

#### FORSIKTIG

Du må IKKE trekke ut strømledningen eller ta ut minnekortet fra mediestasjonen (kortsporet) mens maskinen leser fra eller skriver til kortet (**Photo Capture**-tasten blinker). **Det vil føre til at du mister dataene eller skader kortet.** 

Maskinen kan bare lese ett minnekort om gangen, så ikke sett inn flere kort i sporet.

#### Minnekortets mappestruktur

Maskinen er konstruert for å være kompatibel med moderne digitale kamerabildefiler og minnekort. Du bør imidlertid lese punktene nedenfor for å unngå feil:

- DPOF-filen på minnekortet må være i et gyldig format. (Se DPOFutskrift på side 74.)
- Bildefilen må være av filtypen JPG (andre bildefilformater, som JPEG, TIF, GIF osv., blir ikke gjenkjent).
- Utskrift fra PhotoCapture Center™ uten bruk av PC må utføres separat fra bruk av PhotoCapture Center™ med PC. (Samtidig bruk er ikke tilgjengelig.)
- IBM Microdrive<sup>™</sup> er ikke kompatibel med maskinen.
- Maskinen kan lese opptil 999 filer i et minnekort.
- CompactFlash<sup>®</sup> Type II støttes ikke.
- Dette produktet støtter xD-Picture Card™ Type M / Type H (Large Capacity).

Vær oppmerksom på følgende:

- Når du skriver ut INDEKSEN eller BILDET, skriver PhotoCapture Center™ ut alle gyldige bilder, selv om ett eller flere bilder er blitt ødelagt. Du kan få skrevet ut en del av det ødelagte bildet.
- Maskinen er utviklet for å lese minnekort som er formatert av et digitalt kamera.

Når et digitalt kamera formaterer et minnekort, opprettes det en egen mappe som bildedata kopieres til. Hvis du har behov for å endre bildedataene som er lagret på et minnekort fra datamaskinen, anbefaler vi at du ikke endrer mappestrukturen som ble opprettet av det digitale kameraet. Når du lagrer nye eller endrede bildefiler på minnekortet, anbefaler vi også at du bruker den samme mappen som det digitale kameraet bruker. Hvis dataene ikke lagres i samme mappe, er det ikke sikkert at maskinen vil være i stand til å lese filen eller skrive ut bildet.

## Skrive ut fra et minnekort

Før du skriver ut et fotografi må du først skrive ut en miniatyrbildeindeks for å velge nummeret på bildet du ønsker å skrive ut. Følg anvisningene nedenfor for å starte utskriften direkte fra minnekortet:

1

Kontroller at du har satt minnekortet inn i riktig kortspor. Displayet viser følgende melding:

C.Flash Aktiv Trykk på tasten PhotoCapture..

- 2 Trykk Photo Capture. For DPOFutskrift, se DPOF-utskrift på side 74.
- 3 Trykk på ▲ eller ▼ for å velge Skriv ut indeks og trykk deretter på OK.
- 4 Trykk på **Colour Start** for å starte utskriften av indeksarket. Merk deg hvilket bildenummer du vil skrive ut. Se *Skrive ut miniatyrbildeindeksen* på side 73.
- 5 Trykk på ▲ eller ▼ for å velge Skriv ut bilder og trykk deretter på OK. Se Skrive ut bilder på side 73.
- 6 Tast inn bildenummer og trykk **OK**.
- 7 Trykk på Colour Start for å starte utskriften.

#### Skrive ut miniatyrbildeindeksen

PhotoCapture Center™ gir hvert av bildene et nummer. Det gjenkjenner ikke noen andre numre eller filnavn som digitalkameraet eller PCen kan ha gitt bildene.

Når du skriver ut arket med miniatyrbilder, vil det vise alle bildene på minnekortet og nummeret det er gitt. Selv korruperte bilder kan ha en del av bildet skrevet ut.

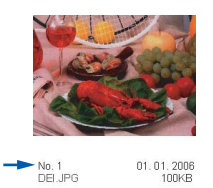

1 Kontroller at du har satt minnekortet inn i riktig kortspor.

Trykk ( )(Photo Capture).

- 2 Trykk ▲ eller ▼ for å velge Skriv ut indeks. Trykk OK.
- 3 Trykk ▲ eller ▼ for å velge 6 Bilder/Linjer eller 5 Bilder/Linjer. Trykk OK.

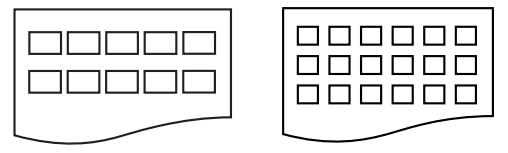

5 Bilder/Linjer 6 Bilder/Linjer

Utskriftstiden for 5 Bilder/Linjer vil være lengre enn for 6 Bilder/Linjer, men kvaliteten er bedre.

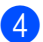

4 Trykk på Colour Start for å skrive ut.

#### Skrive ut bilder

Før du kan skrive ut et enkeltbilde, må du vite hvilket nummer det har.

- Kontroller at du har satt minnekortet inn i riktig kortspor.
- 2 Skriv ut indeksen først. (Se Skrive ut miniatyrbildeindeksen på side 73.)

Trykk () (Photo Capture).

Trykk  $\blacktriangle$  eller  $\triangledown$  for å velge Skriv ut bilder. Trykk OK.

Merk

Hvis minnekortet inneholder gyldig DPOF-informasjon, vil displayet vise DPOF print: Ja. Se DPOFutskrift på side 74.

Angi bildenummeret som du vil skrive ut fra miniatyrbildeindeksen. Trykk OK.

Angi∕OK tast No.:

Det kan angis flere numre ved å bruke OK-tasten til å skille numre. 1, OK, 3, OK, 6 vil for eksempel skrive ut bilde 1, 3 og 6.

#-tasten kan brukes til å skrive ut en rekke numre. For eksempel vil1. #. 5 skrive ut alle bildene fra 1 til 5.

5 Etter at du har valgt alle bildene du vil skrive ut, trykker du på OK for å velge innstillingene.

> Trykk på Colour Start hvis du allerede er ferdig med å velge innstillinger.

🬀 Trykk på 🔺 eller ▼ for å velge papirtypen du bruker Vanlig papir, Blk.skr.papir,Brother fotoeller Annet foto. Trykk OK.

#### 74

1

10x8cm

#### Kapittel 13

#### Trykk på ▲ eller ▼ for å velge papirformatet du bruker, Letter, A4, 10x15cm eller 13x18cm.

- Hvis du har valgt Letter eller A4, går du til trinn 8.
- Hvis du har valgt et annet format, går du til trinn (9).
- Trykk på Colour Start hvis du er ferdig med å velge innstillinger.
- 8 Trykk på ▲ eller ▼ for å velge utskriftsformat (10x8cm, 13x9cm, 15x10cm, 18x13cm, 20x15cm eller Maks. størrelse). Trykk OK.
- 9 Velg ett av alternativene nedenfor:
  - Gå til trinn () for å velge antall kopier.
  - Trykk på Colour Start hvis du er ferdig med å velge innstillinger.

10 Angi antallet kopier du vil ha. Trykk **OK**.

Trykk på Colour Start for å skrive ut.

3

15x10cm

Utskriftsposisjonene når det brukes A4-papir er vist nedenfor.

2

13x9cm

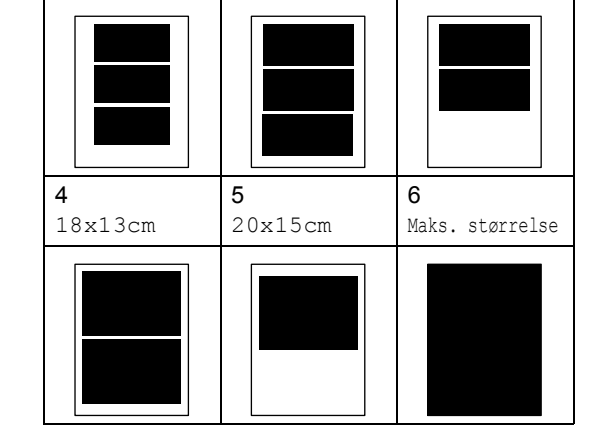

### DPOF-utskrift

DPOF er et akronym for Digital Print Order Format.

Store produsenter av digitale kameraer (Canon Inc., Eastman Kodak Company, Fuji Photo Film Co. Ltd., Matsushita Electric Industrial Co. Ltd. og Sony Corporation) skapte denne standarden for å gjøre det enklere å skrive ut bilder fra et digitalt kamera.

Hvis det digitale kameraet støtter DPOFutskrift, vil du i displayet på det digitale kameraet kunne velge hvilke bilder og hvor mange kopier du vil skrive ut.

Når minnekortet (CompactFlash<sup>®</sup>, Memory Stick<sup>®</sup>, Memory Stick Pro<sup>™</sup>, SecureDigital<sup>™</sup> MultiMediaCard<sup>™</sup> eller xD-Picture Card<sup>™</sup>) med DPOF-informasjon settes inn i maskinen, kan du enkelt skrive ut ønsket bilde.

Følg anvisningene nedenfor for å skrive ut direkte fra et minnekort med DPOFinformasjon på:

Sett minnekortet godt inn i sporet.

C.Flash Aktiv Trykk på tasten PhotoCapture..

Trykk ()(Photo Capture).

- 2 Trykk ▲ eller ▼ for å velge Skriv ut bilder. Trykk OK.
- 3 Hvis det er en DPOF-fil på kortet, vises følgende i displayet:

Velg ▲▼ og OK DPOF print:Ja

- 4 Trykk ▲ eller ▼ for å velge DPOF print:Ja. Trykk OK.
- 5 Trykk på ▲ eller ▼ for å velge papirtypen du bruker Vanlig papir, Blk.skr.papir,Brother fotoeller Annet foto. Trykk OK.

#### 6 Trykk på ▲ eller ▼ for å velge

papirformatet du bruker, Letter, A4, 10x15cm eller 13x18cm. Trykk OK. Hvis du har valgt Letter eller A4, trykker du på ▲ eller ▼ for å velge utskriftsformatet du bruker, 10x8cm, 13x9cm, 15x10cm, 18x13cm, 20x15cm eller Maks. størrelse. Trykk OK.

Trykk på Colour Start for å skrive ut.

## PhotoCaptureCenter™ utskriftsinnstillinger

Disse innstillingene vil gjelde til du endrer dem igjen.

#### Utskriftskvalitet

1) Trykk på Menu, 4, 1.

 Trykk ▲ eller ▼ for å velge Norm eller Foto.
 Trykk OK.

3 Trykk Stop/Exit.

#### Papiralternativer

#### Papirtype

- 1) Trykk på Menu, 4, 2.
- 2 Trykk ▲ eller ▼ for å velge Vanlig papir, Blk.skr.papir, Brother foto eller Annet foto. Trykk OK.
- 3 Trykk Stop/Exit.

#### Papirformat

Trykk på Menu, 4, 3.

Trykk på ▲ eller ▼ for å velge papirformatet du bruker, Letter, A4, 10x15cm eller 13x18cm. Trykk OK. Hvis du har valgt Letter eller A4, trykker du på ▲ eller ▼ for å velge utskriftsformatet du bruker, 10x8cm, 13x9cm, 15x10cm, 18x13cm, 20x15cm eller Maks. størrelse. Trykk OK.

Trykk Stop/Exit.

#### Justere lyshet, kontrast og farge

#### Lysstyrke

- Trykk på Menu, 4, 4.
- Trykk på ▲ eller ▼ for å gjøre kopien lysere eller mørkere. Trykk OK.
- 3 Trykk Stop/Exit.

#### Kontrast

Du kan velge kontrastinnstilling. Mer kontrast får et bilde til å se skarpere og mer livaktig ut.

Trykk på Menu, 4, 5.

- 2 Trykk på ▲ eller ▼ for å øke eller redusere kontrasten. Trykk OK.
- 3 Trykk Stop/Exit.

#### Fargeforbedringer

Funksjonen for fargeforbedring vil produsere mer livlige utskrevne bilder. Det vil ta lenger å skrive ut bildene.

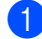

Trykk på Menu, 4, 6.

- Trykk ▲ eller ▼ for å velge På eller Av. Trykk OK. Hvis du valgte Av, går du til trinn 6.
- 3 Trykk på ▲ eller ▼ for å velge 1.Hvit balanse, 2.Skarphet eller 3.Fargetetthet. Trykk **OK**.
- Trykk ▲ eller ▼ for å justere innstillingsnivået. Trykk OK.

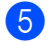

Trykk Stop/Exit.

#### Merk

#### Hvitbalanse

Denne innstillingen justerer nyansen i de hvite områdene i et bilde. Belysning, kamerainnstillinger og annet påvirker gjengivelsen av hvitt. De hvite områdene i et bilde kan virke svakt rosa, svakt gule eller være preget av en annen farge. Ved å bruke denne kan du korrigere den effekten og gjøre de hvite områdene helt hvite igjen.

#### Skarphet

Denne innstillingen forbedrer detaljene i et bilde, og den tilsvarer finjusteringen av fokus på et kamera. Hvis bildet ikke er riktig fokusert og du ikke kan se de små detaljene i det, bør du justere skarpheten.

#### Fargetetthet

Denne innstillingen justerer den totale mengden farge i bildet. Du kan øke eller redusere fargemengden i bildet for å forbedre et utvisket eller blekt bilde.

Skrive ut fotografier fra et minnekort

### Beskjæring

Hvis et fotografi er for langt eller for bredt til å få plass i det tilgjengelige området på det valgte oppsettet, vil en del av bildet automatisk bli beskåret.

Standardinnstillingen er På. Hvis du vil skrive ut hele bildet, setter du denne innstillingen til Av.

1 Trykk på Menu, 4, 7.

Trykk ▲ eller ▼ for å velge Av (eller På). Trykk OK.

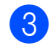

Trykk Stop/Exit.

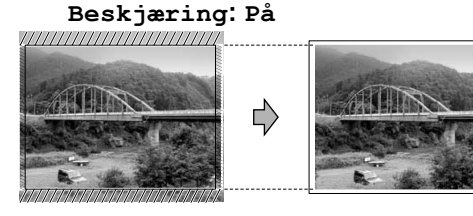

#### Beskjæring: Av

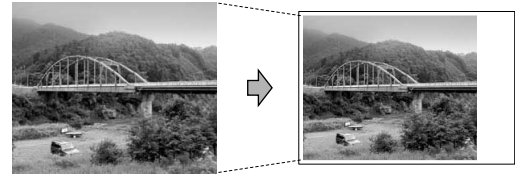

#### Utskrift uten kanter

Denne funksjonen utvider utskriftsområdet til kantene på papiret. Det tar litt lengre tid å skrive ut.

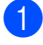

Trykk på **Menu**, **4**, **8**.

- 2 Trykk ▲ eller ▼ for å velge Av (eller På). Trykk OK.
  - Trykk Stop/Exit.

## Skanne til kort

Du kan skanne dokumenter i svart-hvitt og i farger til et minnekort. Dokumenter i svarthvitt vil bli lagret i filformatene PDF (\*.pdf) eller TIFF (\*.tif). Dokumenter i farger kan lagres i filformatene PDF (\*.pdf) eller JPEG (\*.jpg). Standardinnstillingen er Farge 150 dpi, og standard filformat er PDF. Maskinen oppretter automatisk filnavn basert på gjeldende dato. (For flere opplysninger, se Hurtigstartguide.) Det femte bildet som ble skannet 1. juli 2006, vil for eksempel få tilnavnet 01070506.pdf. Du kan endre fargen, kvaliteten og filnavnet.

| Kvalitet        | Filformat         |
|-----------------|-------------------|
| S/H 200x100 dpi | TIFF/PDF          |
| S/H 200 dpi     | TIFF/PDF          |
| Farge 150 dpi   | <i>PDF</i> / JPEG |
| Farge 300 dpi   | <i>PDF</i> / JPEG |
| Farge 600 dpi   | <i>PDF</i> / JPEG |
|                 |                   |

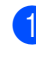

 Sett et CompactFlash<sup>®</sup>, Memory Stick<sup>®</sup>, Memory Stick Pro<sup>™</sup>, SecureDigital<sup>™</sup>, MultiMediaCard<sup>™</sup> eller xD-Picture Card<sup>™</sup> inn i maskinen.

#### ADVARSEL

Ta ikke ut minnekortet mens **Photo Capture** blinker. Det kan skade kortet eller dataene som er lagret på det.

2 Legg i dokumentet.
3 Trykk (Scan).
4 Trykk på ▲ eller ▼ for å velge Scan til kort, og velg en av alternativene nedenfor:
■ Trykk på OK og gå til trinn ⑤ for å endre kvaliteten.
■ Trykk på Mono Start eller Colour Start for å starte å skanne.

- 5 Trykk på ▲ eller ▼ for å velge kvalitet, og velg en av alternativene nedenfor:
  - Hvis du vil endre filtype, trykker du på OK og går til trinn 6.
  - Trykk på Mono Start eller Colour Start for å starte å skanne.
- 6 Trykk på ▲ eller ▼ for å velge filtype, og velg en av alternativene nedenfor:
  - Hvis du vil endre filnavnet, trykker du på OK og går til trinn .
  - Trykk på Mono Start eller Colour Start for å starte å skanne.
- 7 Filnavnet angis automatisk. Men du kan angi et ønsket navn ved å bruke talltastaturet. Du kan bare endre de seks første sifrene. Trykk Mono Start eller Colour Start.

#### Endre bildekvaliteten

1) Trykk på Menu, 4, 9, 1.

- 2 Trykk ▲ eller ▼ for å velge S/H 200x100 dpi, S/H 200 dpi, Farge 150 dpi, Farge 300 dpi eller Farge 600 dpi. Trykk OK.
- 3 Trykk Stop/Exit.

#### Endre filformat for filer i svarthvitt

- 1 Trykk på Menu, 4, 9, 2.
- 2 Trykk ▲ eller ▼ for å velge TIFF eller PDF. Trykk OK.
  - Trykk Stop/Exit.

#### Endre fargefilformat

- 1) Trykk på Menu, 4, 9, 3.
- 2 Trykk ▲ eller ▼ for å velge PDF eller JPEG. Trykk OK.
- 3 Trykk Stop/Exit.

## Forstå feilmeldingene

Når du er blitt kjent med de typer feil som kan oppstå under bruk av PhotoCapture Center™, kan du enkelt identifisere og feilsøke eventuelle problemer.

Feil media

Denne meldingen vises hvis du setter inn et minnekort som enten er ødelagt eller uformatert, eller hvis det er oppstått et problem med mediestasjonen. Feilmeldingen forsvinner når du tar ut minnekortet.

Ingen fil

Denne meldingen vises hvis du prøver å få tilgang til minnekortet i stasjonen (sporet) og kortet ikke inneholder noen JPG-fil.

Minnet er fullt

Denne meldingen vises hvis du arbeider med bilder som er for store for maskinens minne.

## 14 Skrive ut bilder fra et kamera med PictBridge

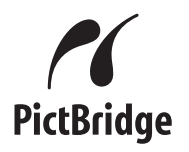

Brother-maskinen støtter PictBridgestandarden, noe som gjør at du kan kople til og skrive ut bilder direkte fra et PictBridgekompatibelt digitalkamera.

## Før bruk av PictBridge

#### PictBridge-krav

Husk følgende for å unngå feil:

- Maskinen og digitalkameraet må være sammenkoplet med en passende USBkabel.
- Bildefilen må være av filtypen JPG (andre bildefilformater, som JPEG, TIF, GIF osv., blir ikke gjenkjent).
- Det er ikke mulig å bruke PhotoCapture Center™ under bruk av PictBridgefunksjonen.

## **Bruke PictBridge**

### Stille inn digitalkameraet

Sørg for at kameraet står i PictBridge-modus.

Det kan hende noen av innstillingene nedenfor ikke er tilgjengelig for ditt PictBridge-kompatible digitalkamera.

| Kameramenyalternativer |                               | Alternativer                                                               |
|------------------------|-------------------------------|----------------------------------------------------------------------------|
|                        | Papirformat                   | Letter, A4, 10×15 cm,<br>skriverinnstillinger                              |
|                        |                               | (standardinnstilling) <sup>2</sup>                                         |
|                        | Papirtype                     | Vanlig papir, glanset papir,<br>blekkskriverpapir,<br>skriverinnstillinger |
|                        |                               | (standardinnstilling) <sup>2</sup>                                         |
|                        | Layout                        | Uten kanter: På, uten<br>kanter: Av,<br>skriverinnstillinger               |
|                        |                               | (standardinnstilling) <sup>2</sup>                                         |
|                        | DPOF-innstilling <sup>1</sup> | -                                                                          |
|                        | Utskriftskvalitet             | Normal, fin,<br>skriverinnstillinger                                       |
|                        |                               | (standardinnstilling) <sup>2</sup>                                         |
|                        | Fargeforbedringer             | På, av, skriverinnstillinger<br>(standardinnstilling) <sup>2</sup>         |

- <sup>1</sup> Se *DPOF-utskrift* på side 80 for flere detaljer.
- <sup>2</sup> Hvis kameraet er stilt inn på å bruke skriverinnstillingene (standardinnstilling), vil maskinen skrive ut bildet med innstillingene nedenfor.

| Innstillinger     | Alternativer    |
|-------------------|-----------------|
| Papirformat       | 10×15cm         |
| Papirtype         | Glanset papir   |
| Layout            | Uten kanter: På |
| Utskriftskvalitet | Fin             |
| Fargeforbedringer | Av              |

Se dokumentasjonen som kom sammen med kameraet for mer informasjon om endring av PictBridge-innstillingene.

## Skrive ut bilder

Sørg for at kameraet er slått av. Kople kameraet til PictBridge-porten på maskinen med en USB-kabel.

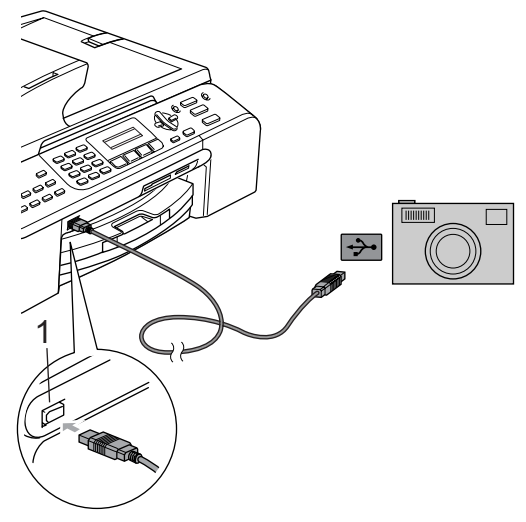

1 PictBridge-port

Slå på kameraet.

#### 🦉 Merk

Fjern eventuelle minnekort fra maskinen før du kopler til digitalkameraet.

#### 2

Når maskinen har kjent igjen kameraet, viser displayet melding:

Kamera tilkoblet

Når maskinen begynner å skrive ut et bilde, viser displayet Skriver.

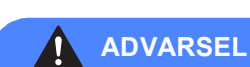

For å forhindre skade på maskinen, må du ikke kople til noe annen enhet enn et PictBridge-kompatibelt kamera til PictBridge-porten.

### **DPOF-utskrift**

DPOF er et akronym for Digital Print Order Format.

Store produsenter av digitale kameraer (Canon Inc., Eastman Kodak Company, Fuji Photo Film Co. Ltd., Matsushita Electric Industrial Co. Ltd. og Sony Corporation) skapte denne standarden for å gjøre det enklere å skrive ut bilder fra et digitalt kamera.

Hvis det digitale kameraet støtter DPOFutskrift, vil du i displayet på det digitale kameraet kunne velge hvilke bilder og hvor mange kopier du vil skrive ut.

## Forstå feilmeldingene

Når du er blitt kjent med de typer feil som kan oppstå under bruk av PictBridge-porten, kan du enkelt identifisere og feilsøke eventuelle problemer.

Minnet er fullt

Denne meldingen vises hvis du arbeider med bilder som er for store for maskinens minne.

Feil USB-enhet

Denne meldingen vises dersom du kopler en enhet som ikke er kompatibel med PictBridge, eller som er ødelagt, til PictBridge-porten. For å slette feilen må du kople enheten fra PictBridge-porten og deretter trykke på **Power Save** for å slå maskinen av og deretter på igjen.

Se *Feilmeldinger* på side 99 for detaljert løsning.

## Avsnitt V

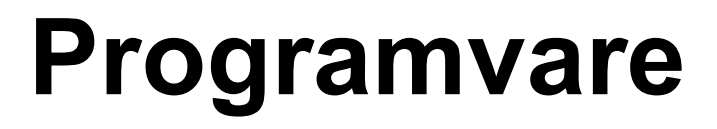

Programvare- og nettverksfunksjoner 82

# 15 Programvare- og nettverksfunksjoner

CDen inneholder programvarehåndbok og brukerhåndbok for nettverket som er tilgjengelig når du kobler maskinen til en datamaskin (for eksempel utskrift og skanning). Håndbøkene har lenker som er lette å bruke og som, når du klikker på dem, tar deg direkte til et bestemt avsnitt.

Du kan finne informasjon om disse funksjonene:

- Utskrift
- Skanning
- ControlCenter3 (for Windows<sup>®</sup>)
- ControlCenter2 (for Macintosh<sup>®</sup>)
- Fjernoppsett
- Fakse fra datamaskinen
- PhotoCapture Center™
- Nettverksutskrift
- Nettverksskanning

#### Slik leser du brukermanual i HTML-format

Dette er en hurtigveiledning i hvordan du får tilgang til brukermanual i HTML-format.

#### (For Windows<sup>®</sup>)

#### Merk

Se Vise dokumentasjon på side 3 hvis du ikke har installert programvaren.

Fra Start-menyen peker du på Brother, MFC-XXXX (der XXXX er modellnummeret) fra programmergruppen før du klikker på Brukermanual.

Klikk på PROGRAMVAREHÅNDBOK (eller

BRUKERHÅNDBOK FOR NETTVERK ET) fra toppmenyen.

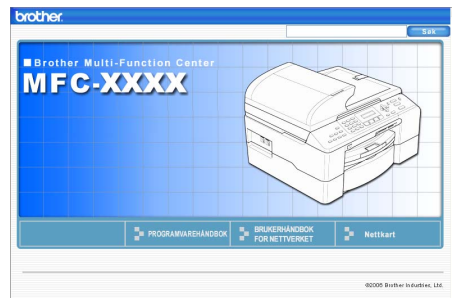

3 Klikk på overskriften du vil lese fra listen til venstre for vinduet.

| brother.                                           |                                          |           |                                 |      |      | Søk               |
|----------------------------------------------------|------------------------------------------|-----------|---------------------------------|------|------|-------------------|
| Торр                                               | PROGRAMVAREH                             | ANDBOK    | BRUKERHÅNDBOK<br>FOR NETTVERKET | 1    | 1    | Nettkart          |
| PROGRAM                                            | WAREHANDBC                               | 60        |                                 |      |      |                   |
| • <mark>1 Utsk</mark><br>• <b>2</b> Skar           | iff<br>ning                              | PRO       | GRAM                            | VARE | HÅND | вок               |
| 3 Cont     4 Netty     for mo                      | rolCenter3<br>erksskanning<br>deller med | Version 0 |                                 |      |      |                   |
| inneby<br>nettver                                  | gget<br>(sstette)                        | 60        |                                 |      |      | $\langle \rangle$ |
| (kke ti<br>DCP-m<br>240C)                          | lgjengelig for<br>odeller og MFC         |           |                                 |      |      |                   |
| <ul> <li>6 Broth<br/>program<br/>(kun M</li> </ul> | ler PC-FAX-<br>n<br>FC-modeller)         |           |                                 |      |      |                   |
| T Phot Center                                      | oCapture<br>re                           |           |                                 |      |      |                   |
| O Avsnitt II<br>Macintos                           | Apple <sup>®</sup><br>h <sup>®</sup>     |           |                                 |      |      |                   |
| Stikkordlist     Brother                           | 9                                        |           |                                 |      |      |                   |
|                                                    |                                          |           |                                 |      |      |                   |

#### (For Macintosh®)

Se til at Macintosh<sup>®</sup>-maskinen er slått på. Sett Brother-CDen inn i CD-ROMstasjonen.

- 2 Dobbeltklikk på **Documentation**-ikonet.
- 3 Dobbeltklikk på din språkmappe og dobbeltklikk deretter på filen øverst på siden.
- 4 Klikk på PROGRAMVAREHÅNDBOK (eller

**BRUKERHÅNDBOK FOR NETTVERK ET**) i toppmenyen og klikk deretter på overskriften du vil lese fra listen til venstre for vinduet.

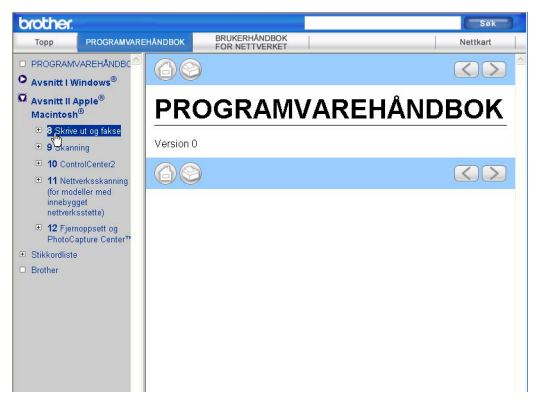

## **Avsnitt VI**

# Vedlegg

| Sikkerhet og juridisk informasjon     |     |
|---------------------------------------|-----|
| Feilsøking og regelmessig vedlikehold | 93  |
| Meny og funksjoner                    | 116 |
| Spesifikasjoner                       | 128 |
| Ordliste                              | 139 |

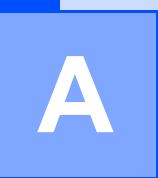

# Sikkerhet og juridisk informasjon

## Velge plassering

Sett maskinen på en flat, stødig overflate uten vibrasjon og støt, for eksempel et skrivebord. Plasser maskinen i nærheten av en telefonkontakt og en vanlig, jordet stikkontakt. Velg et sted der temperaturen holder seg mellom 10° og 35° C (50° F og 95° F).

#### FORSIKTIG

- · Unngå å plassere maskinen på et sted med mye gjennomgangstrafikk.
- Plasser ikke maskinen på et teppe.
- Plasser IKKE maskinen i nærheten av varmeapparater, klimaanlegg, kjøleskap, medisinsk utstyr, kjemikalier eller vann.
- · Maskinen må IKKE utsettes for direkte sollys, sterk varme, fuktighet eller støv.
- Maskinen må IKKE kobles til stikkontakter som betjenes med veggbrytere eller automatiske tidsur.
- Strømbrudd kan slette informasjonen i maskinens minne.
- Maskinen må ikke kobles til elektriske kontakter på samme krets som store apparater eller annet utstyr som kan bryte strømtilførselen.
- Unngå kilder til interferens, for eksempel høyttalere eller baseenhetene for trådløse telefoner som ikke er fra Brother.

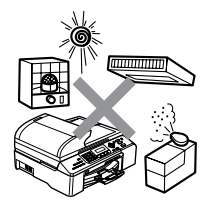

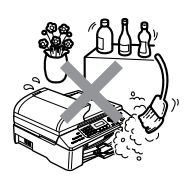

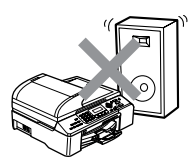

## Sikker bruk av maskinen

Ta godt vare på disse instruksjonene for fremtidig referanse, og les dem før du utfører vedlikehold på maskinen.

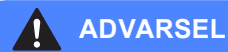

## A

Det finnes høyspenningselektroder inne i maskinen. Før du rengjør maskinen innvendig, må du forsikre deg om at du først har trukket ut telefonledningen, og deretter trekker du ut strømledningen av stikkontakten. Dette vil forhindre elektrisk støt.

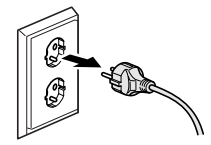

### A

Støpselet må IKKE håndteres med fuktige hender. Du risikerer å få elektrisk støt.

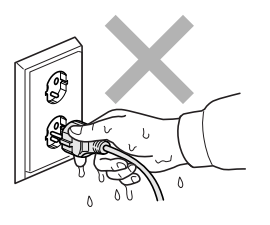

IKKE trekk i midten av strømledningen. Du risikerer å få elektrisk støt.

Legg IKKE hendene på kanten av maskinen under dokumentdekselet eller skannerdekselet. Det kan medføre personskade.

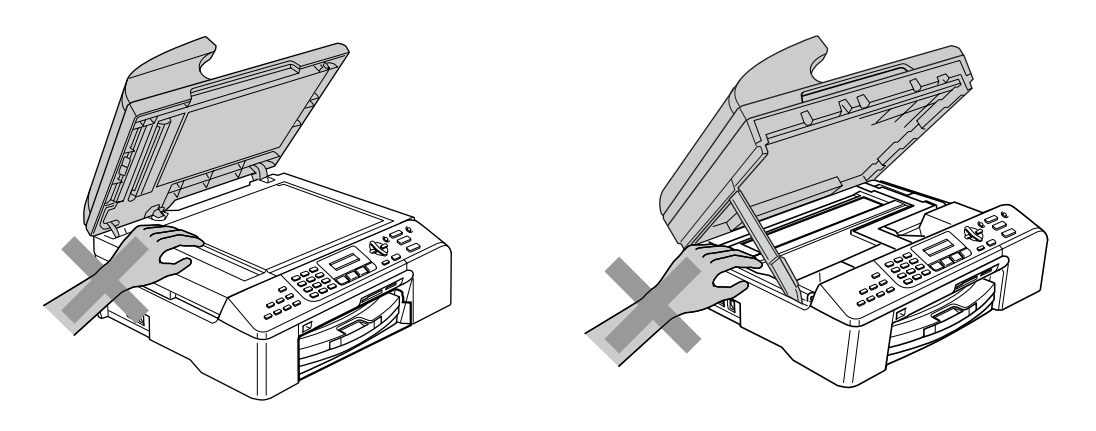

IKKE legg hendene på kanten av papirmagasinet under dekselet på utmaterbrettet. Det kan medføre personskade.

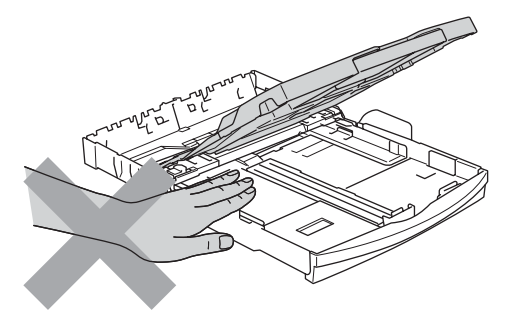

IKKE berør papirmatevalsen. Det kan medføre personskade.

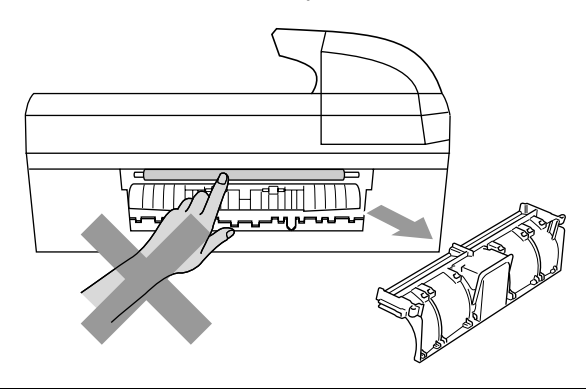

## Berør IKKE det grå området i illustrasjonen. Det kan medføre personskade.

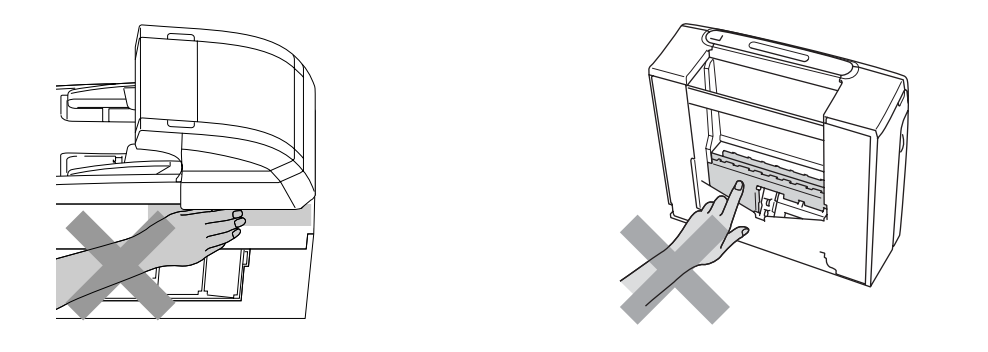

Når du skal flytte maskinen, må du løfte den opp fra sokkelen ved å plassere én hånd på hver side av maskinen, som vist i illustrasjonen. Bær IKKE maskinen ved å holde i skannerdekselet.

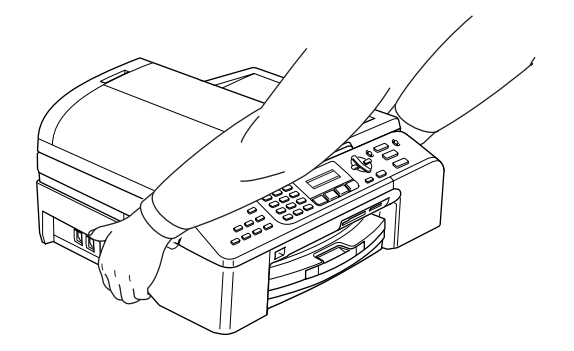

Hvis maskinen blir varm, avgir røyk eller genererer sterk lukt, må du straks ta pluggen ut av stikkontakten. Ring Brother-forhandleren eller Brother kundeservice

Hvis det kommer metallgjenstander, vann eller andre væsker inn i maskinen, må du straks ta pluggen ut av stikkontakten. Ring Brother-forhandleren eller Brother kundeservice

#### ADVARSEL

Δ

- Vær forsiktig når du installerer eller endrer telefonlinjer. Berør aldri uisolerte telefonledninger eller tilkoblingskontakter uten å ha trukket telefonlinjen ut av veggkontakten. Installer aldri en telefonlinje i tordenvær. Installer aldri en telefonkontakt der den kan utsettes for fuktighet.
- Dette produktet må installeres i nærheten av en lett tilgjengelig stikkontakt. I nødstilfeller må du trekke strømledningen ut av stikkontakten for å gjøre produktet helt strømløst.
- Sørg for at pluggen alltid er satt helt inn.

#### ADVARSEL

#### VIKTIGE SIKKERHETSANVISNINGER

Når du bruker telefonutstyret, må du alltid følge grunnleggende forholdsregler for å redusere risikoen for brann, elektrisk støt og personskade, inkludert følgende forholdsregler:

- 1 Bruk IKKE dette produktet i nærheten av vann, for eksempel nær et badekar, en servant, en oppvaskkum eller vaskemaskin, i en fuktig kjeller eller i nærheten av et svømmebasseng.
- 2 Bruk ikke dette produktet i tordenvær. Det kan være en viss risiko for elektrisk støt når det lyner.
- 3 Bruk IKKE dette produktet i nærheten av en gasslekkasje for å melde fra om lekkasjen.

### Viktige sikkerhetsanvisninger

- 1 Les alle disse instruksjonene.
- 2 Ta vare på dem for fremtidig referanse.
- 3 Følg alle advarsler og instruksjoner som er merket på produktet.
- 4 Trekk ut støpselet fra stikkontakten før maskinen rengjøres innvendig. Bruk ikke flytende rengjøringsmidler eller spraybokser. Bruk en fuktig klut til rengjøring.
- 5 Produktet må ikke brukes i nærheten av vann.
- 6 Plasser aldri produktet på en vogn, et stativ eller en bordplate som ikke er stødig. Produktet kan falle i gulvet og få alvorlige skader.
- 7 Det finnes ventilasjonsspor og -åpninger både i kabinettet og på bak- eller undersiden. Disse åpningene må ikke blokkeres eller tildekkes. Dette er for å sikre at produktet fungerer som det skal, og for å beskytte det mot overoppheting. Du må aldri sperre åpningene ved å plassere produktet på en seng, en sofa, et teppe eller et lignende underlag. Produktet må ikke plasseres i nærheten av eller over en radiator eller et varmeapparat. Produktet må ikke bygges inn, med mindre installasjonen er tilstrekkelig ventilert.
- 8 Produktet må drives med den type strømkilde som er angitt på typeskiltet. Hvis du ikke er sikker på hvilken type nettstrøm du har til rådighet, bør du kontakte forhandleren eller det lokale elverket.
- 9 Bruk kun strømledningen som ble levert sammen med denne maskinen.
- 10 Dette produktet er utstyrt med et trepolet jordingsstøpsel, det vil si et profilert støpsel med to stifter pluss en smal metallplate på to av sidene. Støpselet skal bare brukes i jordede veggkontakter, selv om det også er fysisk mulig å bruke det i kontakter som ikke er jordet. Dette er en sikkerhetsfunksjon. Hvis du ikke er sikker på om veggkontakten er jordet, bør du rådføre deg med en autorisert elektriker, som eventuelt kan hjelpe deg med å få skiftet ut veggkontakten. Husk at jordingen har en hensikt.
- 11 Ikke la noe ligge oppå strømledningen. Ikke plasser produktet på et sted der du risikerer at noen tråkker på ledningen.
- 12 Ikke plasser noe foran maskinen som kan blokkere mottatte fakser. Ikke legg noe i mottaksbanen for faksene.
- 13 Vent til sidene er kommet ut av maskinen før du plukker dem opp.
- 14 Koble maskinen fra stikkontakten, og få service utført av godkjent servicepersonell for Brother under følgende omstendigheter:
  - Når strømledningen er skadet eller slitt.
  - Hvis det er sølt væske inn i produktet.
  - Hvis produktet har vært utsatt for regn eller vann.
  - Hvis produktet ikke fungerer som det skal når du følger bruksanvisningen, skal du bare justere de kontrollerne som omfattes av bruksanvisningen. Feil justering av andre kontrollere kan forårsake skader og kan ofte kreve betydelig arbeid fra en kvalifisert tekniker for å gjenopprette produktet til normal drift.
  - Hvis produktet har falt i gulvet eller kabinettet er skadet.
  - Hvis produktet viser en tydelig endring i ytelsen, som angir behov for service.

- 15 For å beskytte produktet mot overspenning, anbefaler vi at det brukes strømsikringsutstyr (overspenningsvern).
- 16 Vær oppmerksom på følgende for å redusere risikoen for brann, elektrisk støt og personskade:
  - Bruk ikke dette produktet i nærheten av apparater som bruker vann, nær et svømmebasseng eller i en fuktig kjeller.
  - Bruk ikke maskinen i tordenvær (det er en viss fare for elektrisk støt) eller i nærheten av en gasslekkasje for å melde fra om lekkasjen.

#### VIKTIG - for din sikkerhet

For å sikre trygg drift må den medfølgende jordingspluggen bare stikkes inn i en standard jordet stikkontakt som er skikkelig jordet gjennom det elektriske kabelopplegget i bygningen.

Selv om utstyret fungerer tilfredsstillende, vil ikke det nødvendigvis innebære at strømforbindelsen er jordet og at installasjonen er helt sikker. Hvis du ikke er sikker på om strømtilførselen er jordet, bør du, for din egen sikkerhets skyld, ta kontakt med en autorisert elektriker.

#### Advarsel, denne maskinen må være jordet.

Ledningene i strømkabelen har farger i henhold til følgende kode:

- Grønn og gul: Jord
- Blå: Nøytral
- Brun: Strømførende

Spørr en kvalifisert elektriker hvis du er i tvil.

#### IT-strømsystem

Dette produktet er også utviklet for IT-strømsystemer med fase-til-fase-spenning på 230V.

#### LAN-tilkobling

#### FORSIKTIG

Dette produktet må IKKE kobles til en LAN-forbindelse som er utsatt for overspenning.

Sikkerhet og juridisk informasjon

### EU-direktiv 2002/96/EC og EN50419

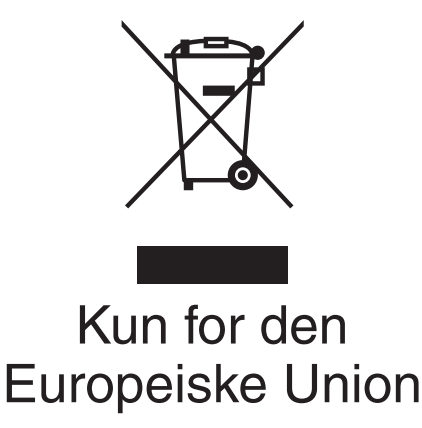

Dette utstyret er merket med resirkuleringssymbolet som vist over. Det betyr at når materiellet er oppbrukt må det kasseres på et dertil egnet innsamlingspunkt, og ikke kastes med normalt usortert husholdningsavfall. Dette er av hensyn til miljøet. (Kun for den Europeiske Union)

### Juridiske begrensninger for kopiering

Det er forbudt å reprodusere visse ting eller dokumenter i det øyemed å begå bedrageri. Dette notatet er ment å være en veiledning, og ikke en fullstendig liste. Vi anbefaler at du spør de aktuelle myndighetene hvis du er i tvil om en bestemt ting eller dokument.

Følgende er eksempler på dokumenter som ikke skal kopieres:

- Penger
- Obligasjoner eller andre gjeldsbevis
- Banksertifikater
- Tjeneste- eller utskrivningsdokumenter fra militære myndigheter
- Pass
- Frimerker (ugyldige eller gyldige)
- Immigrasjonsdokumenter
- Trygde- og velferdsdokumenter
- Sjekker eller veksler utstedt av statlige organer
- Identifikasjonsdokumenter, -skilt eller verdighetstegn
- Førerkort eller vognkort for motorkjøretøyer

Arbeider beskyttet av opphavsrett må ikke kopieres. Deler av et dokument beskyttet av opphavsrett kan kopieres til 'rimelig' bruk. Flere kopier ville bli ansett som utilbørlig bruk.

Kunstverk skal anses å være likestilt med verker beskyttet av opphavsrett.

Førerkort eller vognkort for motorkjøretøyer skal ikke kopieres i henhold til visse statlige/regionale lover.

#### Varemerker

Brother-logoen er et registrert varemerke for Brother Industries, Ltd.

Brother er et registrert varemerke for Brother Industries, Ltd.

Multi-Function Link er et registrert varemerke for Brother International Corporation.

© 2006 Brother Industries, Ltd. Med enerett.

Windows og Microsoft er registrerte varemerker for Microsoft i USA og andre land.

Macintosh og TrueType er registrerte varemerker som tilhører Apple Computer, Inc.

PaperPort er et registrert varemerke for ScanSoft, Inc.

Presto! PageManager er et registrert varemerke for NewSoft Technology Corporation.

Microdrive er et varemerke for International Business Machine Corporation.

CompactFlash er et registrert varemerke for SanDisk Corporation.

Memory Stick er et registrert varemerke for Sony Corporation.

SecureDigital er et varemerke som tilhører Matsushita Electric Industrial Co. Ltd., SanDisk Corporation og Toshiba Corporation.

SanDisk er et varemerke som tilhører SD og miniSD Association.

MultiMediaCard er et varemerke som tilhører Infineon Technologies og er lisensiert til MultiMediaCard Association.

xD-Picture Card er et varemerke for Fujifilm Co. Ltd., Toshiba Corporation og Olympus Optical Co. Ltd.

PictBridge er et varemerke.

Memory Stick Pro, Memory Stick Pro Duo, Memory Stick Duo og MagicGate er varemerker som tilhører Sony Corporation.

Alle selskaper som har programvare nevnt ved navn i denne håndboken, har en egen programvarelisens for de programmer de har eiendomsretten til.

Alle andre merke- og produktnavn som er nevnt i denne brukermanualen, i programvarehåndboken og i brukerhåndboken for nettverket, er registrerte varemerker for sine respektive selskaper.

# B

## Feilsøking og regelmessig vedlikehold

## Feilsøking

Hvis du tror det er feil på maskinen, sjekker du i diagrammet under og følger tipsene for feilretting.

De fleste problemer kan du lett løse selv. Hvis du trenger mer hjelp, inneholder Brother Solutions Center de siste spørsmål og svar, samt tips om feilsøking. Besøk oss på <u>http://solutions.brother.com</u>.

#### Hvis du har problemer med maskinen

#### Skrive ut

| Problem                                 | Forslag                                                                                                    |  |
|-----------------------------------------|----------------------------------------------------------------------------------------------------|--|
| Ingen utskrift                          | Kontroller grensesnittkabelen på både på maskinen og datamaskinen din. (Se <i>Hurtigoppsettguiden</i> .)                                                                                                    |  |
|                                         | Kontroller at støpselet til maskinen er satt inn, og at maskinen ikke er i strømsparingsmodus.                                                                                                    |  |
|                                         | Én eller flere av blekkpatronene er tomme. (Se <i>Skifte blekkpatronene</i> på side 107.)                                                                                                    |  |
|                                         | Sjekk om det vises en feilmelding i displayet. (Se Feilmeldinger på side 99.)                                                                                                    |  |
|                                         | Kontroller at riktig skriverdriver er blitt installert og valgt.                                                                                                    |  |
|                                         | Kontroller at maskinen er online. Klikk på <b>Start</b> og deretter<br><b>Skrivere og telefakser</b> . Høyreklikk og velg 'Brother MFC-XXXX' (der XXXX er<br>modellnavnet), og sørg for at "Bruk skriver frakoblet" ikke er merket av.                                                                        |  |
| Dårlig utskriftskvalitet                | Kontroller utskriftskvaliteten. (Se Kontrollere utskriftskvaliteten på side 112.)                                                                                                    |  |
|                                         | Forsikre deg om at skriverdriver- eller papirtypeinnstillingen i menyen stemmer<br>overens med papirtypen du bruker. (Se <i>Utskrift</i> for Windows <sup>®</sup> eller <i>Skrive ut og</i><br><i>fakse</i> for Macintosh <sup>®</sup> i programvarehåndboken på CD-ROMen og<br><i>Papirtype</i> på side 23.) |  |
|                                         | Kontroller at blekkpatronene er nye. Følgende kan føre til at blekket klumper seg:                                                                                                    |  |
|                                         | <ul> <li>Utløpsdatoen som er skrevet på patronesken, er passert. (Patroner er<br/>holdbare i opptil to år hvis de oppbevares i originalemballasjen.)</li> </ul>                                                                                                    |  |
|                                         | Blekkpatronen har stått i maskinen i over seks måneder.                                                                                                    |  |
|                                         | Det kan hende at blekkpatronen ikke har vært lagret på riktig måte før bruk.                                                                                                    |  |
|                                         | Prøv å bruke de anbefalte papirtypene. (Se <i>Akseptabelt papir og andre medier</i> på side 11.)                                                                                                    |  |
|                                         | Det anbefalte miljøet for maskinen er holder en temperatur mellom 20° C og 33° C (68° F til 91° F).                                                                                                    |  |
| Horisontale hvite streker i tekst eller | Rengjør skrivehodene. (Se Rengjøre skriverhodet på side 111.)                                                                                                    |  |
| grafikk.                                | Prøv å bruke de anbefalte papirtypene. (Se <i>Akseptabelt papir og andre medier</i> på side 11.)                                                                                                    |  |
| Maskinen skriver ut tomme sider.        | Rengjør skrivehodene. (Se Rengjøre skriverhodet på side 111.)                                                                                                    |  |
| Tegn og linjer er feilplassert.         | Kontroller innrettingen av papiret. (Se Kontrollere<br>utskriftsinnrettingen på side 113.)                                                                                                    |  |

#### Skrive ut (fortsettelse)

| Problem                                                        | Forslag                                                                                                    |
|----------------------------------------------------------------|----------------------------------------------------------------------------------------------------|
| Utskrevet tekst eller bilder er skjeve.                        | Kontroller at papiret ligger riktig i papirskuffen, og at papirsideføreren er riktig justert. (Se <i>Legge i papir, konvolutter og andre medier</i> på side 15.)                                                                                                    |
|                                                                | Sørg for at papirstansdekselet er korrekt stilt inn.                                                                                                    |
| Utflytende flekk øverst på midten av utskriftssiden.           | Kontroller at papiret ikke er for tykt, og at det ikke er krøllet. (Se Akseptabelt papir og andre medier på side 11.)                                                                                                    |
| Utskriften ser skitten ut, eller<br>blekket later til å renne. | Kontroller at du bruker de riktige papirtypene. (Se <i>Akseptabelt papir og andre medier</i> på side 11.) Ta ikke på papiret før blekket er tørket.                                                                                                    |
| Det er flekker på baksiden eller<br>nederst på arket.          | Kontroller at det ikke er blekkflekker på skriverplaten. (Se Rengjøre maskinens skriverglassplate på side 110.)                                                                                                    |
|                                                                | Kontroller at du bruker papirstøtteklaffen. (Se <i>Legge i papir, konvolutter og andre medier</i> på side 15.)                                                                                                    |
| Maskinen skriver tette streker på siden.                       | Kontroller Omvendt rekkefølge i kategorien Grunnleggende i skriverdriveren.                                                                                                    |
| Utskriftene er krøllet.                                        | I kategorien <b>Grunnleggende</b> i skriverdriveren skal du klikke på <b>Innstillinger</b> og fjerne merket ved <b>To-veis utskrift</b> .                                                                                                    |
| Kan ikke utføre '2 i 1 eller 4 i 1'-<br>utskrift.              | Kontroller at innstillingen for papirstørrelse er den samme både i<br>brukerprogrammet og i skriverdriveren.                                                                                                    |
| Utskriftshastigheten er for lav.                               | Prøv å endre innstillingene for skriverdriveren. Høyeste oppløsning trenger lengre<br>tid til databehandling, sending og utskrift. Prøv de andre innstillingene for<br>utskriftskvalitet i kategorien <b>Grunnleggende</b> i skriverdriveren. Klikk også på<br>kategorien <b>Innstillinger</b> og sørg for at du fjerner merket ved <b>Fargeforbedringer</b> . |
|                                                                | Slå av funksjonen Uten kanter. Utskrift uten kanter er tregere enn normal utskrift.<br>(Se <i>Utskrift</i> for Windows <sup>®</sup> eller <i>Skrive ut og fakse</i> for Macintosh <sup>®</sup> i<br>programvarehåndboken på CD-ROMen.)                                                                                                    |
| Maskinen mater flere sider.                                    | Kontroller at papiret er lagt ordentlig inn i papirskuffen. (Se <i>Legge i papir, konvolutter og andre medier</i> på side 15.)                                                                                                    |
|                                                                | Kontroller at ikke mer enn to typer papir er lagt inn i papirskuffen samtidig.                                                                                                    |
| Utskrevne sider stables ikke pent.                             | Kontroller at du bruker papirstøtteklaffen. (Se <i>Legge i papir, konvolutter og andre medier</i> på side 15.)                                                                                                    |
| Trykte sider dobbeltmates og forårsaker papirstopp.            | Sørg for at du trekker ut papirstøtten inntil du hører et klikk.                                                                                                    |
| Maskinen skriver ikke ut fra Paint<br>Brush.                   | Prøv å sette displayinnstillingen til '256 farger'.                                                                                                    |
| Maskinen skriver ikke ut fra Adobe<br>Illustrator.             | Prøv å redusere utskriftsoppløsningen. (Se <i>Utskrift</i> for Windows <sup>®</sup> eller <i>Skrive ut og fakse</i> for Macintosh <sup>®</sup> i programvarehåndboken på CD-ROMen.)                                                                                                    |
| Maskinen kan ikke skrive ut<br>komplette sider i et dokument.  | Reduser oppløsningen på utskriften. (Se <i>Utskrift</i> for Windows <sup>®</sup> eller <i>Skrive ut og fakse</i> for Macintosh <sup>®</sup> i programvarehåndboken på CD-ROMen.)                                                                                                    |
| Minnet er fullt- <b>meldingen</b> vises.                       | Reduser kompleksiteten i dokumentet og forsøk på nytt. Reduser grafikk-<br>kvaliteten eller antall skrifttyper i brukerprogrammet.                                                                                                    |

#### Skrive ut mottatte fakser

| Problem                                                                                                   | Forslag                                                                                                    |
|----------------------------------------------------------------------------------------------------|----------------------------------------------------------------------------------------------------|
| Fortettet skrift og hvite streker tvers<br>over siden, eller topp og bunn på<br>setninger blir kuttet av. | Sannsynligvis var tilkoblingen dårlig, med statisk støy eller interferens på telefonlinjen. Be avsenderen om å sende faksen på nytt. |

#### Skrive ut mottatte fakser (fortsettelse)

| Problem                                                                              | Forslag                                                                                                    |
|--------------------------------------------------------------------------------------|----------------------------------------------------------------------------------------------------|
| Vertikale svarte streker ved mottak.                                                 | Avsenderens skanner kan være skitten. Be avsenderen skrive ut en kopi for å se<br>om problemet ligger i avsendermaskinen. Prøv å motta fra en annen faksmaskin. |
| Mottatte fargefakser skrives bare ut<br>i svart-hvitt.                               | Bytt ut de fargeblekkpatronene som er tomme eller nesten tomme, og be avsenderen om å sende fargefaksen på nytt. (Se <i>Skifte blekkpatronene</i> på side 107.) |
| Venstre- og høyremarger kuttes av,<br>eller en enkeltside skrives ut på to<br>sider. | Aktiver autoreduksjon. (Se Skrive ut en forminsket innkommende faks på side 40.)                                                                                |

#### Telefonlinje eller tilkoplinger

| Problem                       | Forslag                                                                                                    |
|-------------------------------|----------------------------------------------------------------------------------------------------|
| Kan ikke ringe ut (ingen      | Kontroller at støpselet sitter i stikkontakten og at maskinen er slått på.                                                                                                    |
| summetone).                   | Kontroller alle telefonlinjeforbindelser.                                                                                                    |
|                               | Løft håndsettet på den eksterne telefonen (på maskinens håndsett eller eventuelt trådløst håndsett) og ring nummeret for å sende en manuell faks.                                                                                                    |
|                               | Vent til du hører faksmottakstonen før du trykker på <b>Mono Start</b> eller <b>Colour Start</b> .                                                                                                    |
| Maskinen besvarer ikke anrop. | Kontroller alle telefonlinjeforbindelser.                                                                                                    |
|                               | Kontroller at maskinen er i korrekt mottaksmodus for oppsettet.<br>(Se <i>Velge mottaksmodus</i> på side 37.) Kontroller om du får summetonen. Om<br>mulig, ring opp maskinen for å høre om den svarer. Hvis den fremdeles ikke<br>svarer, kontrollerer du tilkoblingen til telefonledningen. Hvis du ikke får noen<br>ringetone når du ringer opp maskinen, må du be telefonoperatøren om å sjekke<br>linjen. |

#### Motta fakser

| Problem             | Forslag                                                                                                    |
|---------------------|----------------------------------------------------------------------------------------------------|
| Kan ikke motta faks | Kontroller alle telefonlinjeforbindelser.                                                                                                    |
|                     | Kontroller at maskinen er i korrekt mottaksmodus for oppsettet.<br>(Se <i>Mottaksmoduser</i> på side 37.)                                                                                           |
|                     | Hvis du ofte oppdager støy på telefonlinjen, kan du prøve å endre<br>menyinnstillingen for Kompatibilitet til Grunnleggende eller Normal. (Se<br><i>Forstyrrelse På Telefonlinjen</i> på side 106.) |
|                     | Hvis du kobler maskinen til PBX, PABX, ADSL eller ISDN, stiller du menyinnstillingen til Telefonlinjetype til din telefontype. (Se <i>Angi telefonlinjetype</i> på side 41.)                        |

#### Sende fakser

| Problem                                                      | Forslag                                                                                                    |
|--------------------------------------------------------------|----------------------------------------------------------------------------------------------------|
| Kan ikke sende faks                                          | Kontroller alle telefonlinjeforbindelser.                                                                                                    |
|                                                              | Kontroller at Fax-tasten () lyser.<br>(Se <i>Aktivere faksmodus</i> på side 30.)                                                                                                    |
|                                                              | Be mottakeren sjekke om mottakermaskinen har papir.                                                                                                    |
|                                                              | Skriv ut sendingsverifiseringsrapporten, og kontroller om det er noen feil.<br>(Se <i>Rapporter</i> på side 57.)                                                                                                    |
| Senderapporten viser<br>"Resultat:NG" eller "Resultat:FEIL". | Det er sannsynligvis midlertidig støy eller statiske forstyrrelser på linjen. Prøv å sende faksen på nytt. Hvis du sender en PC-FAX-melding og får 'Resultat:NG' på senderapporten, kan det være at maskinen ikke har mer minnekapasitet. Hvis problemet vedvarer, ber du telefonoperatøren kontrollere telefonlinjen. |
|                                                              | Hvis du ofte får sendefeil med mulig støy på telefonlinjen, kan du prøve å endre<br>menyinnstillingen for Kompatibilitet til Grunnleggende eller Normal. (Se<br><i>Forstyrrelse På Telefonlinjen</i> på side 106.)                                                                                                    |
|                                                              | Hvis du kobler maskinen til PBX eller ISDN, må du sette Telefonlinjetype i innstillingsmenyen til din telefontype. (Se <i>Angi telefonlinjetype</i> på side 41.)                                                                                                    |
| Dårlig kvalitet på fakssending.                              | Prøv å endre oppløsningen til Fin eller S.Fin. Skriv ut en kopi for å kontrollere maskinens skannerfunksjon. Hvis kopieringskvaliteten er dårlig, rengjør du skanneren. (Se <i>Rengjøre skanneren</i> på side 110.)                                                                                                    |
| Vertikale svarte streker ved sending.                        | Hvis den utskrevne kopien viser det samme problemet, må du rengjøre skanneren. (Se <i>Rengjøre skanneren</i> på side 110.)                                                                                                    |

#### Håndtere innkommende samtaler

| Problem                                        | Forslag                                                                                                    |
|------------------------------------------------|----------------------------------------------------------------------------------------------------|
| Maskinen 'hører' en stemme som<br>en CNG-tone. | Hvis faksdeteksjon er aktivert, er maskinen mer følsom for lyder. Maskinen kan<br>feiltolke enkelte stemmer eller musikk på linjen som en anropende faksmaskin, og<br>svare med faksmottakstoner. Deaktiver maskinen ved å trykke <b>Stop/Exit</b> . Prøv å<br>unngå problemet ved å deaktivere faksdeteksjon. (Se <i>Faksdeteksjon</i> på side 39.)                                                                                                    |
| Sende et faksanrop til maskinen.               | Hvis du besvarte anropet fra maskinen, trykker du på <b>Mono Start</b> og legger på med én gang. Hvis du besvarte anropet fra en ekstern telefon eller et biapparat, trykker du faksmottakskoden (standardinnstillingen er $\times$ 51). Legg på røret når maskinen svarer.                                                                                                    |
| Plusstjenester på en enkelt linje.             | Hvis du har Samtale venter, Samtale venter/Anroper-ID, et alarmsystem eller en<br>annen spesialtjeneste på den samme telefonlinjen som maskinen er tilkoblet, kan<br>dette skape problemer ved sending og mottak av fakser.                                                                                                    |
|                                                | <b>Eksempel:</b> Hvis du abonnerer på Samtale venter eller en annen spesialtjeneste og signalet sendes på linjen samtidig som maskinen sender eller mottar en faks, kan signalet midlertidig forstyrre eller avbryte faksene. Brothers EMC-funksjon vil normalt bidra til å overvinne dette problemet. Dette forholdet er knyttet til telefonisystemene og er et vanlig problem for alt utstyr som sender og mottar informasjon på én enkelt linje der båndbredden deles med spesialtjenester. Dersom virksomheten er avhengig av en mest mulig pålitelig og avbruddssikker fakstelefonitjeneste, anbefales det at du oppretter en separat fakslinje uten spesialtjenester. |
#### Problemer med menyoppsett

| Problem                                                                          | Forslag                                                                                                    |
|----------------------------------------------------------------------------------|----------------------------------------------------------------------------------------------------|
| Maskinen piper når du forsøker å få<br>tilgang til menyen Oppsett for<br>mottak. | Hvis tasten Fax () ikke lyser, trykk på den for å aktivere Faksmodus. Oppsett for mottak-innstillingen er kun tilgjengelig når maskinen står i faksmodus. |

### Kopieringsproblemer

| Problem                                                                               | Forslag                                                                                                    |
|---------------------------------------------------------------------------------------|----------------------------------------------------------------------------------------------------|
| Kan ikke kopiere.                                                                     | Kontroller at Copy-tasten [] lyser. (Se Aktivere kopieringsmodus på side 62.)                                        |
| Det vises vertikale streker på kopier                                                 | Hvis det vises vertikale streker på kopier, må du rengjøre skanneren. (Se<br><i>Rengjøre skanneren</i> på side 110.) |
| Dårlige kopieringsresultater ved<br>bruk av den automatiske<br>dokumentmateren (ADF). | Forsøk å bruke skannerglassplaten. (Se Bruke skannerglassplaten på side 10.)                                         |

### Skanneproblemer

| Problem                                                                           | Forslag                                                                                                    |
|-----------------------------------------------------------------------------------|----------------------------------------------------------------------------------------------------|
| TWAIN/WIA-feilmeldinger vises<br>under skanning.                                  | Kontroller at Brother TWAIN/WIA-driveren er valgt som primærkilde. I PaperPort <sup>®</sup><br>SE med OCR, klikk på <b>Fil, Skanne</b> og velg Brother TWAIN/WIA-driveren. |
| Dårlige skanneresultater ved bruk<br>av den automatiske<br>dokumentmateren (ADF). | Forsøk å bruke skannerglassplaten. (Se Bruke skannerglassplaten på side 10.)                                                                                               |

#### Programvareproblemer

| Problem                                         | Forslag                                                                                                    |
|-------------------------------------------------|----------------------------------------------------------------------------------------------------|
| Kan ikke installere programvare eller skrive ut | Kjør <b>Reparere MFL-Pro Suite</b> -programmet på CDen. Dette programmet reparerer og installerer programmet på nytt. |
| 'Enhet opptatt.'                                | Kontroller at det ikke vises noen feilmelding i displayet.                                                            |

### PhotoCapture Center<sup>™</sup> Problemer

| Problem                                                  | Forslag                                                                                                    |  |  |  |
|----------------------------------------------------------|----------------------------------------------------------------------------------------------------|--|--|--|
| Flyttbar disk fungerer ikke som den skal.                | <ol> <li>Har du installert oppdateringen for Windows<sup>®</sup> 2000? Hvis ikke, må du gjøre<br/>følgende:</li> </ol>                                                                            |  |  |  |
|                                                          | 1) Trekk ut USB-kabelen.                                                                                                    |  |  |  |
|                                                          | <ol> <li>Installer oppdateringen for Windows<sup>®</sup> 2000, og se i hurtigstartguiden. Når<br/>installasjonen er fullført, startes datamaskinen automatisk på nytt.</li> </ol>                 |  |  |  |
|                                                          | <ol> <li>Vent i ca. 1 minutt etter at du har startet datamaskinen på nytt, og koble<br/>deretter til USB-kabelen.</li> </ol>                                                                      |  |  |  |
|                                                          | 2 Ta ut minnekortet og sett det inn igjen.                                                                                                    |  |  |  |
|                                                          | 3 Hvis du har prøvd 'Løs ut' fra Windows <sup>®</sup> , må du ta ut minnekortet før du<br>fortsetter.                                                                                             |  |  |  |
|                                                          | 4 Hvis det vises en feilmelding når du prøver å løse ut minnekortet, betyr det at<br>kortet er i ferd med å bli åpnet. Vent litt og prøv på nytt.                                                 |  |  |  |
|                                                          | 5 Hvis ingen av forslagene ovenfor fungerer, slår du av datamaskinen og<br>maskinen, og deretter slår du dem på igjen. (Du må trekke ut maskinens<br>støpsel fra veggkontakten for å slå den av.) |  |  |  |
| Får ikke tilgang til flyttbar disk fra skrivebordikonet. | Kontroller at minnekortet er satt inn i riktig kortspor.                                                                                                    |  |  |  |

### Nettverksproblemer

| Problem                                                  | Forslag                                                                                                    |  |  |
|----------------------------------------------------------|----------------------------------------------------------------------------------------------------|--|--|
| Kan ikke skrive ut via nettverket.                       | Kontroller at støpselet står i, at maskinen er tilkoblet og at den er driftsklar. Skriv<br>ut en oversikt over nettverksinnstillinger (se <i>Rapporter</i> på side 57), og kontroller<br>gjeldende nettverksinnstillinger på denne listen. Koble LAN-kabelen til HUB-en<br>igjen for å kontrollere at kablingen og nettverkstilkoblingene er i orden. Om mulig,<br>forsøk å koble maskinen til en annen port på HUB-en og med en annen kabel. Hvis<br>tilkoblingene er i orden, viser maskinen LAN Aktiv i 2 sekunder. |  |  |
|                                                          | (Hvis du har nettverksproblemer, finner du mer informasjon i brukerhåndboken for nettverket på CDen.)                                                                                                    |  |  |
| Funksjonen for nettverksskanning<br>fungerer ikke.       | (Kun for brukere av Windows <sup>®</sup> ) Det kan hende at brannmurinnstillingen på datamaskinen avslår den nødvendige nettverkstilkoblingen. Følg instruksjonene nedenfor for å konfigurere brannmuren. Hvis du benytter et personlig brannmurprogram, se brukermanualen for programmet eller kontakt produsenten av programvaren.                                                                                                    |  |  |
| Funksjonen for nettverk PC-FAX-<br>mottak fungerer ikke. |                                                                                                    |  |  |
|                                                          | <brukere av="" windows<sup="">® XP SP2&gt;</brukere>                                                                                                    |  |  |
|                                                          | <ol> <li>Klikk på Start-knappen, Kontrollpanel og deretter på<br/>Brannmur for Windows. Kontroller at Windows-brannmuren er aktivert i<br/>kategorien Generelt.</li> </ol>                                                                                                    |  |  |
|                                                          | <ol> <li>Klikk på kategorien Avansert og Innstillinger-knappen i<br/>Innstillinger for nettverkstilkobling.</li> </ol>                                                                                                    |  |  |
|                                                          | 3 Klikk på Legg til-knappen og angi et navn i Beskrivelse av tjeneste-feltet.<br>Skriv 'localhost' i Navnet eller IP-adressen-feltet. I feltene for de interne og<br>eksterne portnumrene skal du angi 54925 for nettverksskanning. Velg UDP og<br>klikk på OK. Gjenta dette trinnet når du legger til Port 54926 for nettverk PC-<br>FAKS-mottak og Port 137 for Windows <sup>®</sup> .                                                                                                    |  |  |
|                                                          | 4 Sørg for at de nye innstillingene legges til og at boksen er merket av før du klikker på <b>OK</b> .                                                                                                    |  |  |

| Problem                               | Forslag                                                                                                    |
|---------------------------------------|----------------------------------------------------------------------------------------------------|
| Datamaskinen finner ikke<br>maskinen. | <windows<sup>®-brukere&gt; Det kan hende at brannmurinnstillingen på datamaskinen avslår den nødvendige nettverkstilkoblingen. For flere opplysninger, se fremgangsmåten ovenfor. <macintosh<sup>®-brukere&gt; Velg maskinen på nytt i programmet enhetsvelger som du finner på banen Macintosh HD/Bibliotek/Printers/Brother/Utilities, eller fra modellen av ControlCenter2.</macintosh<sup></windows<sup> |

#### Nettverksproblemer (fortsettelse)

# Feilmeldinger

Som med et hvilket som helst avansert kontorprodukt, kan det oppstå feil. Hvis det skulle skje, identifiserer maskinen feilen og viser en feilmelding. Tabellen nedenfor forklarer de vanligste feilmeldingene.

Du kan korrigere de fleste feilene selv. Hvis du trenger mer hjelp, inneholder Brother Solutions Center de siste spørsmål og svar, samt tips om feilsøking.

Besøk oss på http://solutions.brother.com.

| Feilmelding      | Årsak                                                                                                    | Tiltak                                                                                                    |
|------------------|----------------------------------------------------------------------------------------------------|----------------------------------------------------------------------------------------------------|
| Avbrutt          | Mottakeren eller dennes<br>faksmaskin avbrøt anropet.                                                                          | Prøv å sende eller motta igjen.                                                                                                    |
| Data i minnet    | Det finnes utskriftsdata i maskinens minne.                                                                                    | Start utskriften på nytt fra datamaskinen.                                                                                                    |
|                  | Det finnes utskriftsdata i maskinens<br>minne. USB-kabelen ble trukket ut<br>mens datamaskinen sendte<br>dataene til maskinen. | Trykk <b>Stop/Exit</b> . Maskinen vil avbryte jobben og<br>slette den fra minnet. Prøv å skrive ut på nytt.                                                                                      |
| Deks.l. er åpent | Skannerdekselet er ikke helt lukket.                                                                                           | Åpne skannerdekselet, og lukk det igjen.                                                                                                    |
|                  | Dekslet på blekkpatronen er ikke<br>helt lukket.                                                                               | Lukk dekselet på blekkpatronen inntil du hører et klikk.                                                                                                    |
| Endr. utilgj.    | Maskinen har et mekanisk problem.                                                                                              | Åpne skannerdekslet og fjern eventuelle                                                                                                    |
| XX               | —ELLER—                                                                                                    | fremmedlegemer fra maskinen. Hvis<br>feilmeldingen fortsatt er tilstede må du lese                                                                                                    |
|                  | Et fremmedlegeme som for                                                                                                    | Sende fakser eller                                                                                                    |
|                  | eksempel binders eller                                                                                                    | faksaktivitetsrapport på side 102 før du                                                                                                    |
|                  | maskinen.                                                                                                    | meldinger. La deretter maskinen være frakoblet<br>strømmen i flere minutter, og koble den deretter<br>til igjen.                                                                                 |
| Feil media       | Minnekortet er enten korrupt, feil<br>formatert, eller det er et problem<br>med minnekortet.                                   | Sett kortet godt inn i sporet igjen for å sikre at det<br>er riktig plassert. Hvis feilen vedvarer,<br>kontrollerer du mediestasjonen ved å sette inn et<br>annet minnekort som du vet fungerer. |
| Feil USB-enhet   | En enhet som ikke er kompatibel<br>med PictBridge eller som er<br>ødelagt er koplet til PictBridge-<br>porten.                 | Kople enheten fra PictBridge-porten og trykk<br>deretter på <b>Power Save</b> for å slå maskinen av<br>og deretter på igjen.                                                                     |

| Feilmelding        | Årsak                                                                                                    | Tiltak                                                                                                    |  |
|--------------------|----------------------------------------------------------------------------------------------------|----------------------------------------------------------------------------------------------------|--|
| Høy temperatur     | Skrivehodene er for varme.                                                                               | La maskinen få avkjøle seg.                                                                                                    |  |
| Ikke registrert    | Du prøvde å slå et<br>hurtigvalgnummer som ikke er<br>programmert.                                       | Programmer hurtigvalgnummeret. (Se Lagre hurtigvalgnumre på side 47.)                                                                                                    |  |
| Ikke Svar/Oppt.    | Nummeret du ringte, svarer ikke eller det er opptatt.                                                    | Kontroller nummeret, og prøv på nytt.                                                                                                    |  |
| Ingen fil          | Minnekortet i mediestasjonen<br>inneholder ingen JPG-fil.                                                | Sett inn riktig minnekort i sporet på nytt.                                                                                                    |  |
| Ingen kass.        | En blekkpatron er satt inn feil.                                                                         | Ta blekkpatronen ut og sett den riktig inn igjen.<br>(Se <i>Skifte blekkpatronene</i> på side 107.)                                                                                                    |  |
| Init utilgj.<br>XX | Maskinen har et mekanisk problem.<br>—ELLER—                                                             | Åpne skannerdekslet og fjern eventuelle<br>fremmedlegemer fra maskinen. Hvis<br>feilmeldingen fortsatt er tilstede må du lese                                                                                                    |  |
|                    | Et fremmedlegeme som for<br>eksempel binders eller<br>istykkerrevet papir har kommet inn i<br>maskinen . | Sende fakser eller<br>faksaktivitetsrapport på side 102 før du<br>frakobler maskinen slik at du ikke mister viktige<br>meldinger. La deretter maskinen være frakoblet<br>strømmen i flere minutter, og koble den deretter<br>til igjen.        |  |
| Komm.feil          | Det oppstod en<br>kommunikasjonsfeil på grunn av<br>dårlig linjekvalitet.                                | Forsøk å sende faksen på nytt, eller prøv å koble<br>maskinen til en annen telefonlinje. Hvis<br>problemet vedvarer, tar du kontakt med<br>telefonoperatøren for å få kontrollert<br>telefonlinjen.                                            |  |
| Kontroller Papir   | Maskinen er tom for papir, eller<br>papiret er ikke lagt ordentlig inn i<br>papirskuffen.                | <ul> <li>Gjør ett av følgende:</li> <li>Legg inn mer papir i papirskuffen, og trykk deretter på Mono Start eller Colour Start.</li> <li>Ta ut papiret, og legg det inn igjen. Deretter trykker du på Mono Start eller Colour Start.</li> </ul> |  |
|                    | Du prøvde å slå et<br>hurtigvalgnummer som ikke er<br>programmert.                                       | Programmer hurtigvalgnummeret. (Se <i>Lagre hurtigvalgnumre</i> på side 47.)                                                                                                    |  |
|                    | Papiret sitter fast i maskinen.                                                                          | Se Skriverstans eller papirstans på side 104.                                                                                                    |  |
| Lav Temperatur     | Skrivehodene er for kalde.                                                                               | La maskinen få varme seg opp.                                                                                                    |  |

| Feilmelding         | Årsak                                                                                                    | Tiltak                                                                                                    |
|---------------------|----------------------------------------------------------------------------------------------------|----------------------------------------------------------------------------------------------------|
| Minnet er fullt     | Maskinens minne er fullt.                                                                                                    | Fakssending eller kopiering pågår                                                                                                    |
|                     |                                                                                                    | Trykk Stop/Exit og vent til maskinen har<br>fullført de øvrige jobbene som pågår, og<br>forsøk deretter på nytt.                                                                                                    |
|                     |                                                                                                    | Slett dataene i minnet. Du kan frigjøre mer<br>minne ved å deaktivere Avansert<br>faksoperasjon. (Se <i>Slå av fjernalternativer</i><br>for faks på side 52.)                                                                                                    |
|                     |                                                                                                    | <ul> <li>Skriv ut faksene som befinner seg i minnet.<br/>(Se Skrive ut faks fra minnet på side 40.)</li> </ul>                                                                                                    |
|                     |                                                                                                    | Utskrift pågår.                                                                                                    |
|                     |                                                                                                    | Reduser utskriftsoppløsningen. (For detaljer, se<br><i>Utskrift</i> for Windows <sup>®</sup> eller <i>Skrive ut og fakse</i> for<br>Macintosh <sup>®</sup> i programvarehåndboken på                                                                                                    |
|                     |                                                                                                    | CD-ROMen.)                                                                                                    |
| Papirstopp          | Papiret sitter fast i maskinen.                                                                                                    | Se Skriverstans eller papirstans på side 104.                                                                                                    |
| Renh. utilgj.<br>XX | Maskinen har et mekanisk problem.<br>—ELLER—                                                                                                    | Åpne skannerdekslet og fjern eventuelle<br>fremmedlegemer fra maskinen. Hvis<br>feilmeldingen fortsatt er tilstede må du lese                                                                                                    |
|                     | Et fremmedlegeme som for<br>eksempel binders eller<br>istykkerrevet papir har kommet inn i<br>maskinen .                                                                                                    | Sende fakser eller<br>faksaktivitetsrapport på side 102 før du<br>frakobler maskinen slik at du ikke mister viktige<br>meldinger. La deretter maskinen være frakoblet<br>strømmen i flere minutter, og koble den deretter<br>til igjen.                                                                                                    |
| Sjekk dokument      | Dokumentet ble ikke satt inn eller                                                                                                    | Se <i>Bruke ADF</i> på side 9.                                                                                                    |
|                     | som ble skannet fra den<br>automatiske dokumentmateren, var<br>for langt.                                                                                                    | Se <i>Dokumentstans</i> på side 103.                                                                                                    |
| Sjekk papir str.    | Feil papirstørrelse.                                                                                                    | Legg i riktig papirstørrelse (Letter, Legal eller<br>A4), og trykk deretter på <b>Mono Start</b> eller<br><b>Colour Start</b> .                                                                                                    |
| Skann utilgj.<br>XX | Maskinen har et mekanisk problem.<br>—ELLER—<br>Et fremmedlegeme som for<br>eksempel binders eller<br>istykkerrevet papir har kommet inn i<br>maskinen.                                                                                                    | Åpne skannerdekslet og fjern eventuelle<br>fremmedlegemer fra maskinen.<br>Hvis feilmeldingen fortsatt er tilstede må du lese<br>Sende fakser eller<br>faksaktivitetsrapport på side 102 før du frakobler<br>maskinen slik at du ikke mister viktige meldinger. La<br>deretter maskinen være frakoblet strømmen i flere<br>minutter, og koble den deretter til igjen. |
| Snart tomt XX       | En eller flere av blekkpatronene er i<br>ferd med å bli tomme for blekk. Hvis<br>en avsendermaskin har en faks i<br>farger, vil maskinens 'håndtrykk' be<br>om at faksen sendes i svart-hvitt.<br>Hvis avsendermaskinen har<br>muligheten til å konvertere den, vil<br>fargefaksen bli mottatt i minnet som<br>en faks i svart-hvitt. | Bestill en ny blekkpatron.                                                                                                    |

| Feilmelding         | Årsak                                                                                                    | Tiltak                                                                                                    |
|---------------------|----------------------------------------------------------------------------------------------------|----------------------------------------------------------------------------------------------------|
| Tomt for XX         | Én eller flere av blekkpatronene er<br>tomme. Maskinen stanser all<br>utskriftsaktivitet. Så lenge det er<br>ledig minnekapasitet, blir fakser i<br>svart-hvitt lagret i minnet. Hvis en<br>avsendermaskin har en faks i farger,<br>vil maskinens 'håndtrykk' be om at<br>faksen sendes i svart-hvitt. Hvis<br>avsendermaskinen har muligheten<br>til å konvertere den, vil fargefaksen<br>bli lagret i minnet i svart-hvitt. | Bytt ut blekkpatronene. (Se <i>Skifte</i><br><i>blekkpatronene</i> på side 107.)                                                                                                    |
| Utsk. utilgj.<br>XX | Maskinen har et mekanisk problem.<br>—ELLER—<br>Et fremmedlegeme som for<br>eksempel binders eller<br>istykkerrevet papir har kommet inn i<br>maskinen .                                                                                                    | Apne skannerdekslet og fjern eventuelle<br>fremmedlegemer fra maskinen.<br>Hvis feilmeldingen fortsatt er tilstede må du lese<br><i>Sende fakser eller</i><br><i>faksaktivitetsrapport</i> på side 102 før du<br>frakobler maskinen slik at du ikke mister viktige<br>meldinger. La deretter maskinen være frakoblet<br>strømmen i flere minutter, og koble den deretter<br>til igjen. |

# Sende fakser eller faksaktivitetsrapport

Hvis displayet viser:

Endr. utilgj. XX Renh. utilgj. XX Init utilgj. XX Utsk. utilgj. XX Skann utilgj. XX

Vi anbefaler at du overfører faksene til en annen faksmaskin eller til PCen. (Se Sende fakser til en annen faksmaskin på side 102 eller Overføre telefakser til din datamaskinen på side 103.)

Du kan også sende faksaktivitetsrapporten for å se om det er noen fakser du må sende. (Se Sende faksaktivitetsrapport til en annen faksmaskin på side 103.)

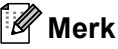

Hvis det vises en feilmelding i displayet til maskinen når faksene er blitt overført. trekker du ut maskinens støpsel fra stikkontakten, og venter noen minutter for du setter det inn igjen.

#### Sende fakser til en annen faksmaskin

Hvis du ikke har angitt apparat-ID-en, kan du ikke legge inn faksoverføringsmodus.

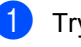

- 1) Trykk på Menu, 9, 0, 1.

Gjør ett av følgende:

Hvis det vises Ingen data i displayet, finnes det ingen fakser i maskinens minne.

#### Trykk Stop/Exit.

Hvis det vises Slå fax Nr.i displayet, angir du faksnummeret som fakser skal videresendes til.

Trykk Mono Start.

#### Overføre telefakser til din datamaskinen

Du kan overføre telefaksene fra maskinens minne til datamaskinen.

- Forsikre deg om at du har innstallert MFL-Pro Suite på datamaskinen, og aktiver deretter PC-FAKS Mottak på datamaskinen. (For flere opplysninger, se PC-FAX-mottak i programvarehåndboken på CD-ROMen.)
- 2 Kontroller at du har angitt PC-FAXmottak på maskinen. (Se PC-FAXmottak på side 51.) Hvis det er fakser i maskinens minne når du setter opp Motta PC Fax, vil du få spørsmål på displayet om du ønsker å overføre faksene til PCen.
- Gjør ett av følgende:
  - Hvis du vil sende alle faksene til datamaskinen, trykker du 1.
  - Hvis du vil avslutte og la faksene bli værende i minnet, trykker du 2.
- Trykk Stop/Exit.

#### Sende faksaktivitetsrapport til en annen faksmaskin

Hvis du ikke har angitt apparat-ID-en, kan du ikke legge inn faksoverføringsmodus.

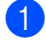

Trykk på Menu, 9, 0, 2.

Angi faksnummeret som faksaktivitetsrapporten skal videresendes til.

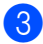

Trykk Mono Start.

# Dokumentstans

Dokumenter kan sette seg fast hvis de ikke trekkes inn eller mates på rett måte, eller hvis de er for lange. Følg trinnene nedenfor for å fjerne en dokumentstans.

#### Dokumentstans øverst i dokumentmaterenheten

- Fjern eventuelt papir som ikke sitter fast, fra dokumentmateren.
- Åpne dekselet på dokumentmateren (ADF).
- Trekk det fastkjørte dokumentet ut mot høyre eller venstre.

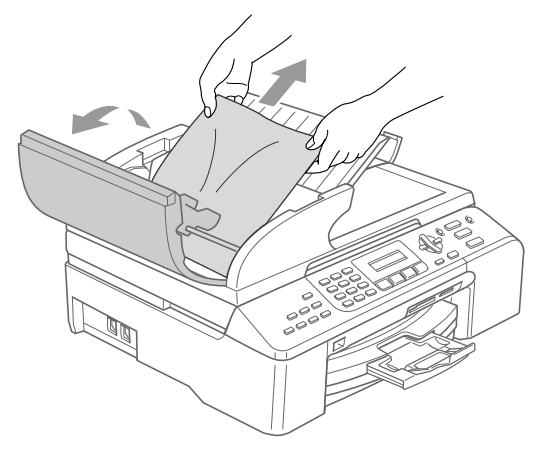

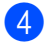

4) Lukk dekselet på dokumentmateren.

Trykk Stop/Exit.

### Merk

For å unngå dokumentstans må du lukke ADF-dekselet skikkelig ved å trykke det ned i midten.

# Dokumentstans inne i dokumentmaterenheten

- Fjern eventuelt papir som ikke sitter fast, fra dokumentmateren.
- 2 Åpne dokumentdekselet.
- 3 Trekk det fastkjørte dokumentet ut mot høyre.

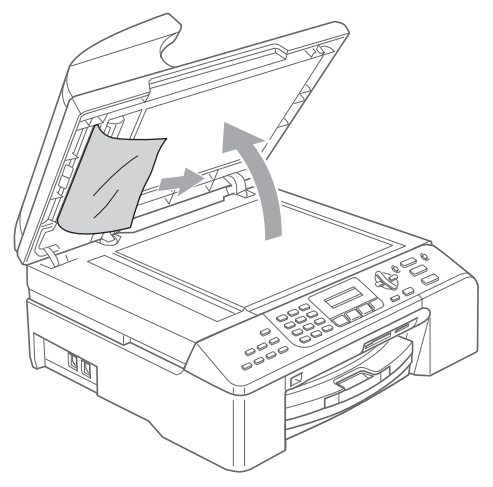

4

Trykk **Stop/Exit**.

Lukk dokumentdekselet.

# Skriverstans eller papirstans

Fjern det fastkjørte papiret, avhengig av hvor i maskinen det sitter fast. Åpne og lukk skannerdekselet for å fjerne feilen.

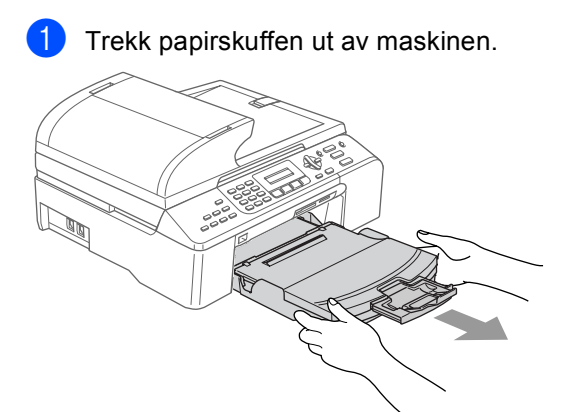

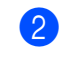

Trekk ut det fastkjørte papiret (1) for å ta det ut.

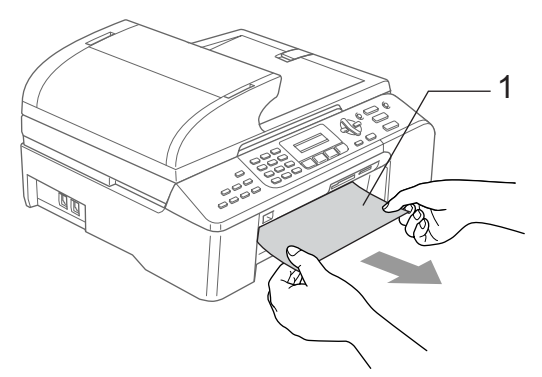

Hvis du ikke kan fjerne det fastkjørte papiret forfra,eller hvis feilmeldingen fremdeles vises på displayet etter at du har fjernet det fastkjørte papiret, må du gå videre til neste trinn. 3 Fjern papirstansdekselet (1). Trekk det fastkjørte papiret ut av maskinen.

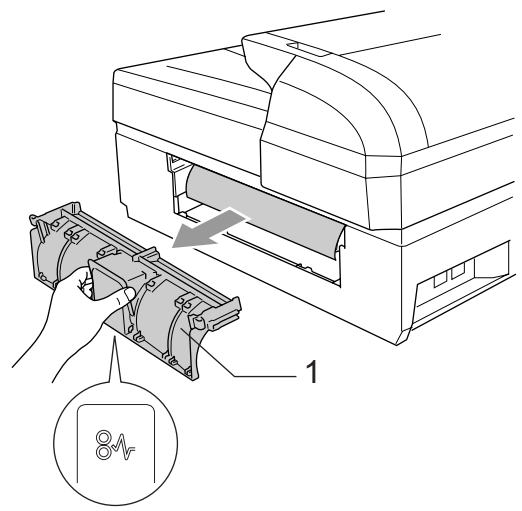

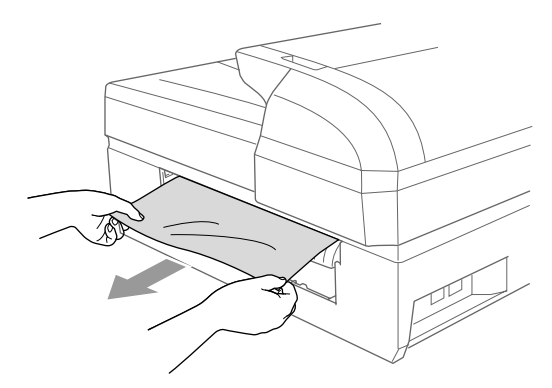

4 Sett papirstansdekselet på igjen. Sørg for at dekselet er satt korrekt på.

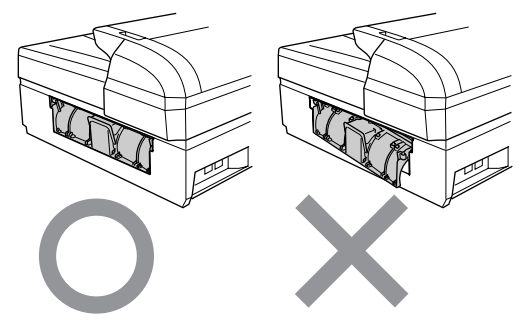

5 Løft skannerdekselet (1) fra forsiden av maskinen til det låses i åpen stilling. Sørg for at det ikke er noe fastkjørt papir igjen i hjørnene på maskinen.

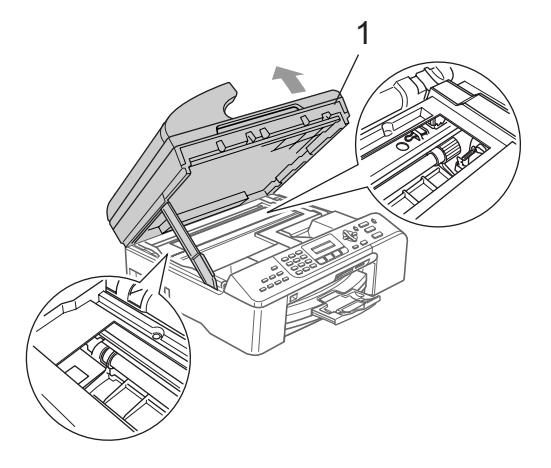

# 🖉 Merk

Hvis papiret sitter fast under skrivehodet, må du trekke ut støpselet slik at du kan bevege skrivehodet for å få fjernet papiret.

6 Løft skannerdekselet for å åpne låsen (1). Skyv forsiktig skannerdekselstøtten ned (2) og lukk skannerdekslet (3).

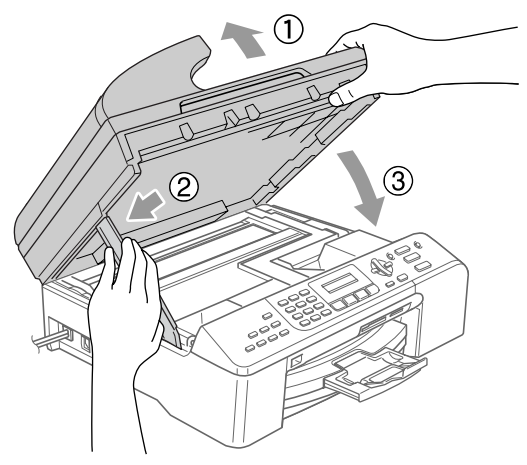

Skyv papirbunken godt tilbake i maskinen.

### 🖉 Merk

Sørg for at du trekker ut papirstøtten inntil du hører et klikk.

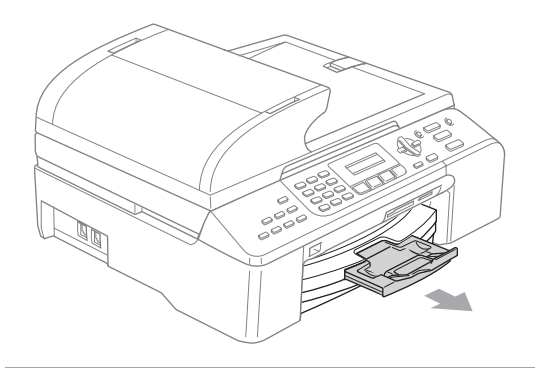

# Summetonedetektering

Når du sender en faks automatisk, vil maskinen som standard vente et fast tidsrom før den begynner å ringe nummeret. Ved å endre summetoneinnstillingen til Detektering, kan du få maskinen til å ringe så snart den registrerer en summetone. Denne innstillingen kan spare litt tid når du sender en faks til mange forskjellige numre. Hvis du endrer innstillingen og begynner å få problemer med å ringe, bør du endre den tilbake til standard Ingen detektertinnstillingen.

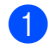

Trykk på Menu, 0, 5.

- Trykk ▲ eller ▼ for å velge Detektering eller Ingen detektert. Trykk OK.
- 3

Trykk Stop/Exit.

# Forstyrrelse På Telefonlinjen

Hvis du har problemer med å sende eller motta faks på grunn av mulig støy på telefonlinjen, anbefaler vi at du justerer utjevningen for kompatibilitet for å redusere modemhastigheten for faksjobber.

Trykk på **Menu**, **2**, **0**, **2**.

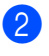

Trykk ▲ eller ▼ for å velge Normal, Grunnleggende (eller Høy).

- Grunnleggende reduserer modemhastigheten til 9600 bps. Med mindre det normalt er mye støy på telefonlinjen din, vil du kanskje bare bruke den ved behov.
- Normal setter modemhastigheten til 14400 bps.
- Høy setter modemhastigheten til 33600 bps. (standard).

Trykk **OK**.

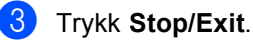

### 🖉 Merk

Når du endrer kompatibiliteten til Grunnleggende, er ECM-funksjonen kun tilgjengelig for å sende farge-faks.

# Regelmessig vedlikehold

# Skifte blekkpatronene

Maskinen er utstyrt med en blekkdråpeteller. Blekkdråpetelleren overvåker automatisk blekknivået i hver av de fire patronene. Det vises en melding i displayet når maskinen merker at en blekkpatron er i ferd med å gå tom for blekk.

Meldingen forteller hvilken blekkpatron som snart er tom eller som må byttes. Følg instruksjonene i displayet slik at du bytter blekkpatronene i riktig rekkefølge.

Selv om det vises en melding om at en blekkpatron er tom, vil det fortsatt være en liten mengde blekk igjen i patronen. Det må være litt blekk igjen i patronen, slik at luft ikke tørker ut og skader skrivehodet.

- Åpne dekselet på blekkpatronen. Hvis én eller flere blekkpatroner er tom(me), for eksempel svart, vises Tomt for Sort Og Skift ut blekkidisplayet.
- Prekk ned låsespaken og ta ut blekkpatronen for fargen som vises på displayet.

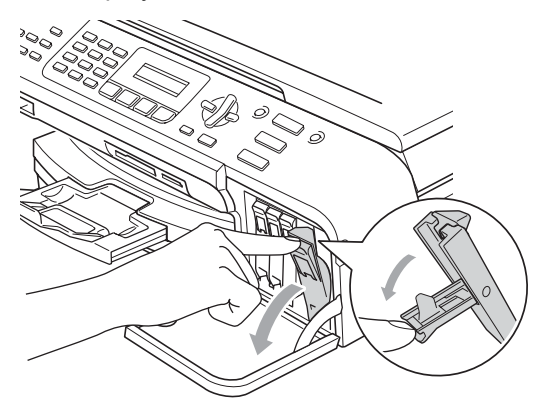

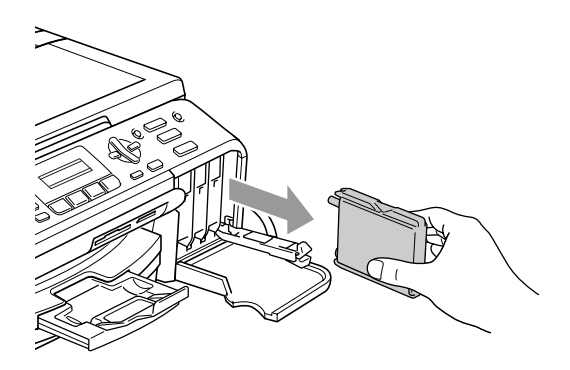

Åpne posen med den nye blekkpatronen for fargen som er angitt i displayet, og ta deretter ut blekkpatronen.

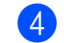

Fjern det gule beskyttelseslokket (1).

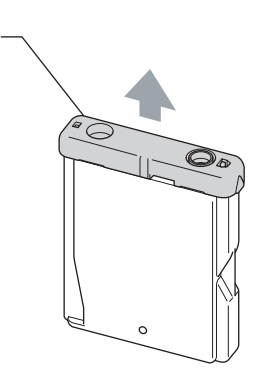

#### S Feil oppsett

1

Du må IKKE berøre området som er vist i illustrasjonen nedenfor.

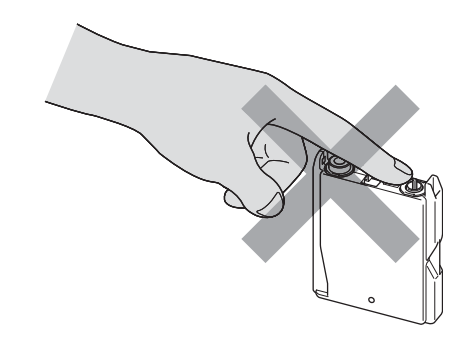

### Merk

Hvis den gule beskyttelseshetten løsner når du åpner posen, blir likevel ikke patronen skadet.

5 Hver farge har sin faste plass. Sett blekkpatronen inn i samme retning som pilen på etiketten.

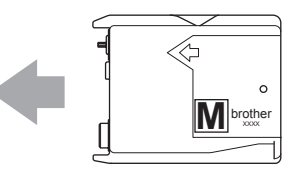

6 Løft låsespaken og trykk den inntil den klikker, og lukk deretter dekselet på blekkpatronen.

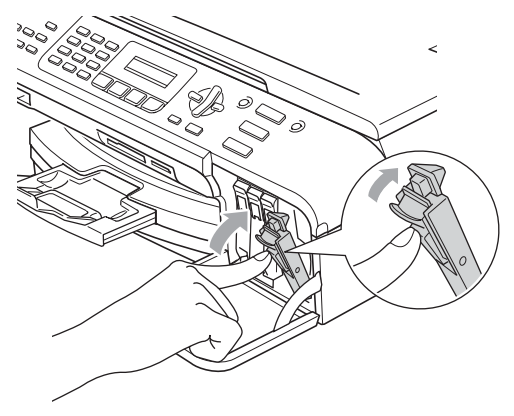

Hvis du skiftet ut en blekkpatron, kan du bli spurt på displayet om å bekrefte at det var en helt ny en. (Det kan for eksempel være Endret du Sort? som vises.) Trykk 1 (Ja) for hver ny patron du har installert, for automatisk å tilbakestille blekkdråpetelleren for denne fargen. Hvis du har satt inn en blekkpatron som ikke er helt ny, må du trykke 2 (Nei).

Hvis du venter til Snart tomt XX og Tomt for XXvises på displayet, vil maskinen automatisk tilbakestille blekkdråpetelleren.

# 🖉 Merk

Hvis det vises Ingen kass. i displayet når du har installert blekkpatronene, må du kontrollere at blekkpatronene er riktig installert.

## ADVARSEL

Hvis du får blekk i øynene, må du øyeblikkelig skylle dem med vann og eventuelt oppsøke lege.

#### FORSIKTIG

Blekkpatronene må IKKE tas ut med mindre det er behov for å bytte dem. Hvis du gjør det, reduseres blekkmengden og maskinen vil ikke vite hvor mye blekk det er igjen i patronen.

Berør IKKE patronens innsettingsspor. Hvis du gjør det, kan du få blekkflekker på huden.

Hvis du søler blekk på huden eller klærne, må du øyeblikkelig vaske det av med såpe eller vaskemiddel.

Hvis du blander fargene ved å installere en blekkpatron på feil sted, skal du rengjøre skrivehodet flere ganger etter at du har satt patronene på riktig plass.

Når du først har åpnet en blekkpatron, skal du installere den i maskinen og bruke den opp innen seks måneder. Bruk uåpnede blekkpatroner innen utløpsdatoen som er trykt på pakningen.

Blekkpatronene må IKKE tas fra hverandre eller på annen måte ødelegges. Dette kan føre til at patronene lekker ut blekk.

Brothers multifunksjonsmaskiner er utviklet for bruk med blekk av en bestemt spesifikasjon, og vil yte optimalt når det brukes originale Brother-blekkpatroner. Brother kan ikke garantere slik optimal ytelse hvis det brukes blekk eller blekkpatroner med andre spesifikasjoner. Brother fraråder derfor bruk av andre typer blekkpatroner enn originale Brotherblekkpatroner eller påfylling av tomme patroner med blekk av annen opprinnelse. Hvis skrivehodet eller andre komponenter i maskinen blir skadet som følge av bruk av produkter som ikke er kompatible med denne maskinen, vil ikke garantien dekke eventuelle nødvendige reparasjoner.

# Rengjøre maskinen utvendig

#### FORSIKTIG

Bruk nøytralt vaskemiddel. Rengjøring med fordampbare væsker, for eksempel tynner eller rensebensin, vil skade utsiden av maskinen.

Det må IKKE brukes rengjøringsmidler som inneholder ammoniakk.

Det må IKKE brukes isopropylalkohol til å fjerne smuss fra kontrollpanelet. Det kan føre til at panelet sprekker.

#### Slik rengjør du maskinen utvendig

Trekk papirskuffen (1) helt ut av maskinen.

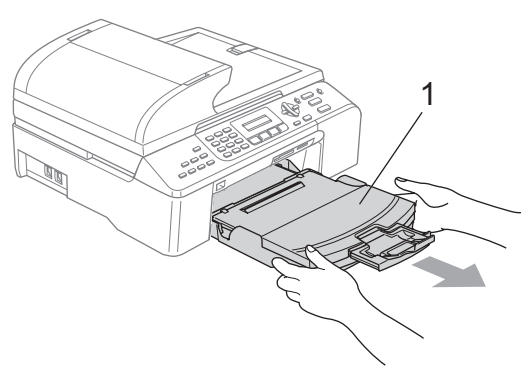

Tørk maskinen utvendig med en myk klut for å fjerne støv.

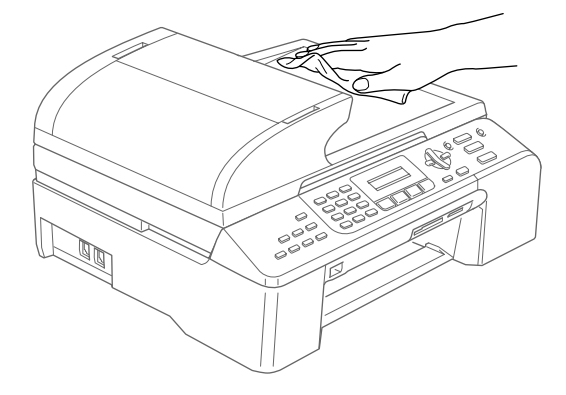

3 Fjern eventuelle gjenstander som sitter fast inne i papirskuffen.

Løft leveringsbrettet og tørk det av innvendig og utvendig med en myk klut for å fjerne støv.

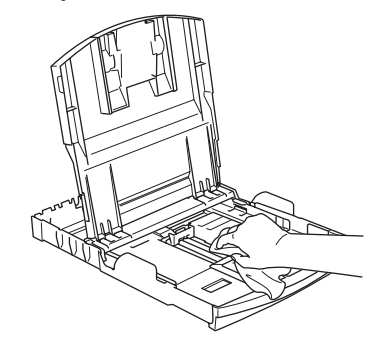

5 Lukk dekselet på leveringsbrettet, og skyv brettet bestemt inn i maskinen igjen.

# Rengjøre skanneren

 Løft dokumentdekselet (1). Rengjør skannerglassplaten (2) og den hvite plasten (3) med isopropylalkohol på en myk og lofri klut.

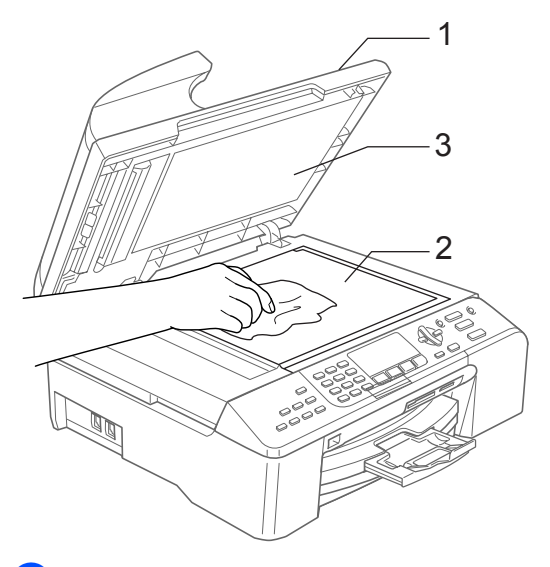

2 I dokumentmaterenheten rengjør du den hvite stangen (1) og glasslisten (2) under den med isopropylalkohol påført en lofri klut.

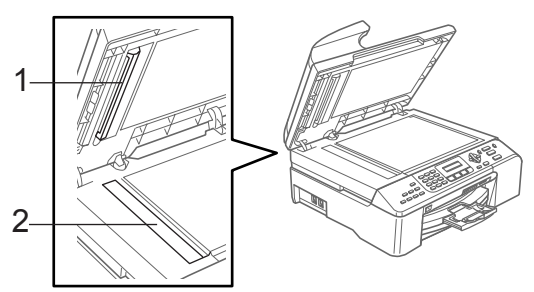

# Rengjøre maskinens skriverglassplate

#### 

Ta støpselet ut av stikkontakten før du gjør rent skriverglassplaten (1).

 Rengjør maskinens skriverplate (1) og område rundt. Tørk av eventuelt blekksøl med en myk, tørrog lofri klut.

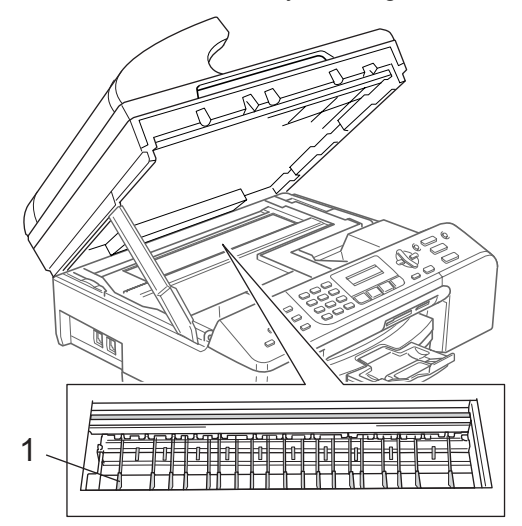

# Rengjøre papirhentevalsen

- 1 Trekk papirskuffen helt ut av maskinen.
- 2 Trekk ut maskinens støpsel fra stikkontakten, og fjern papirstansdekselet (1).

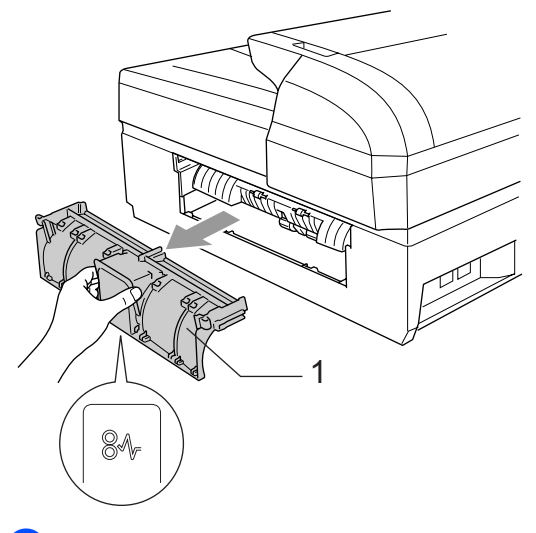

Rengjør papirhentevalsen (1) med isopropylalkohol påført en bomullspinne.

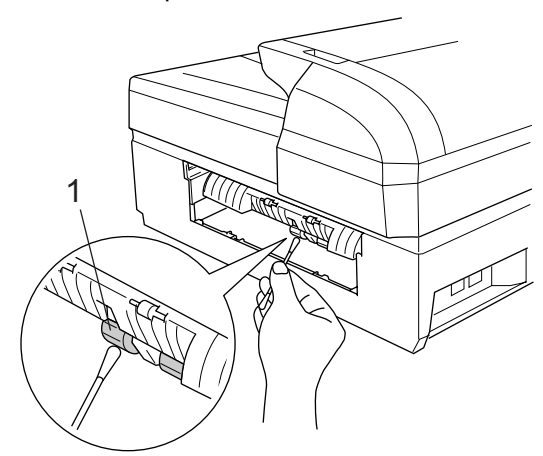

- Sett på plass papirstansdekselet.
- Sett papirskuffen skikkelig på plass i maskinen.

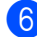

Sett inn støpselet igjen.

# Rengjøre skriverhodet

Maskinen rengjør skrivehodene jevnlig for å sikre god utskriftskvalitet. Du kan starte rengjøringsprosessen manuelt etter behov.

Rengjør skrivehodet og blekkpatronene hvis du får en horisontal strek i teksten eller grafikken på utskriftene. Du kan rengjøre kun svart, tre farger samtidig (gul/cyan/magenta), eller alle fire fargene samtidig.

Det forbrukes blekk når skrivehodet rengjøres. Rengjøres skrivehodet for ofte, forbrukes unødig mye blekk.

#### FORSIKTIG

Du må IKKE berøre skrivehodet. Berøring av skrivehoder kan forårsake varig skade og medføre at garantidekningen bortfaller.

Trykk Ink Management.

Trykk ▲ eller ▼ for å velge Rengjør. Trykk OK.

Trykk på ▲ eller ▼ for å velge Sort, Farge eller Alle.

Trykk **OK**.

Maskinen rengjør skrivehodet. Når rengjøringen er fullført, går maskinen automatisk tilbake til hvilemodus.

# 🖉 Merk

Hvis du rengjør skrivehodet minst fem ganger uten at utskriften blir bedre, må du kontakte Brother-forhandleren eller kundeservice hos Brother.

# Kontrollere utskriftskvaliteten

Hvis det vises svake eller overstrekede farger og tekst på utskriften, kan det hende at noen av dysene er tilstoppet. Du kan undersøke dette ved å skrive ut kontrollarket for utskriftskvalitet og se på dysesjekkmønstret.

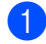

#### Trykk Ink Management.

- 2 Trykk ▲ eller ▼ for å velge Test utskrift. Trykk OK.
- 3 Trykk ▲ eller ▼ for å velge Utskriftskval.. Trykk OK.
- 4 Trykk Colour Start.

Maskinen begynner å skrive ut kontrollarket for utskriftskvalitet.

5 Kontroller kvaliteten på de fire fargeblokkene på arket.

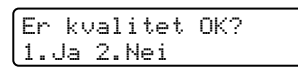

6 Gjør ett av følgende:

- Hvis alle linjene er klare og synlige, trykker du 1 for å velge Ja. Trykk Stop/Exit.
- Hvis du ser at det mangler korte linjer, som vist nedenfor, trykker du 2 for å velge Nei.

ΟK

Dårlig

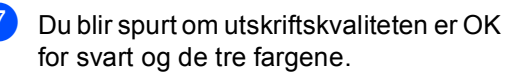

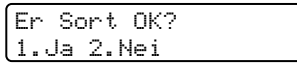

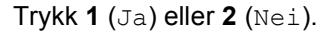

Du blir spurt om du vil begynne rengjøringen.

| Star | t rensing? |  |
|------|------------|--|
| 1.Ja | 2.Nei      |  |

Trykk 1 (Ja). Maskinen begynner å rengjøre skrivehodet.

9 Når rengjøringen er fullført, trykker du på **Colour Start**.

Maskinen skriver ut kontrollarket for utskriftskvalitet på nytt, og går deretter tilbake til trinn **6**.

### 10 Trykk Stop/Exit.

Hvis du gjentar denne fremgangsmåten minst fem ganger og utskriftskvaliteten fremdeles er dårlig, bør du bytte ut blekkpatronen for den tilstoppede fargen. Kontroller utskriftskvaliteten på nytt når du har skiftet blekkpatron. Hvis problemet vedvarer, må du gjenta prosedyrene for rengjøring og testutskrift minst fem ganger for den nye blekkpatronen. Mangler det fremdeles blekk, må du kontakte Brotherforhandleren eller kundeservice hos Brother.

# FORSIKTIG

Du må IKKE berøre skrivehodet. Berøring av skrivehoder kan forårsake varig skade og medføre at garantidekningen bortfaller.

# 🖉 Merk

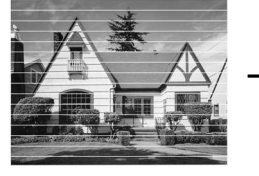

Når en skrivehodedyseer tett, ser utskriften slik ut.

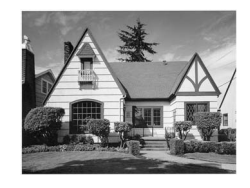

Når skrivehodedysen er rengjort, er de horisontale strekene borte.

Feilsøking og regelmessig vedlikehold

# Kontrollere utskriftsinnrettingen

Det kan hende du må justere utskriftsinnrettingen etter transport av maskinen, hvis tekst i utskrifter blir uklar eller hvis bilder blir bleke.

#### 1 Trykk Ink Management.

- Trykk ▲ eller ▼ for å velge Test utskrift. Trykk OK.
- 3 Trykk ▲ eller ▼ for å velge Justering. Trykk OK.
- 4 Trykk Mono Start eller Colour Start. Maskinen begynner å skrive ut kontrollarket for innretting.

Justering OK? 1.Ja 2.Nei

- 5 Sjekk testutskriftene i 600 dpi og 1200 dpi for å se om nummer 5 er mest lik nummer 0.
  - Hvis nummer 5-prøvene av både 600 dpi og 1200 dpi er de best tilpassede, trykker du 1 (Ja) for å avslutte innrettingskontrollen, og går deretter til trinn **(B**).
  - Hvis et annet nummer på testsiden stemmer bedre overens for enten 600 dpi eller 1200 dpi, trykker du på 2 (Nei) for å velge dette.
- 6 For 600 dpi trykker du nummeret (1-8) i testutskriften som stemmer best overens med prøve nummer 0.

600dpi justering Velg beste #5

7 For 1200 dpi trykker du nummeret (1-8) i testutskriften som stemmer best overens med prøve nummer 0.

1200dpi just Velq beste #5

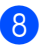

8 Trykk Stop/Exit.

# Kontrollere blekkvolum

Du kan kontrollere hvor mye blekk det er igjen i patronen.

- Trykk Ink Management.
- Trykk ▲ eller ▼ for å velge Blekknivå. Trykk OK.
- Trykk på  $\blacktriangle$  eller  $\triangledown$  for å velge fargen som skal kontrolleres. Blekknivået vises i displayet.

| Blekk | nivå |  |
|-------|------|--|
| BK:   |      |  |

Trykk Stop/Exit.

# Merk

Du kan kontrollere blekknivået fra datamaskinen. (Se Utskrift for Windows® eller Skrive ut og fakse for Macintosh $^{\mathbb{R}}$  i programvarehåndboken på CD-ROMen.)

# Maskininformasjon

# Kontrollere serienummeret

Du kan se maskinens serienummer på displayet.

| 1 | Trykk på <b>Menu</b> , <b>7</b> , <b>1</b> . |
|---|----------------------------------------------|
|   | Maskin Info<br>1.Serienummer                 |
| 2 | Trykk <b>OK</b> .                            |
|   | Serienummer<br>XXXXXXXXX                     |
|   |                                              |

Trykk Stop/Exit.

# Pakke og transportere maskinen

Bruk alltid den originale emballasjen når du skal transportere maskinen. Hvis du ikke emballerer maskinen forsvarlig, kan det medføre at garantidekningen bortfaller.

### FORSIKTIG

Det er viktig at du lar maskinen 'parkere' skrivehodet etter en utskriftsjobb. Lytt godt på maskinen før du trekker ut støpselet for å sikre at alt mekanisk støy har stanset. Hvis du ikke lar maskinen fullføre parkeringsprosessen, kan dette føre til utskriftsproblemer og mulig skade på skrivehodet.

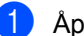

Åpne dekselet på blekkpatronen.

Prekk låsespakene ned og ta ut alle blekkpatronene. (Se Skifte blekkpatronene på side 107.)

3 Monter den gule beskyttelsesdelen, løft hver låsespak og trykk den inntil den klikker, og lukk deretter dekselet på blekkpatronen.

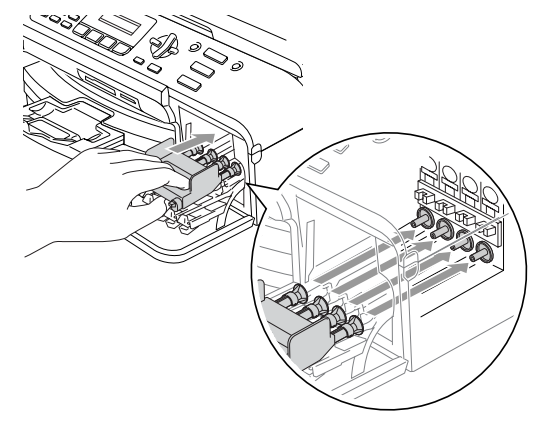

#### FORSIKTIG

Hvis du ikke kan finne de gule beskyttelsesdelene, skal du IKKE ta ut blekkpatronene før maskinen transporteres. Under transport av maskinen er det absolutt nødvendige at enten de gule beskyttelsesdelene eller blekkpatronene er på plass. Hvis den transporteres uten disse beskyttelsesanordningene, kan det føre til skade på maskinen og at garantidekningen bortfaller.

- 4 Trekk ut støpselet fra telefonveggkontakten, og trekk ut telefonledningen fra maskinen.
- 5 Trekk maskinens strømplugg ut av stikkontakten.
- 6 Løft skannerdekselet på forsiden av maskinen til det låses forsvarlig i åpen stilling. Trekk deretter ut grensesnittkabelen fra maskinen, hvis den er tilkoblet.
- Zøft skannerdekselet for å åpne låsen. Skyv forsiktig skannerdekselstøtten ned, og lukk skannerdekselet.
- 8 Plasser maskinen i posen, og legg den i originalkartongen med originalemballasjen.

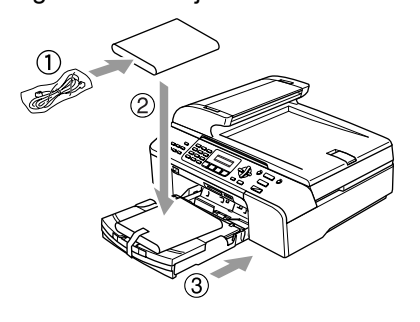

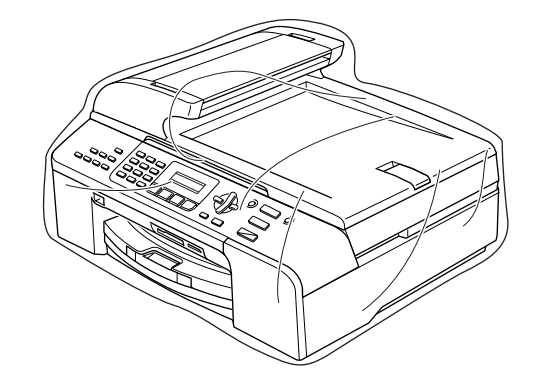

Legg dokumentasjonen i originalkartongen, som vist nedenfor. Legg ikke de brukte blekkpatronene i kartongen.

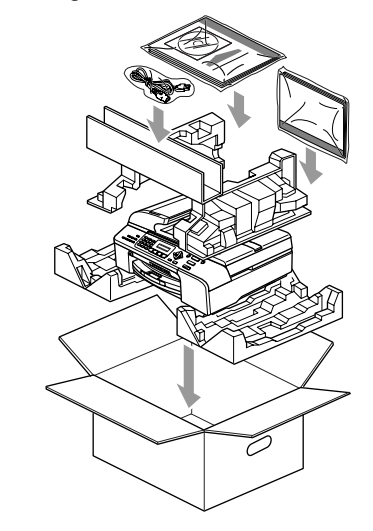

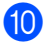

10 Lukk kartongen med tape.

С

# Meny og funksjoner

# Programmering på displayet

Maskinen er utviklet slik at den skal være enkel å bruke med programmering på displayet ved hjelp av menytastene. Ved hjelp av brukervennlig programmering kan du fullt ut dra nytte av alle menyvalgene som maskinen inneholder.

Ettersom programmeringen gjøres i displayet, har vi laget trinnvise displaytekster for å hjelpe deg å programmere maskinen. Alt du trenger å gjøre, er å følge instruksjonene etter hvert som de fører deg gjennom menyvalgene og programmeringsalternativene.

# Menytabell

Du kan programmere maskinen ved å bruke menytabellen som starter på side 118. Disse sidene har en liste med menyvalg og alternativer.

Trykk på **Menu** etterfulgt av menynumrene for å programmere maskinen.

Du kan for eksempel stille inn lydsignalvolumet på Lav.

1) Trykk på Menu, 1, 4, 2.

Trykk ▲ eller ▼ for å velge Lav.

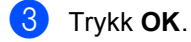

# Lagring i minnet

Selv om det oppstår strømbrudd, mister du ikke menyinnstillingene dine ettersom disse er lagret permanent. Midlertidige innstillinger (for eksempel kontrast, oversjøisk modus osv.) går tapt. Det kan hende du må angi dato og klokkeslett på nytt.

# Menytaster

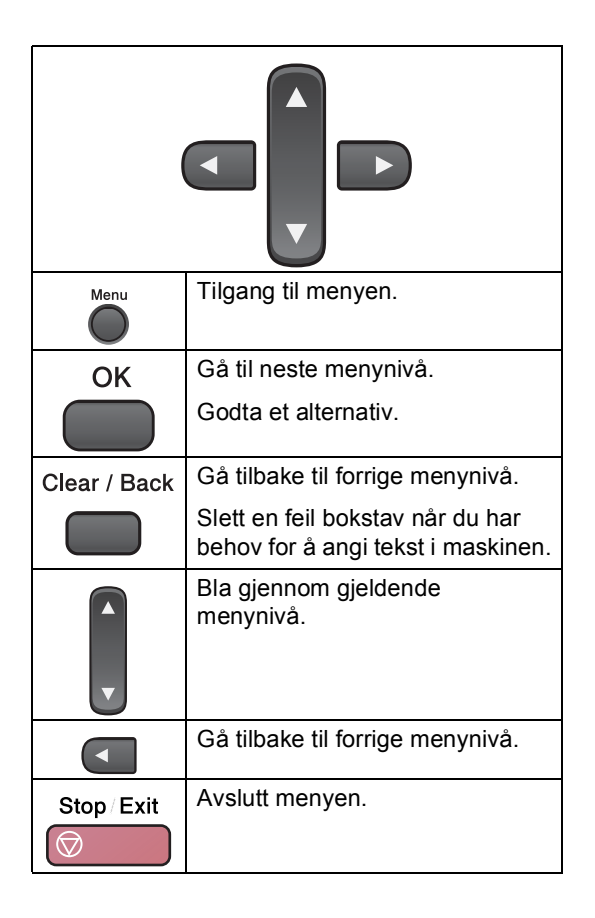

Slik får du tilgang til menymodus:

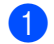

1 Trykk Menu.

2 Velg et alternativ.

- Tast **1** for menyen Hovedoppsett.
- Tast **2** for menyen Fax.
- Tast **3** for menyen Kopi.
- Tast **0** for menyen Grunn oppsett.

Du kan bla raskt gjennom hvert menynivå ved å trykke på ▲ eller ▼ for ønsket retning:

- 3 Trykk på **OK** når dette alternativet vises på displayet. Neste menynivå vises i displayet.
- 4 Trykk ▲ eller ▼ for å bla til neste menyvalg.
- 5 Trykk OK. Når du har fullført innstillingen av et menyalternativ, vises Godkjent i displayet.

# Menytabell

Med menytabellen er det enklere å forstå menyvalgene og alternativene som finnes i programmene i maskinen. Standardinnstillingene vises i fet skrift med en stjerne.

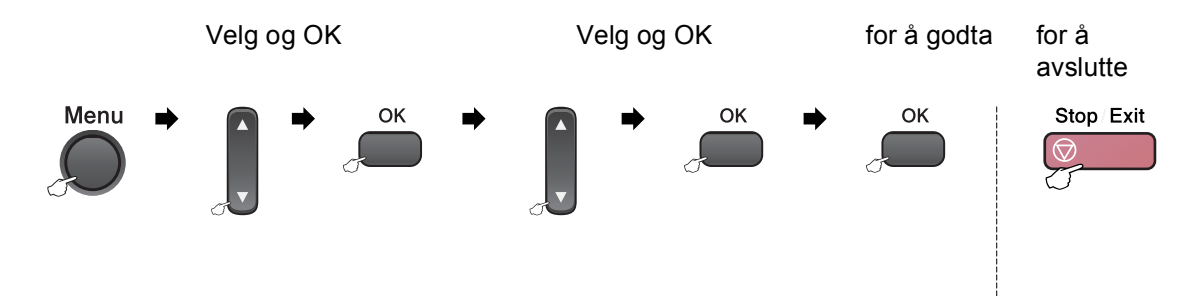

| Hovedmeny      | Undermeny                                | Menyvalg    | Alternativer  | Beskrivelser                | Side |
|----------------|------------------------------------------|-------------|---------------|-----------------------------|------|
| 1.Hovedoppsett | 1.Modus timer                            | —           | 0 Sek         | Angir når maskinen skal gå  | 23   |
|                |                                          |             | 30 Sek        | tilbake til faksmodus.      |      |
|                |                                          |             | 1 Min         |                             |      |
|                |                                          |             | 2 Min*        |                             |      |
|                |                                          |             | 5 Min         |                             |      |
|                |                                          |             | Av            |                             |      |
|                | 2.Papirtype                              | —           | Vanlig papir* | Stiller inn papirtypen i    | 23   |
|                |                                          |             | Blk.skr.papir | papirskuffen.               |      |
|                |                                          |             | Brother foto  |                             |      |
|                |                                          |             | Annet foto    |                             |      |
|                |                                          |             | Transp.       |                             |      |
|                | 3.Papirstørrelse<br>(bare<br>MFC-5460CN) | —           | Letter        | Stiller inn papirformatet i | 24   |
|                |                                          |             | Legal         | papirskuffen.               |      |
|                |                                          |             | A4*           |                             |      |
|                |                                          |             | A5            |                             |      |
|                |                                          |             | 10x15cm       |                             |      |
|                | 3.Papirstørrelse                         | 1.Magasin 1 | Letter        | Angir formatet på papiret i | 24   |
|                | (kun                                     |             | Legal         | magasin nr. 1.              |      |
|                | MFC-5860CN)                              |             | A4*           |                             |      |
|                |                                          |             | A5            |                             |      |
|                |                                          |             | 10x15cm       |                             |      |
|                |                                          | 2.Magasin 2 | Letter        | Angir formatet på papiret i | 24   |
|                |                                          |             | Legal         | magasin nr. 2.              |      |
|                |                                          |             | A4*           |                             |      |

| Hovedmeny      | Undermeny                            | Menyvalg        | Alternativer   | Beskrivelser                                               | Side |
|----------------|--------------------------------------|-----------------|----------------|------------------------------------------------------------|------|
| 1.Hovedoppsett | 4.Volum                              | 1.Ringelyd      | Av             | Justerer ringevolumet.                                     | 25   |
| (fortsettelse) |                                      |                 | Lav            |                                                            |      |
|                |                                      |                 | Med*           |                                                            |      |
|                |                                      |                 | Нøу            |                                                            |      |
|                |                                      | 2.Signal        | Av             | Justerer volumet på                                        | 25   |
|                |                                      |                 | Lav*           | pipetonen.                                                 |      |
|                |                                      |                 | Med            |                                                            |      |
|                |                                      |                 | Нøу            |                                                            |      |
|                |                                      | 3.Høyttaler     | Av             | Justerer høyttalervolumet.                                 | 26   |
|                |                                      |                 | Lav            |                                                            |      |
|                |                                      |                 | Med*           |                                                            |      |
|                |                                      |                 | Нøу            |                                                            |      |
|                | 5.Auto sommertid                     | —               | På*            | Veksler automatisk mellom                                  | 26   |
|                |                                      |                 | Av             | sommertid/vintertid.                                       |      |
|                | 6.På/Av inst.                        | —               | Fax mottak:På* | Tilpasser Power Save-                                      | 22   |
|                |                                      |                 | Fax mottak:Av  | tasten til ikke å motta<br>fakser i<br>strømsparingsmodus. |      |
|                |                                      |                 |                |                                                            |      |
|                | 7.LCD Kontrast                       | —               | Lys*           | Justerer kontrasten på<br>displayet.                       | 26   |
|                |                                      |                 | Mørk           |                                                            |      |
|                | 8.Mag til:Kopi<br>(kun               | —               | Kun Mag#1      | Velg skuffen som vil bli<br>brukt for kopiering.           | 25   |
|                |                                      |                 | Kun Mag#2      |                                                            |      |
|                | MFC-5860CN)                          |                 | Autovalg*      |                                                            |      |
|                | 9.Mag til:Fax<br>(kun<br>MFC-5860CN) | —               | Kun Mag#1      | Velg skuffen som vil bli                                   | 24   |
|                |                                      |                 | Kun Mag#2      | blukt för läksilig.                                        |      |
|                |                                      |                 | Autovalg*      |                                                            |      |
| 2.Fax          | 1.Mottak oppsett                     | 1.Utsatt svar   | 00             | Angir antallet ringesignaler                               | 38   |
|                | (bare i                              |                 | 01             | Kun fax- eller Fax/Tel-                                    |      |
|                | Taksmoous)                           |                 | 02*            | modus.                                                     |      |
|                |                                      |                 | 03             |                                                            |      |
|                |                                      |                 | 04             |                                                            |      |
|                |                                      |                 | 05             |                                                            |      |
|                |                                      | 2.F/T ringe tid | 20 Sek         | Stiller inn varigheten av                                  | 39   |
|                |                                      |                 | 30 Sek*        | Fax/Tel-modus.                                             |      |
|                |                                      |                 | 40 Sek         |                                                            |      |
|                |                                      |                 | 70 Sek         |                                                            |      |
|                |                                      | 3.Fax deteksjon | På*            | Mottar meldinger uten at                                   | 39   |
|                |                                      |                 | Av             | du behøver a trykke<br>Mono Start eller                    |      |
|                |                                      |                 |                | Colour Start.                                              |      |

| Hovedmeny               | Undermeny                                                   | Menyvalg         | Alternativer                             | Beskrivelser                                                                                                    | Side                                                                                                    |                                                                        |
|-------------------------|-------------------------------------------------------------|------------------|------------------------------------------|----------------------------------------------------------------------------------------------------|----------------------------------------------------------------------------------------------------|------------------------------------------------------------------------|
| 2.Fax<br>(fortsettelse) | 1.Mottak oppsett<br>(bare i<br>faksmodus)<br>(fortsettelse) | 4.Fjernakt. kode | <b>på* (¥51, #51)</b><br>Av              | Gjør det mulig å besvare<br>alle anrop fra et biapparat<br>eller en ekstern telefon og<br>bruke koder til å slå<br>maskinen på eller av. Du<br>kan tilpasse disse kodene<br>individuelt. | 45                                                                                                    |                                                                        |
|                         |                                                             | 5.Auto reduksjon | <b>På*</b><br>Av                         | Reduserer formatet på<br>innkommende fakser.                                                                                                    | 40                                                                                                    |                                                                        |
|                         |                                                             | 6.Minne mottak   | <b>På*</b><br>Av                         | Lagrer automatisk alle<br>innkommende fakser i<br>minnet hvis maskinen går<br>tom for papir.                                                                                             | 40                                                                                                    |                                                                        |
|                         |                                                             | 7.Polling motta  | Standard<br>Sikret<br>Utsatt             | Stiller inn maskinen til å<br>polle en annen faksmaskin.                                                                                                    | 58                                                                                                    |                                                                        |
|                         | 2.Sende oppsett<br>(bare i<br>faksmodus)                    | 1.Kontrast       | <b>Auto*</b><br>Lys<br>Mørk              | Endrer lysstyrken på fakser<br>du sender.                                                                                                    | 33                                                                                                    |                                                                        |
|                         |                                                             | 2.Fax oppløsning | <b>Standard*</b><br>Fin<br>S.Fin<br>Foto | Stiller inn<br>standardoppløsningen for<br>utgående fakser.                                                                                                    | 33                                                                                                    |                                                                        |
|                         |                                                             | 3.Uts sending    | _                                        | Stiller inn klokkeslettet (i 24<br>timers format) for<br>utsendelse av utsatte<br>fakser.                                                                                                | 35                                                                                                    |                                                                        |
|                         |                                                             |                  | 4.Samlet TX                              | På<br><b>Av*</b>                                                                                                    | Sender alle utsatte fakser<br>som skal til samme<br>faksnummer på samme<br>klokkeslett, som én<br>fakssending. | 35                                                                     |
|                         |                                                             | 5.Sendetid       | Kun neste fax<br>På<br><b>Av*</b>        | Sender en faks uten å<br>bruke minnet.                                                                                                    | 34                                                                                                    |                                                                        |
|                         |                                                             | 6.Polling send   | Standard<br>Sikret                       | Stiller inn maskinen med et<br>dokument som skal hentes<br>inn av en annen<br>faksmaskin.                                                                                                | 60                                                                                                    |                                                                        |
|                         |                                                             | 7.0versjø.send.  | På<br><b>Av*</b>                         | Hvis du har problemer med<br>å sende oversjøiske<br>fakser, stiller du denne til<br>på.                                                                                                  | 34                                                                                                    |                                                                        |
|                         |                                                             |                  |                                          | 0.Skannermål                                                                                                    | A4*<br>Letter                                                                                                  | Justerer glassplatens<br>skanningsområde til<br>dokumentets størrelse. |

| Hovedmeny               | Undermeny        | Menyvalg         | Alternativer                 | Beskrivelser                                                                                                    | Side |
|-------------------------|------------------|------------------|------------------------------|----------------------------------------------------------------------------------------------------|------|
| 2.Fax<br>(fortsettelse) | 3.Sett kortnr.   | 1.Hurtigvalg     | _                            | Lagrer hurtigvalgnumre slik<br>at du kan slå dem ved bare<br>å trykke noen få taster (og<br><b>Start</b> ).                          | 47   |
|                         |                  | 2.Lage gruppe    | _                            | Setter opp et<br>gruppenummer for<br>gruppesending.                                                                                  | 48   |
|                         | 4.Rapport innst. | 1.Sende rapport  | På<br>På+Bilde<br><b>Av*</b> | Angir første hovedoppsett<br>for sende- og<br>faksaktivitetsrapporter.                                                               | 56   |
|                         |                  | 2 Akt Bann Int   | Av                           |                                                                                                    | 56   |
|                         |                  | 2.mc             | Hwor 50 Fay*                 |                                                                                                    | 00   |
|                         |                  |                  | Hver 6 time                  |                                                                                                    |      |
|                         |                  |                  | Hver 12 time                 |                                                                                                    |      |
|                         |                  |                  | Hver 24 time                 |                                                                                                    |      |
|                         |                  |                  | Hver 2. dag                  |                                                                                                    |      |
|                         |                  |                  | Hver 7. dag                  |                                                                                                    |      |
|                         | 5.Fjernst. Valg  | 1.Vid.send/Lagre | Av*<br>Fax vidresending      | Stiller inn maskinen til å<br>videresende fakser eller<br>lagre innkommende fakser                                                   | 50   |
|                         |                  |                  | Fax lagring<br>PC mottak     | i minnet (slik at du kan<br>hente dem ut når du ikke<br>oppholder deg ved<br>maskinen) eller til å sende<br>fakser til datamaskinen. |      |
|                         |                  | 2.Fjernst.kode   | _ <del>*</del>               | Du må legge inn din egen<br>kode for fjerninnhenting.                                                                                | 53   |
|                         |                  | 3.Skriv dokument | —                            | Skriver ut innkommende<br>fakser som er lagret i<br>minnet.                                                                          | 40   |
|                         | 6.Jobb I Kø      | —                | _                            | Kontrollerer hvilke jobber<br>som er i minnet, og lar deg<br>velge hvilke jobber du vil<br>avbryte.                                  | 35   |
|                         | 0.Diverse        | 1.Sendelås       | —                            | Forbyr de fleste<br>operasjoner annet enn å<br>motta fakser.                                                                         | 27   |
|                         | 2.Kompatibil     | 2.Kompatibilitet | Høy*<br>Normal               | Justerer utjevningen for<br>overføringsproblemer.                                                                                    | 106  |
|                         |                  |                  | Grunnleggende                |                                                                                                    |      |

| Hovedmeny        | Undermeny        | Menyvalg | Alternativer                     | Beskrivelser                                 | Side |
|------------------|------------------|----------|----------------------------------|----------------------------------------------|------|
| 3.Kopi           | 1.Kvalitet       | —        | Best                             | Velger                                       | 63   |
|                  |                  |          | Rask                             | kopieringsoppløsningen<br>for dokumenttypen. |      |
|                  |                  |          | Norm*                            |                                              |      |
|                  | 2.Lyshet         | —        | +                                | Justerer lysstyrken på                       | 67   |
|                  |                  |          |                                  | kopiene.                                     |      |
|                  |                  |          | +*                               |                                              |      |
|                  |                  |          | +                                |                                              |      |
|                  |                  |          | -=0+                             |                                              |      |
|                  | 3.Kontrast       | —        | +                                | Justerer kontrasten på                       | 67   |
|                  |                  |          |                                  | kopiene.                                     |      |
|                  |                  |          | +*                               |                                              |      |
|                  |                  |          | +                                |                                              |      |
|                  |                  |          | -                                |                                              |      |
|                  | 4.Juster farge   | 1.Rød    | R:-0000 <b>-+</b>                | Justerer mengden<br>rødfarge i kopier.       | 67   |
|                  |                  |          | R:-000 <b>-0</b> +               |                                              |      |
|                  |                  |          | R:-□□ <b>■</b> □□+*              |                                              |      |
|                  |                  |          | R:-0 <b>-0</b> -+                |                                              |      |
|                  |                  |          | R:-                              |                                              |      |
|                  |                  | 2.Grønn  | Grønn G:-□□□□■+ Justerer mengder | Justerer mengden                             |      |
|                  |                  | 3.Blå    | G:-000 <b>-0</b> +               | grønnfarge i kopier.                         |      |
|                  |                  |          | G:-□□■□□+*                       |                                              |      |
|                  |                  |          | G:-0 <b>-0</b> +                 |                                              |      |
|                  |                  |          | G:-■□□□□+                        |                                              |      |
|                  |                  |          | B:-□□□□ <b>□</b> +               | Justerer mengden blåfarge                    |      |
|                  |                  |          | B:-□□□■□+                        | i kopier.                                    |      |
|                  |                  |          | в:-□□■□□+*                       |                                              |      |
|                  |                  |          | в:-О∎ООО+                        |                                              |      |
|                  |                  |          | в:000+                           |                                              |      |
| 4.Bildeuthenting | 1.Utskr.kvalitet | —        | Norm                             | Velger utskriftskvalitet.                    | 75   |
|                  |                  |          | Foto <sup>*</sup>                |                                              |      |
|                  | 2.Papirtype      | —        | Vanlig papir                     | Velger papirtypen.                           | 75   |
|                  |                  |          | Blk.skr.papir                    |                                              |      |
|                  |                  |          | Brother foto                     |                                              |      |
|                  |                  |          | Annet foto*                      |                                              |      |
|                  | 3.Papirstørrelse | —        | Letter                           | Velger papirformatet.                        | 75   |
|                  |                  |          | 10x15cm*                         |                                              |      |
|                  |                  |          | 13x18cm                          |                                              |      |
|                  |                  |          | A4                               |                                              |      |

Meny og funksjoner

| Hovedmeny        | Undermeny     | Menyvalg | Alternativer   | Beskrivelser                            | Side |
|------------------|---------------|----------|----------------|-----------------------------------------|------|
| 4.Bildeuthenting | 4.Lyshet      | —        | +              | Justerer lysstyrken.                    | 76   |
| (fortsettelse)   |               |          | +              |                                         |      |
|                  |               |          | +*             |                                         |      |
|                  |               |          | - 🗆 🗖 🗆 🗆 🛨 +  |                                         |      |
|                  |               |          | - ■□□□□ +      |                                         |      |
|                  | 5.Kontrast    | —        | +              | Justerer kontrasten.                    | 76   |
|                  |               |          | +              |                                         |      |
|                  |               |          | +*             |                                         |      |
|                  |               |          | - 🗆 🗖 🗆 🗆 🛨 +  |                                         |      |
|                  |               |          | - ■□□□□ +      |                                         |      |
|                  | 6.Forsterking | På       | 1.Hvit balanse | Justerer nyansen i de hvite             | 76   |
|                  |               | Av*      | +              | omradene.                               |      |
|                  |               |          | +              |                                         |      |
|                  |               |          | +*             |                                         |      |
|                  |               |          | - 🗆 🗖 🗆 🗆 🛨 +  |                                         | -    |
|                  |               |          | - ■□□□□ +      |                                         |      |
|                  |               |          | 2.Skarphet     | Forbedrer skarpheten i                  |      |
|                  |               |          | +              | bildet.                                 |      |
|                  |               |          | +              |                                         |      |
|                  |               |          | +*             |                                         |      |
|                  |               |          | - 🗆 🗖 🗆 🗆 +    |                                         |      |
|                  |               |          | +              |                                         |      |
|                  |               |          | 3.Fargetetthet | Justerer samlet antall farger i bildet. |      |
|                  |               |          | +              |                                         |      |
|                  |               |          | +              |                                         |      |
|                  |               |          | +*             |                                         |      |
|                  |               |          | - 🗆 🗖 🗆 🗆 +    |                                         |      |
|                  |               |          | - ■□□□□ +      |                                         |      |
|                  | 7.Beskjæring  | —        | På*            | Beskjærer bildet rundt                  | 77   |
|                  |               |          | Av             | til papir- eller                        |      |
|                  |               |          |                | utskriftsstørrelsen. Slå av             |      |
|                  |               |          |                | vil skrive ut hele bilder eller         |      |
|                  |               |          |                | forhindre uønsket                       |      |
|                  | 9 Utop bostor |          |                | Deskjæring.                             | 77   |
|                  | o.oten kanter |          | rd<br>Au       | slik at det passer til                  |      |
|                  |               |          | AV             | kantene på papiret.                     |      |

| Hovedmeny        | Undermeny       | Menyvalg        | Alternativer    | Beskrivelser                                 | Side           |
|------------------|-----------------|-----------------|-----------------|----------------------------------------------|----------------|
| 4.Bildeuthenting | 9.Scan til kort | 1.Kvalitet      | S/H 200x100 dpi | Velger                                       | 78             |
| (fortsettelse)   |                 |                 | S/H 200 dpi     | kopieringsoppløsningen<br>for dokumenttypen. |                |
|                  |                 |                 | Farge 150 dpi*  |                                              |                |
|                  |                 |                 | Farge 300 dpi   |                                              |                |
|                  |                 |                 | Farge 600 dpi   |                                              |                |
|                  |                 | 2.S&H Filtype   | TIFF*           | Velger standard filformat                    | 78             |
|                  |                 |                 | PDF             | for skanning i svart-nvitt.                  |                |
|                  |                 | 3.Farge Filtype | PDF*            | Velger standard filformat                    | 78             |
|                  |                 |                 | JPEG            | for fargeskanning.                           |                |
| 5.LAN            | 1.Setup TCP/    | 1.BOOT method   | Auto*           | Du kan velge den BOOT-                       | Se             |
|                  | 15              |                 | Statisk         | for deg.                                     | håndbok<br>for |
|                  |                 |                 | RARP            |                                              |                |
|                  |                 |                 | BOOTP           |                                              | nettverket     |
|                  |                 |                 | DHCP            |                                              |                |
|                  |                 | 2.IP adresse    | [000-255].      | Angi IP-adressen.                            |                |
|                  |                 |                 | [000-255].      |                                              |                |
|                  |                 |                 | [000-255].      |                                              |                |
|                  |                 |                 | [000-255]       |                                              |                |
|                  |                 | 3.Subnet mask   | [000-255].      | Angi nettverksmasken.                        |                |
|                  |                 |                 | [000-255].      |                                              |                |
|                  |                 |                 | [000-255].      |                                              |                |
|                  |                 |                 | [000-255]       |                                              |                |
|                  |                 | 4.Gateway       | [000-255].      | Angi gateway-adressen.                       |                |
|                  |                 |                 | [000-255].      |                                              |                |
|                  |                 |                 | [000-255].      |                                              |                |
|                  |                 |                 | [000-255]       |                                              |                |
|                  |                 | 5.Nodenavn      | BRN_XXXXXX      | Angi nodenavnet.                             |                |
|                  |                 | 6.WINS config   | Auto*           | Du kan velge modus for                       |                |
|                  |                 |                 | Statisk.        | kontigurasjon av WINS.                       |                |
|                  |                 | 7.WINS server   | (Primær)        | Spesifiserer IP-adressen                     |                |
|                  |                 |                 | 000.000.000.000 | for den primære eller<br>sekundære serveren. |                |
|                  |                 |                 | (Sekundær)      |                                              |                |
|                  |                 |                 | 000.000.000.000 |                                              |                |

| Hovedmeny       | Undermeny        | Menyvalg     | Alternativer    | Beskrivelser                                                                                                    | Side               |
|-----------------|------------------|--------------|-----------------|----------------------------------------------------------------------------------------------------|--------------------|
| 5.LAN           | 1.Setup TCP/     | 8.DNS server | (Primær)        | Spesifiserer IP-adressen                                                                                                    | Se                 |
| (fortsettelse)  | IP               |              | 000.000.000.000 | for den primære eller<br>sekundære serveren                                                                                        | Bruker-<br>håndbok |
|                 | (fortsettelse)   |              | (Sekundær)      |                                                                                                    | for                |
|                 |                  |              | 000.000.000.000 |                                                                                                    | nettverket         |
|                 |                  | 9.APIPA      | På*             | IP-adressen allokeres                                                                                                    | Ī                  |
|                 |                  |              | Av              | automatisk fra tilkoblingens<br>lokale adresseområde.                                                                              |                    |
|                 | 2.0ppsett div    | 1.Ethernet   | Auto*           | Velger modus for Ethernet-                                                                                                    |                    |
|                 |                  |              | 100B-FD         | tilkobling.                                                                                                    |                    |
|                 |                  |              | 100B-HD         |                                                                                                    |                    |
|                 |                  |              | 10B-FD          |                                                                                                    |                    |
|                 |                  |              | 10B-HD          |                                                                                                    |                    |
|                 | 0.Standard innst | _            | _               | Gjenopprette alle<br>nettverksinnstillinger til<br>standardinnstillinger.                                                          |                    |
| 6.Skriv rapport | 1.Sende rapport  | _            | _               | Skriver ut en<br>sendingsverifiseringsrappo<br>rt for den siste sendingen.                                                         | 57                 |
|                 | 2.Hjelp          | _            | _               | Skriver ut hjelplisten, der<br>du raskt kan finne ut<br>hvordan du programmerer<br>maskinen.                                       | 57                 |
|                 | 3.Hurtigvalg     | _            | _               | Skriver ut en liste over<br>navn og numre som er<br>lagret i direktevalg- og<br>hurtigvalgminnet, i<br>numerisk rekkefølge.        | 57                 |
|                 | 4.Fax Journal    | _            | _               | Skriver ut en liste med<br>informasjon om de sist<br>innkommende og<br>utgående faksene. (TX<br>betyr sende.) (RX betyr<br>motta.) | 57                 |
|                 | 5.Bruker valg    | _            | _               | Viser innstillingene.                                                                                                    | 57                 |
|                 | 6.Nettverk Konf. | _            | _               | Viser innstillingene.                                                                                                    | 57                 |
| 7.Maskin Info   | 1.Serienummer    | _            | —               | Lar deg sjekke maskinens<br>serienummer.                                                                                           | 114                |

| Hovedmeny       | Undermeny          | Menyvalg | Alternativer                                                                    | Beskrivelser                                                                               | Side                        |
|-----------------|--------------------|----------|---------------------------------------------------------------------------------|--------------------------------------------------------------------------------------------|-----------------------------|
| 0.Grunn oppsett | 1.Svarmodus        | —        | Kun fax*                                                                        | Velg den mottaksmodusen som passer best for deg.                                           | 37                          |
|                 |                    |          | Fax/Tel                                                                         | pg.                                                                                        |                             |
|                 |                    |          | Ext.Tel/Svarer                                                                  |                                                                                            |                             |
|                 |                    |          | Manuell                                                                         |                                                                                            |                             |
|                 | 2.Dato/Tid         | —        | Setter inn dato og<br>klokkeslett i displaye<br>topptekstene på faks<br>sender. | Setter inn dato og<br>klokkeslett i displayet og i<br>topptekstene på fakser du<br>sender. | Se<br>Hurtigstart-<br>guide |
|                 | 3.Apparatets<br>ID | —        | Fax:                                                                            | Angir at ditt eget navn og<br>faksnummer skal vises på<br>hver side du fakser.             |                             |
|                 |                    |          | Navn:                                                                           |                                                                                            |                             |
|                 | 5.Ringetone        | —        | Detektering                                                                     | Aktiverer eller deaktiverer                                                                | 106                         |
|                 |                    |          | Ingen detektert*                                                                | detektering av summetone.                                                                  |                             |
|                 | 6.Linje Valg       | —        | Normal*                                                                         | Velg telefonlinjetypen.                                                                    | 41                          |
|                 |                    |          | PBX                                                                             |                                                                                            |                             |
|                 |                    |          | ISDN                                                                            |                                                                                            |                             |
|                 | 0.Lokalt språk     | —        | Engelsk                                                                         | Lar deg velge                                                                              | Se                          |
|                 |                    |          | Norsk*                                                                          | displaysprak.                                                                              | Hurtigstart-<br>quide       |
|                 |                    |          | Svensk                                                                          |                                                                                            | 0                           |
|                 |                    |          | Dansk                                                                           |                                                                                            |                             |
|                 |                    |          | Finsk                                                                           |                                                                                            |                             |

# Skrive inn tekst

Når du angir enkelte menyfunksjoner, for eksempel apparat-ID-en, kan det hende at du må skrive inn tekst i maskinen. De fleste talltastene har tre eller fire tilhørende bokstaver. Tastene for 0, # og  $\times$  har ingen bokstaver fordi de brukes til spesielle tegn.

Du får frem ønsket bokstav ved å trykke den korrekte talltasten det nødvendige antallet ganger.

| Trykk<br>tast | én<br>gang | to<br>ganger | tre<br>ganger | fire<br>ganger |
|---------------|------------|--------------|---------------|----------------|
| 2             | A          | В            | С             | 2              |
| 3             | D          | Е            | F             | 3              |
| 4             | G          | Н            | I             | 4              |
| 5             | J          | К            | L             | 5              |
| 6             | М          | Ν            | 0             | 6              |
| 7             | Р          | Q            | R             | S              |
| 8             | Т          | U            | V             | 8              |
| 9             | W          | Х            | Y             | Z              |

#### Legge inn mellomrom

Hvis du vil legge inn et mellomrom i faksnummeret, trykker du ▶ én gang mellom tallene. Hvis du vil legge inn et mellomrom i navnet, trykker du ▶ to ganger mellom tegnene.

#### Gjøre rettelser

Hvis du har skrevet inn feil bokstav og vil korrigere den, trykker du ◀ for å flytte markøren til den står under tegnet som er feil. Deretter trykker du **Clear/Back**. Skriv deretter inn det riktige tegnet. Du kan også gå bakover for å sette inn bokstaver.

### Gjenta bokstaver

Hvis du skal skrive inn en bokstav som finnes på samme tast som den forrige bokstaven, trykker du ► for å flytte markøren mot høyre før du trykker tasten på nytt.

### Spesielle tegn og symboler

Trykk ★, # eller 0, og deretter trykker du ◀ eller ► for å flytte markøren til den står under det spesielle tegnet eller symbolet du vil bruke. Deretter trykker du OK for å velge det.

| Trykk <del>X</del> | for | (mellomrom) ! " # \$ % & '<br>( ) <del>X</del> + , / € |
|--------------------|-----|--------------------------------------------------------|
| Trykk <b>#</b>     | for | :;<=>?@[]^_                                            |
| Trykk <b>0</b>     | for | Ä Ë Ö Ü Æ Ø Å Ñ 0                                      |

# Spesifikasjoner

# Generelt

D

| Minnekapasitet                         | 32 MB                           |                               |
|----------------------------------------|---------------------------------|-------------------------------|
| Automatisk                             | Opptil 35 sider                 |                               |
| dokumentmater                          | Temperatur: 20° (               | C - 30° C (68° F - 86° F)     |
|                                        | Luftfuktighet: 50 9             | % - 70%                       |
|                                        | Papir: [80 g/m <sup>2</sup> (20 | 0 lb)] A4-format              |
| Papirskuff                             | 100 ark [80 g/m <sup>2</sup> (  | 20 lb)]                       |
| Papirmagasin nr. 2 (kun<br>MFC-5860CN) | 250 ark [80 g/m <sup>2</sup> (  | 20 lb)]                       |
| Skrivertype                            | Blekkstråleskriver              |                               |
| Utskriftsmetode                        | Svart-hvitt:                    | Piezo med 94 $\times$ 1 dyser |
|                                        | Farge:                          | Piezo med 94 $\times$ 3 dyser |
| Display (LCD)                          | 16 tegn $\times$ 2 linjer,      | bakbelyst                     |
| Strømkilde                             | Vekselstrøm 220                 | til 240V 50/60 Hz             |
| Strømforbruk                           | Strømsparings<br>modus:         | Gjennomsnitt 6,5 W            |
|                                        | Ventemodus:                     | Gjennomsnitt 9 W              |
|                                        | Under drift:                    | Gjennomsnitt 31 W             |
|                                        |                                 |                               |

#### Mål

(MFC-5460CN)

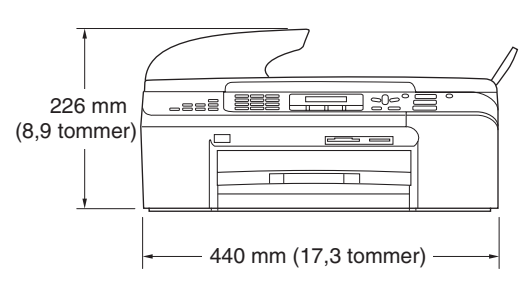

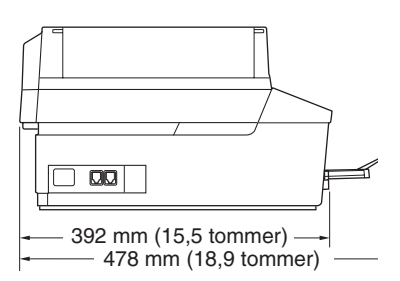

(MFC-5860CN)

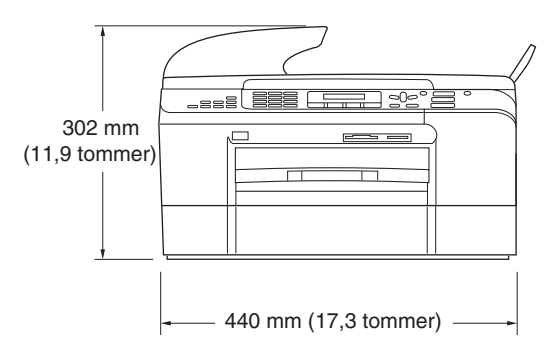

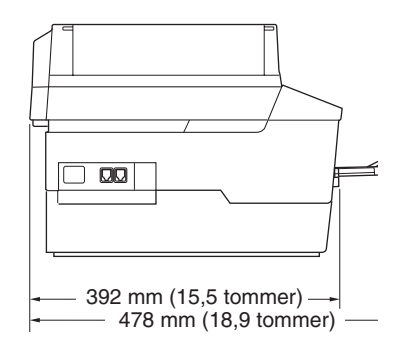

| Vekt          | 9,0 kg (19,8 lb) (MFC-5460CN)  |                                 |  |
|---------------|--------------------------------|---------------------------------|--|
|               | 10,7 kg (23,6 lb) (MFC-5860CN) |                                 |  |
| Støy          | Under drift:                   | 50 dB eller mindre <sup>1</sup> |  |
| Temperatur    | Under drift:                   | 10 til 35° C (50° F til 95° F)  |  |
|               | Beste<br>utskriftskvalitet:    | 20 til 33° C (68° F til 91° F)  |  |
| Luftfuktighet | Under drift:                   | 20 til 80 % (uten kondensering) |  |
|               | Beste<br>utskriftskvalitet:    | 20 til 80 % (uten kondensering) |  |

<sup>1</sup> Dette avhenger av utskriftsforholdene.

# Utskriftsmedier

#### Papirinngang

#### Papirskuff

Papirtyper:

Vanlig papir, blekkskriverpapir (bestrøket papir), glanset papir<sup>2</sup>, transparenter <sup>1 2</sup> og konvolutter

Papirstørrelser:

Letter, Legal, Executive, A4, A5, A6, JIS B5, konvolutter (forretningskonvolutter nr.10, DL, C5, Monarch, JE4), fotokort, indekskort og postkort <sup>3</sup>.

For mer informasjon, se *Papirvekt, tykkelse og kapasitet* på side 14

 Maksimal kapasitet for papirmagasinet: Ca. 100 ark med 80 g/m<sup>2</sup> (20 lb) vanlig papir

#### Papirmagasin nr. 2 (kun MFC-5860CN)

Papirtyper:

Vanlig papir

Papirstørrelser:

Letter, Legal, Executive, A4, JIS\_B5

 Maksimal kapasitet for papirmagasinet: Ca. 250 ark med 80 g/m<sup>2</sup> (20 lb) vanlig papir

Opptil 50 ark med vanlig 80 g/m<sup>2</sup> (20 lb)-papir (utmating med forsiden opp til utmatingsbrettet)<sup>2</sup>

- <sup>1</sup> Bruk bare transparenter som er anbefalt for blekkskrivere.
- <sup>2</sup> For glanset papir eller transparenter anbefaler vi at utskriftssidene fjernes fra utgangspapirstøtten straks de kommer ut av maskinen. Dette er for å unngå flekker.
- <sup>3</sup> Se Papirtype og papirformat for hver funksjon på side 13.

# Faks

| Kompatibilitet             | ITU-T Gruppe 3                                               |
|----------------------------|--------------------------------------------------------------|
| Kodesystem                 | MH/MR/MMR/JPEG                                               |
| Modemhastighet             | Automatisk skifte til lavere hastighet                       |
|                            | 33 600 bps                                                   |
| Dokumentformat             | ADF bredde: 148 mm til 215,9 mm (5,8 tommer til 8,5 tommer)  |
|                            | ADF høyde: 148 mm til 355,6 mm (5,8 tommer til 14 tommer)    |
|                            | Bredde for skannerglass: maks. 215,9 mm (8,5 tommer)         |
|                            | Høyde for skannerglass: maks. 297 mm (11,7 tommer)           |
| Skanningsbredde            | 208 mm (8.2 tommer)                                          |
| Utskriftsbredde            | 204 mm (8,03 tommer)                                         |
| Gråskala                   | 256 nivåer                                                   |
| Pollingtyper               | Standard, Sikret, Forsinket, Sekvensiell: (bare svart-hvitt) |
| Kontrastkontroll           | Automatisk/Lys/Mørk                                          |
|                            | (manuell innstilling)                                        |
| Oppløsning                 | Horisontalt 8 punkt/mm (203 punkt/tommer)                    |
|                            | Vertikalt                                                    |
|                            | Standard                                                     |
|                            | 3,85 linjer/mm (98 linjer/tommer) (Svart-hvitt)              |
|                            | 7,7 linjer/mm (196 linjer/tommer) (Farger)                   |
|                            | Fin                                                          |
|                            | 7,7 linjer/mm (196 linjer/tommer) (Svart-hvitt/Farger)       |
|                            | Foto                                                         |
|                            | 7,7 linjer/mm (196 linjer/tommer) (Svart-hvitt)              |
|                            | Superfin                                                     |
|                            | 15,4 linjer/mm (392 linjer/tommer) (Svart-hvitt)             |
| Hurtigvalg                 | 100 stasjoner                                                |
| Gruppesending              | 150 stasjoner                                                |
| Automatisk gjenoppringning | 3 ganger med 5 minutters mellomrom                           |
| Automatisk svar            | 0, 1, 2, 3, 4 eller 5 ringesignaler                          |
| Kommunikasjonskilde        | Offentlig telefonlinje                                       |
| Sending fra minnet         | Opptil 480 <sup>1</sup> /400 <sup>2</sup> sider              |
| Mottak ved Tom for papir   | Opptil 480 <sup>1</sup> /400 <sup>2</sup> sider              |
|                            | ••                                                           |

<sup>1</sup> 'Sider' refererer til 'Brother Standard Chart No. 1' (et typisk forretningsbrev, standard oppløsning, MMR-kode). Spesifikasjoner og dokumentasjon kan endres uten forutgående varsel.

<sup>2</sup> 'Sider' refererer til 'ITU-T Test Chart #1' (et typisk forretningsbrev, standard oppløsning, MMR-kode). Spesifikasjoner og dokumentasjon kan endres uten forutgående varsel.

# Kopiering

| Farger/Svart-hvitt        | Ja/Ja                                                       |
|---------------------------|-------------------------------------------------------------|
| Dokumentformat            | ADF bredde: 148 mm til 215,9 mm (5,8 tommer til 8,5 tommer) |
|                           | ADF høyde: 148 mm til 355,6 mm (5,8 tommer til 14 tommer)   |
|                           | Bredde for skannerglass: maks. 215,9 mm (8,5 tommer)        |
|                           | Høyde for skannerglass: maks. 297 mm (11,7 tommer)          |
| Kopieringshastighet       | Svart-hvitt: Opptil 22 sider/minutt (A4-papir) <sup>1</sup> |
|                           | Farger: Opptil 20 sider/minutt (A4-papir) <sup>1</sup>      |
| Flere kopier              | Stabler opptil 99 sider                                     |
|                           | Sorterer opptil 99 sider                                    |
| Forstørrelse/forminskning | 25 til 400 % (i trinn på 1 %)                               |
| Oppløsning                | Vanlig, blekkskriver, glanset papir eller transparent:      |
|                           | Skanner opptil 1200 × 1200 dpi                              |
|                           |                                                             |

<sup>1</sup> Basert på standard Brother-mønster. (Rask modus / usortert kopi) Kopieringshastigheten varierer avhengig av hvor komplekst dokumentet er.
### PhotoCapture Center™

| Tilgjengelige medier                                                                                                   | CompactFlash <sup>®</sup> Version 1,0                                                  |
|----------------------------------------------------------------------------------------------------|----------------------------------------------------------------------------------------|
|                                                                                                    | (Kun type I)                                                                           |
|                                                                                                    | (Microdrive er ikke kompatibel)                                                        |
|                                                                                                    | (Compact I/U-kort, for eksempel Compact LAN-kort og Compact Modem-kort, støttes ikke.) |
|                                                                                                    | Memory Stick <sup>®</sup>                                                              |
|                                                                                                    | Memory Stick Pro™                                                                      |
|                                                                                                    | (lkke tilgjengelig for musikkdata med MagicGate™)                                      |
|                                                                                                    | MultiMediaCard™                                                                        |
|                                                                                                    | Secure Digital™                                                                        |
|                                                                                                    | xD-Picture Card <sup>™ 1</sup>                                                         |
| Filtyper                                                                                                    |                                                                                        |
| (Medieformat)                                                                                                    | DPOF, EXIF, DCF                                                                        |
| (Bildeformat)                                                                                                    | Fotoutskrift: JPEG <sup>2</sup>                                                        |
|                                                                                                    | Skanne til kort:JPEG, PDF (Farge)                                                      |
|                                                                                                    | TIFF, PDF (svart-hvitt)                                                                |
| Antall filer                                                                                                    | Opptil 999 filer i minnekortet                                                         |
| Марре                                                                                                    | Filen må være på 3. mappenivå i minnekortet.                                           |
| Uten kanter                                                                                                    | Letter, A4, fotokort (10 x 15 cm) <sup>3</sup>                                         |
| xD-Picture Card™ standardkort fra 16 N<br>xD-Picture Card™ Type M fra 256 MB t<br>xD-Picture Card™ Type H fra 256 MB t | MB til 512 MB<br>til 1 GB<br>il 1 GB                                                   |

<sup>2</sup> Avansert JPEG-format støttes ikke.

<sup>3</sup> Se Papirtype og papirformat for hver funksjon på side 13.

### PictBridge

| Kompatibilitet | Støtter Camera & Imaging Products Association            |  |  |
|----------------|----------------------------------------------------------|--|--|
|                | PictBridge standard CIPA DC-001.                         |  |  |
|                | Besøk http://www.cipa.jp/pictbridge for mer informasjon. |  |  |
| Grensesnitt    | PictBridge (USB) Port                                    |  |  |

### Skanner

| Farger/Svart-hvitt   | Ja/Ja                                                                                                    |  |  |
|----------------------|----------------------------------------------------------------------------------------------------|--|--|
| TWAIN-kompatibilitet | Ja (Windows <sup>®</sup> 98/98SE/Me/2000 Professional/XP/<br>Windows <sup>®</sup> XP Professional x64 Edition) |  |  |
|                      | Mac OS <sup>®</sup> X 10.2.4 eller høyere                                                                      |  |  |
| WIA-kompatibilitet   | Ja (Windows <sup>®</sup> XP <sup>1</sup> )                                                                     |  |  |
| Fargedybde           | 48 biters fargebehandling (inn)                                                                                |  |  |
|                      | 24 biters fargebehandling (ut)                                                                                 |  |  |
| Oppløsning           | Opptil 19200 $	imes$ 19200 dpi (interpolert) <sup>2</sup>                                                      |  |  |
|                      | Opptil 1200 × 2400 dpi (optisk)                                                                                |  |  |
| Skanningshastighet   | Farger: opptil 4,83 sek.                                                                                       |  |  |
|                      | Svart-hvitt: opptil 3,56 sek.                                                                                  |  |  |
|                      | (A4-format i 100 $\times$ 100 dpi)                                                                             |  |  |
| Dokumentformat       | ADF bredde: 148 mm til 215,9 mm (5,8 tommer til 8,5 tommer)                                                    |  |  |
|                      | ADF høyde: 148 mm til 355,6 mm (5,8 tommer til 14 tommer)                                                      |  |  |
|                      | Bredde for skannerglass: maks. 215,9 mm (8,5 tommer)                                                           |  |  |
|                      | Høyde for skannerglass: maks. 297 mm (11,7 tommer)                                                             |  |  |
| Skanningsbredde      | 210 mm (8,26 tommer)                                                                                           |  |  |
| Gråtoneskala         | 256 nivåer                                                                                                    |  |  |

<sup>1</sup> Windows<sup>®</sup> XP i denne brukermanualen omfatter Windows<sup>®</sup> XP Home Edition, Windows<sup>®</sup> XP Professional og Windows<sup>®</sup> XP Professional x64 Edition.

<sup>2</sup> Maksimal skanning på 1200 × 1200 dpi ved bruk av WIA-driveren for Windows<sup>®</sup> XP (oppløsning på opptil 19200 x 19200 dpi kan velges ved bruk av Brother skannerverktøy).

### Skriver

| Skriverdriver            | Windows <sup>®</sup> 98/98SE/Me/2000 Professional/                                                                                    |
|--------------------------|----------------------------------------------------------------------------------------------------|
|                          | XP/Windows <sup>®</sup> XP Professional x64 Edition-driver støtter<br>Brother Native Compression-modus og toveis<br>retningskapasitet |
|                          | Brother blekkdriver                                                                                                    |
|                          | For Mac OS <sup>®</sup> X 10.2.4 eller høyere                                                                                         |
| Oppløsning               | Opptil 1200 $	imes$ 6000 dpi $^{1}$                                                                                                   |
|                          | 1200 	imes 2400 dpi                                                                                                    |
|                          | 1200 	imes 1200 dpi                                                                                                    |
|                          | 600	imes 600 dpi                                                                                                    |
|                          | 600 	imes 300 dpi                                                                                                    |
|                          | $600 	imes 150 	ext{ dpi}$                                                                                                    |
| Utskriftshastighet       | Opptil 30 sider/minutt (Svart-hvitt) <sup>2</sup>                                                                                     |
|                          | Opptil 25 sider/minutt (farger) <sup>2</sup>                                                                                          |
| Utskriftsbredde          | 204 mm (209,6 mm <sup>3</sup> )                                                                                                    |
| Disk-baserte skrifttyper | 35 TrueType-skrifter                                                                                                    |
| Uten kanter              | Letter, A4, A6, fotokort, kartotekkort, postkort <sup>4</sup>                                                                         |

- <sup>1</sup> Utskriftskvaliteten varierer, avhengig av en rekke faktorer, blant annet inndatabildets oppløsning og kvalitet samt utskriftsmedium.
- <sup>2</sup> Basert på standard Brother-mønster. A4-størrelse i kladdemodus.
- <sup>3</sup> Når du stiller funksjonen Uten kanter til På.
- <sup>4</sup> Se Papirtype og papirformat for hver funksjon på side 13.

### Grensesnitt

#### USB

LAN-kabel <sup>3</sup>

En USB 2.0 grensesnittkabel som ikke er lenger enn 2,0 m. <sup>1 2</sup> Ethernet UTP-kabel kategori 5 eller høyere.

- <sup>1</sup> Maskinen har et Full Speed USB 2.0-grensesnitt. Dette grensesnittet er kompatibelt med høyhastighets USB 2,0, men maksimal dataoverføringsrate vil være 12 Mbit/s. Maskinen kan også tilkoples en datamaskin som har et USB 1.1grensesnitt.
- <sup>2</sup> Tredjeparts USB-porter støttes ikke for Macintosh<sup>®</sup>.
- <sup>3</sup> Se brukerhåndboken for nettverket på CD-ROMen for detaljerte nettverksspesifikasjoner.

### Krav til datamaskin

| Minimumskrav for systemet og støttede programvarefunksjoner for datamaskin |                                                       |                                                                                          |                                                                                                    |                                                                              |                |                 |                            |                   |
|----------------------------------------------------------------------------|-------------------------------------------------------|------------------------------------------------------------------------------------------|----------------------------------------------------------------------------------------------------|------------------------------------------------------------------------------|----------------|-----------------|----------------------------|-------------------|
| Datamaskinplattform og versjon av                                          |                                                       | Støttede<br>programvarefunksjoner                                                        | Grensesnitt<br>for                                                                                  | Minimum<br>prosessorhastighet                                                | Minimum<br>RAM | Anbefalt<br>RAM | Ledig plass på<br>harddisk |                   |
| operativs                                                                  | systemet                                              | for<br>datamaskin                                                                        |                                                                                                    |                                                                              |                |                 | for<br>drivere             | for<br>programmer |
| Windows <sup>®</sup><br>operativsystemer <sup>1</sup>                      | 98, 98SE<br>Me                                        | Utskrift,<br>PC-FAX <sup>4</sup> ,                                                       | USB                                                                                                 | Intel <sup>®</sup><br>Pentium <sup>®</sup> II                                | 32 MB          | 128 MB          | 120 MB                     | 130 MB            |
|                                                                            | 2000<br>Professional                                  | skanning,<br>flyttbar                                                                    | g, Ethernet                                                                                         | eller<br>tilsvarende                                                         | 64 MB          | 256 MB          |                            |                   |
|                                                                            | XP Home<br>XP<br>Professional                         | UISK <sup>1</sup>                                                                        |                                                                                                    |                                                                              | 128 MB         | 256 MB          | 170 MB                     | 220 MB            |
|                                                                            | XP<br>Professional                                    |                                                                                          |                                                                                                    | AMD<br>Opteron™                                                              | 256 MB         | 512 MB          | 170 MB                     | 220 MB            |
|                                                                            | x64<br>Edition                                        |                                                                                          |                                                                                                    | AMD<br>Athlon™64                                                             |                |                 |                            |                   |
|                                                                            |                                                       |                                                                                          |                                                                                                    | Intel <sup>®</sup><br>Xeon™ med<br>Intel <sup>®</sup><br>EM64T               |                |                 |                            |                   |
|                                                                            |                                                       |                                                                                          |                                                                                                    | Intel <sup>®</sup> Pentium <sup>®</sup><br>4 med Intel <sup>®</sup><br>EM64T |                |                 |                            |                   |
| Apple <sup>®</sup><br>Macintosh<br>®<br>operativ<br>systemer               | OS X<br>10.2.4<br>eller<br>høyere                     | Utskrift,<br>PC-FAX<br>Send <sup>4</sup> ,<br>skanning,<br>flyttbar<br>disk <sup>3</sup> | USB <sup>2</sup><br>Ethernet                                                                        | PowerPC<br>G3/G4/G5,<br>Intel Core<br>Solo/Duo<br>350 MHz                    | 128 MB         | 256 MB          | 80 MB                      | 200 MB            |
| <sup>1</sup> Microso                                                       | ft <sup>®</sup> Internet Exp                          | lorer 5 eller                                                                            |                                                                                                    |                                                                              |                |                 |                            |                   |
| nyere.<br><sup>2</sup> Tredjepa<br><sup>3</sup> Flyttbar<br>PhotoCa        | arts USB-porter<br>disk er en funks<br>apture Center™ | støttes ikke.<br>sjon i                                                                  | For de nyeste driveroppdateringene, se Brother Solutions<br>Center på http://solutions.brother.com/ |                                                                              |                | lutions         |                            |                   |
| <sup>4</sup> PC FAX<br>hvitt.                                              | støtter kun fak                                       | ser i svart-                                                                             |                                                                                                    |                                                                              |                |                 |                            |                   |

### Forbruksmateriell

| Blekk                   | Maskinen bruker individuelle blekkpatroner for svart, gul, cyan og magenta som er adskilte fra skrivehodet.                                                                             |  |  |
|-------------------------|----------------------------------------------------------------------------------------------------|--|--|
| Blekkpatronenes levetid | Svart - Ca. 500 sider ved 5 % utskriftsdekning.                                                                                                    |  |  |
|                         | Svart med høy ytelse - Ca. 900 sider ved 5 % utskriftsdekning.                                                                                                    |  |  |
|                         | Gul, Cyan og Magenta - Ca. 400 sider ved 5 % utskriftsdekning.                                                                                                    |  |  |
|                         | Første gang du setter inn et sett med blekkpatroner vil maskinen<br>bruke en litt blekk for å fylle leveringsrørene for<br>kvalitetsutskrifter.                                         |  |  |
|                         | Dette vil kun skje én gang. Med alle følgende blekkpatronene<br>kan du skrive ut det angitte antallet sider.                                                                            |  |  |
|                         | Tallene ovenfor forutsetter fortløpende utskrift med en<br>oppløsning på 600 x 600 dpi i normalmodus etter installasjon av<br>ny blekkpatron.                                           |  |  |
|                         | Antallet sider en patron kan skrive ut, kan endre seg avhengig<br>av hvor ofte du bruker maskinen og hvor mange sider du skriver<br>ut hver gang.                                       |  |  |
|                         | Maskinen vil automatisk og regelmessig rengjøre skrivehodet,<br>en prosess som bruker en liten mengde blekk.                                                                            |  |  |
|                         | Når maskinen angir at en patron er tom, kan det likevel være en<br>liten mengde blekk igjen i den. Dette er nødvendig for å forhindre<br>at luft tørker ut og skader skrivehodeenheten. |  |  |
| Forbruksmateriell       | <standard black=""> LC1000BK,</standard>                                                                                                    |  |  |
|                         | <high black="" yield=""> LC1000HY-BK, <cyan> LC1000C,</cyan></high>                                                                                                    |  |  |
|                         | <magenta>LC1000M, <yellow> LC1000Y</yellow></magenta>                                                                                                    |  |  |

### Lokalt nettverk (LAN)

| LAN         | Du kan koble maskinen til et nettverk for nettverksutskrift,<br>nettverksskanning, PC-FAX Send og PC-FAX-mottak <sup>1</sup> (kun<br>Windows <sup>®</sup> ). Brothers programvare BRAdmin Professional<br>for nettverksbehandling er også inkludert. |
|-------------|----------------------------------------------------------------------------------------------------|
| Støtte for  | Windows <sup>®</sup> 98/98SE/Me/2000/XP/XP Professional x64<br>Edition                                                                                                    |
|             | Mac OS <sup>®</sup> X 10.2.4 eller høyere                                                                                                    |
|             | Ethernet 10/100 BASE-TX Auto Negotiation                                                                                                    |
| Protokoller | TCP/IP                                                                                                    |
|             | ARP, RARP, BOOTP, DHCP, APIPA (Auto IP), NetBIOS<br>Name Resolution, WINS, DNS Resolver, LPR/LPD, Custom<br>Raw Port/Port9100, FTP Server, mDNS, TELNET, SNMP                                                                                        |

<sup>1</sup> Se tabellen med krav til datamaskinen på side 136.

Ordliste

Dette er en full liste over alle funksjoner og betingelser som finnes i Brother-håndbøkene. Funksjonenes tilgjengelighet avhenger av modellen du har kjøpt.

#### Aktivitetsrapportintervall

Den forhåndsprogrammerte tidsperioden mellom automatiske utskrifter av faksaktivitetsrapporter. Du kan skrive ut faksaktivitetsrapporter etter behov uten å forstyrre denne syklusen.

#### **Apparat-ID**

Den lagrede informasjonen som vises øverst på sider som fakses. Inneholder avsenderens navn og faksnummer.

#### Automatisk dokumentmater

Dokumentet kan plasseres i den automatiske dokumentmateren og automatisk bli skannet én side om gangen.

#### Automatisk faksutsendelse

Sender en faks uten at det er nødvendig å ta av røret på en ekstern telefon.

#### Automatisk gjenoppringning

En funksjon som gjør maskinen i stand til å ringe det siste faksnummeret om igjen etter 5 minutter hvis faksen ikke ble sendt fordi linjen var opptatt.

#### Autoreduksjon

Reduserer størrelsen på innkommende fakser.

#### Avbryt jobb

Avbryter en programmert jobb, for eksempel en utsatt faks eller en pollingjobb.

#### Biapparat

En telefon som bruker samme linje som faksen, men som er koblet til en egen stikkontakt.

#### Brukerinnstillinger

En utskrift som viser gjeldende innstillinger på maskinen.

#### **CNG-toner**

De spesielle tonene (pipelydene) som sendes av faksmaskiner under automatisk sending for å fortelle mottakermaskinen at anropet er fra en faksmaskin.

#### Display (LCD)

Tekstdisplayet på maskinen som viser interaktive meldinger under programmering i displayet, og som går over til å vise dato og klokkeslett når maskinen er inaktiv.

#### **Dobbel tilgang**

Maskinen kan skanne utgående fakser eller programmerte jobber inn i minnet, samtidig som den sender en faks fra minnet eller mottar eller skriver ut en innkommende faks.

#### **Ekstern telefon**

En telefonsvarer (TAD) eller telefon som er koblet til maskinen.

#### F/T-ringetid

Tiden som Brother-maskinen ringer (når mottaksmodus er satt til Fax/Tel) for å varsle deg om å overta et taleanrop som er besvart automatisk.

#### Faksaktivitetsrapport

Skriver ut en liste med informasjon om de siste 200 innkommende og utgående faksene. TX betyr sende. RX betyr motta.

#### Faksdeteksjon

Gjør maskinen i stand til å svare på CNGtoner hvis du har avbrutt et innkommende faksanrop ved å besvare det.

#### Faksmottakskode

Tast denne koden ( $\times$  5 1) når du besvarer et faksanrop fra et biapparat eller en ekstern telefon.

#### Fakstoner

De signalene som sendes av avsenderog mottakerfaksmaskinene mens de kommuniserer med hverandre.

#### Fax/Tel

Du kan motta fakser og telefonsamtaler. Velg ikke denne modusen hvis du bruker telefonsvarer (TAD).

#### Feilkorrigeringsmodus (ECM)

Oppdager feil under fakssending og sender sidene i faksen som hadde en feil, på nytt.

#### Fin modus

Oppløsningen er 203 x 196 dpi. Den brukes for små skrifttyper og diagrammer.

#### Fotomodus

En innstilling for oppløsning som bruker ulike nyanser av grått for en best mulig gjengivelse av fotografier.

#### Gråtoneskala

Gråtonenivåene som er tilgjengelige for kopiering, skanning og faksing av fotografier.

#### Gruppenummer

En kombinasjon av hurtigvalgnumre som er lagret i en hurtigvalgposisjon for gruppesending.

#### Gruppesending

Muligheten til å sende samme faks til mer enn ett mottakssted.

#### Hjelpliste

En utskrift av den komplette menytabellen som du kan bruke til å programmere maskinen når du ikke har brukermanualen for hånden.

#### Hurtigvalg

Et forhåndsprogrammert nummer for enkel oppringning. Du må trykke på **Search/Speed Dial**, **#**, den tosifrede koden og **Mono Start** eller **Colour Start** for å starte ringeprosessen.

#### Jobber i kø

Du kan kontrollere hvilke jobber som venter i minnet, og avbryte jobber enkeltvis.

#### Kodingsmetode

En metode for koding av informasjonen i et dokument. Alle faksmaskiner må bruke en minimumsstandard av Modified Huffman (MH). Maskinen kan bruke høyere komprimeringsmetoder, Modified Read (MR), Modified Modified Read (MMR) og JPEG hvis mottakermaskinen også støtter samme standard.

#### Kommunikasjonsfeil (Komm. feil)

En feil under sending eller mottak av faks, vanligvis forårsaket av linjestøy eller statisk interferens.

#### Kompatibilitetsgruppe

Den egenskapen en gruppe faksmaskiner har til å kommunisere med en annen. Kompatibilitet er sikret mellom ITU-Tgrupper.

#### Kontrast

En innstilling som kompenserer for mørke eller lyse faks- eller kopidokumenter ved å gjøre de mørke lysere og de lyse mørkere.

#### Kortnummerliste

En liste over navn og numre som er lagret i numerisk rekkefølge i hurtigvalgminnet.

#### Lysstyrke

Endring av lysstyrken gjør hele bildet lysere eller mørkere.

#### Manuell faks

Avhengig av modellen, kan du løfte håndsettet, det trådløse håndsettet eller håndsettet på den eksterne telefonen, eller du kan trykke på **Tel/R** eller **Speaker Phone** for å høre at den mottakende faksmaskinen svarer før du trykker på **Mono Start** eller **Colour Start** for begynne å sende.

#### Menymodus

Programmeringsmodus for endring av maskinens innstillinger.

#### Midlertidige innstillinger

Du kan velge enkelte innstillinger for hver fakssending og kopiering uten å endre standardinnstillingene.

#### Mottak ved Tom for papir

Mottar fakser i maskinens minne når maskinen er tom for papir.

#### OCR (optisk tegngjenkjenning)

Den medfølgende ScanSoft<sup>®</sup> Paperport<sup>®</sup> SE med OCR eller Presto!<sup>®</sup>

PageManager<sup>®</sup> -programvaren konverterer et bilde til tekst som kan

#### Oppløsning

redigeres.

Antallet vertikale og horisontale linjer per tomme. Se: Standard, Fin, Superfin og Foto.

#### Oversjøisk modus

Foretar midlertidige endringer i fakstonene for å kunne håndtere støy og statisk interferens på oversjøiske telefonlinjer.

#### Pause

Lar deg legge inn en 3,5 sekunders forsinkelse i oppringningssekvenser som lagres som hurtigvalgnumre. Trykk **Redial/Pause** det nødvendige antallet ganger for lengre pauser.

#### PhotoCapture Center™

Gjør det mulig å skrive ut digitale fotografier fra et digitalt kamera, og med høy oppløsning som gir utskrift med fotokvalitet.

#### PictBridge

Gjør det mulig å skrive ut digitale fotografier fra et digitalt kamera, og med høy oppløsning som gir utskrift med fotokvalitet.

#### Puls

En form for roterende ringing på telefonlinjen.

#### Ringeforsinkelse

Antallet ringesignaler før maskinen svarer i modusene Kun fax og Fax/Tel.

#### Ringevolum

Innstilling av ringevolumet for maskinen.

#### Sending

Prosessen for å sende fakser over telefonlinjen fra maskinen din til mottakerens faksmaskin.

#### Sending i sanntid

Når minnet er fullt, kan du sende fakser i sanntid.

#### Sikkerhetsutskrift

Maskinen skriver ut en kopi av hver enkelt faks som mottas og lagres i minnet. Dette er en sikkerhetsfunksjon slik at du ikke vil miste meldinger ved strømbrudd.

#### Skanning

Prosessen for å sende et elektronisk bilde av et papirdokument til datamaskinen.

#### Søk

En elektronisk, alfabetisk liste over lagrede hurtigvalgnumre og gruppenumre.

#### Standard oppløsning

 $203 \times 97$  dpi. Brukes for tekst i vanlig størrelse og raskest mulig sending.

#### Superfin modus

 $392 \times 203$  dpi. Best for svært små skriftstørrelser og strekbilder.

#### **Telefonsvarer (TAD)**

Du kan koble en ekstern telefonsvarer til maskinen.

#### Tone

En form for ringing på telefonlinjen som brukes av tastafoner.

#### Volum til pipetone

Innstilling av lydstyrken på pipetonen når du trykker en tast eller gjør en feil.

#### XMIT-rapport

#### (sendingsverifiseringsrapport)

En liste over alle utgående fakser som angir dato, klokkeslett og oppringt nummer.

# F

## Stikkordliste

#### Α

| ADF-deksel103                             |
|-------------------------------------------|
| Annullere                                 |
| Fakslagring52                             |
| Faksvideresending55                       |
| jobber som venter på ny oppringning35     |
| Apple <sup>®</sup> Macintosh <sup>®</sup> |
| Se programvarehåndboken på                |
| CD-ROMen                                  |
| Automatisk                                |
| faksmottak37                              |
| Faksdeteksjon                             |
| Automatisk dokumentmater (ADF) 9, 30      |

### В

| Biapparat, bruke         | 45       |
|--------------------------|----------|
| Blekkpatroner            |          |
| blekkpunktteller         | 107      |
| kontrollere blekkvolum . | 113      |
| skifte                   | 107      |
| Blekkstyringstast        | 111, 113 |

### С

| ControlCenter              |
|----------------------------|
| Se programvarehåndboken på |
| CD-ROMen.                  |

#### D

| Display (LCD)  | 116 |
|----------------|-----|
| Hjelpliste     | 57  |
| Kontrast       |     |
| Dobbel tilgang | 34  |

#### Е

| Ekstern | telefon. | koble ti |  |  |
|---------|----------|----------|--|--|

#### F

| Faks, fra PC               |    |
|----------------------------|----|
| Se programvarehåndboken på |    |
| CD-ROMen.                  |    |
| Faks, frittstående         | 46 |
|                            |    |

#### motta F/T-ringetid, stille inn ...... 39 Faksvideresending ......55 forminske for tilpasning til papiret ...... 40 forstyrrelse på telefonlinjen ...... 106 fra biapparat .....44, 45 hente inn fra et annet sted ...... 54 på slutten av samtalen ...... 38 Ringeforsinkelse, innstilling ...... 38 skuffbruk (kun MFC-5840CN) ......24 aktivere faksmodus ..... 30 annullere fra minnet ...... 35 forstyrrelse på telefonlinjen ...... 106 fra skannerglassplaten ...... 30 ringe på nytt ..... 47 Sending i sanntid ...... 34 utsatt faks ...... 35 utsatt satsvis sending ...... 35 Fakskoder endre ......45, 53 Faksmottakskode ......44, 45 Fjerntilgangskode ..... 53 slå på ...... 50 Faksvideresending fjernendring ......54, 55 programmere et nummer ...... 50 Fax/Tel-modus doble ringetoner (taleanrop) ...... 39 Faksmottakskode ......44, 45 svare fra biapparater ......44, 45 Telefonsvarkode ......44, 45

| Feilmeldinger på displayet              | . 99 |
|-----------------------------------------|------|
| dokumentstans                           | 101  |
| Endring umulig                          | .99  |
| Ikke nok minne                          | 101  |
| Ikke registrert                         | .46  |
| Init. umulig                            | 100  |
| Kommfeil                                | 100  |
| Nesten tom                              | 101  |
| Papir ikke matet                        | 100  |
| Rengjøring umulig                       | 101  |
| Skanne umulig                           | 101  |
| Tom for blekk                           | 102  |
| Utskrift umulia                         | 102  |
| Feilsøking                              | .93  |
| dokumentstans                           | 103  |
| feilmeldinger på displavet              | .99  |
| hvis du har problemer                   |      |
| innkommende samtaler                    | .96  |
| kopiere                                 | .97  |
| motta fakser                            | .95  |
| nettverket                              | .98  |
| PhotoCapture Center™                    | .98  |
| programvaren                            | .97  |
| sende fakser                            | .96  |
| skanne                                  | .97  |
| skrive ut                               | .93  |
| skrive ut mottatte fakser               | .94  |
| telefonlinien eller tilkoplinger        | .95  |
| kontrollere blekkvolum                  | 113  |
| papirstans                              | 104  |
| utskriftskvalitet                       | 112  |
| Fierninnhenting                         | .53  |
| få tak i faksene                        | .54  |
| kommandoer                              | .55  |
| tilgangskode                            | .53  |
| Fjernoppsett                            |      |
| Se programvarehåndboken på              |      |
| CD-ROMen.                               |      |
| Flerlinjetilkoblinger (hussentral -PBX) | .43  |
| Forbruksmateriell                       | 137  |
| Forminske                               |      |
| innkommende fakser                      | .40  |
| kopier                                  | .64  |
| Forstyrrelse på telefonlinjen           | 106  |
| Forstørre/Forminske-tast                | .64  |
| Fotopapir 11,                           | 12   |
|                                         |      |

### G

| Grupper for gruppesending | 48  |
|---------------------------|-----|
| Gruppesending             | 31  |
| sette opp grupper for     | 48  |
| Gråtoneskala131,          | 134 |

# H

| 116 |
|-----|
| 116 |
| 116 |
|     |
| 48  |
| 47  |
| 46  |
|     |

### K

| Koble til                      |    |
|--------------------------------|----|
| ekstern telefon                | 44 |
| ekstern telefonsvarer          | 42 |
| Kontakter                      |    |
| EXT                            |    |
| ekstern telefon                | 42 |
| TAD (telefonsvarer)            | 43 |
| Konvolutter                    | 19 |
| Корі                           |    |
| aktivere kopieringsmodus       | 62 |
| Alternativer-tast              |    |
| papirformat                    | 68 |
| papirtype                      | 68 |
| bruke automatisk dokumentmater | 62 |
| enkelt                         | 62 |
| flere                          | 62 |
| forstørre/forminske            | 64 |
| justere farge                  | 67 |
| kontrast                       | 67 |
| lysstyrke                      | 67 |
| midlertidige innstillinger     | 63 |
| N i 1 (sideoppsett)            | 65 |
| papir                          | 68 |
| Quality-tast                   | 63 |
| skuffbruk (kun MFC-5840CN)     | 25 |
| sortere                        | 66 |
| taster (Copy)                  | 63 |
| Kopialternativertast           |    |
| Papirformat                    | 68 |

| Papirtype             | 68 |
|-----------------------|----|
| Kortnummer            | 46 |
| Gruppenummer          |    |
| endre                 | 48 |
| sette opp grupper for |    |
| gruppesending         | 48 |
| Gruppesending         | 31 |
| bruker grupper        | 31 |
| Hurtigvalg            |    |
| bruke                 | 46 |
| endre                 | 48 |
| sette opp etter sted  | 47 |
|                       |    |

### L

| Lagring i minnet  | 1 | 1 | 6 | ì |
|-------------------|---|---|---|---|
| Luginig i miniter |   |   | ~ | ' |

### Μ\_\_\_\_\_

| Macintosh <sup>®</sup>         |     |
|--------------------------------|-----|
| Se programvarehåndboken på     |     |
| CD-ROMen.                      |     |
| Manuell                        |     |
| mottak                         | 37  |
| sending                        | 36  |
| Menytabell                     | 116 |
| Menytaster                     | 116 |
| Midlertidige kopiinnstillinger | 63  |
| Minnet er fullt (melding)      | 36  |
| Modus, aktivere                |     |
| Faks                           | 30  |
| Kopifunksjon                   | 62  |
| PhotoCapture                   | 7   |
| Skann                          | 7   |
| Mottaksmodus                   | 37  |
| Ekstern TAD                    | 37  |
| Faks/Tel                       | 37  |
| Kun faks                       | 37  |
| Manuell                        | 37  |

| 0                                     |          |
|---------------------------------------|----------|
| Oppløsning                            | 404      |
| innstilling for neste faks            |          |
| kopi<br>skanne                        |          |
| utskrift                              |          |
| Options-tast (kopiering)<br>lysstyrke | 65<br>67 |

| N i 1 kopier eller en plakat  | 35 |
|-------------------------------|----|
| sortere6                      | 66 |
| Oversikt over kontrollpanelet | 6  |

| Ρ                                  |        |
|------------------------------------|--------|
| Pakke maskinen                     | 1      |
| Papir 11 130                       | )      |
| dokumentformat 9.30                | )<br>) |
| format 24                          | 1      |
| ilegaina                           | 7      |
| kapasitet14                        | 1      |
| legge i                            |        |
| konvolutter og postkort 19         | 9      |
| type                               | 3      |
| PhotoCapture Center™               |        |
| Beskjæring77                       | 7      |
| CompactFlash <sup>®</sup> 70       | )      |
| DPOF-utskrift74                    | 1      |
| fra PC                             |        |
| Se programvarehåndboken på         |        |
| CD-ROMen.                          |        |
| Memory Stick Pro™                  | )      |
| Memory Stick <sup>®</sup>          | )      |
| MultiMediaCard <sup>™</sup> 70     | )      |
| SecureDigital <sup>™</sup>         | )      |
| spesifikasjoner                    | 3      |
| Uten kanter                        | 1      |
| Utskriftsinnstillinger             | ~      |
| Fargelorbedringer                  | )<br>2 |
| Kunlitasi                          | )<br>= |
| Lycotyrko 76                       | נ<br>2 |
| Depirtupe og format 76             | נ<br>5 |
| Litskriftsbastighet og kvalitet    | י<br>ז |
| vD_Picture Card <sup>TM</sup> 70   | י<br>ר |
| PictBridge                         | ,      |
| DPOF-utskrift 80                   | ۱      |
| Plusstienester nå en telefon nå en | '      |
| enkelt linie                       | 5      |
| Polling                            | ŝ      |
| Programmere maskinen               | 3      |

### Q\_\_\_\_\_

| Quality-tast ( | (kopiering) |  | 63 |
|----------------|-------------|--|----|
|----------------|-------------|--|----|

### R

| Rapporter                     | 56     |
|-------------------------------|--------|
| Brukerinnstillinger           | 57     |
| Faksaktivitetsrapport         | 57     |
| Aktivitetsrapportintervall    | 56     |
| Hjelpliste                    | 57     |
| Kortnummerliste               | 57     |
| Sendingsverifisering          | 56, 57 |
| skrive ut                     |        |
| Redial/Pause-tast             | 47     |
| Rengjøre                      |        |
| papirhentevalsen              | 111    |
| skanner                       | 110    |
| skriverglassplaten            | 110    |
| skriverhodet                  | 111    |
| Ringe                         |        |
| Grupper                       |        |
| Ringeforsinkelse, innstilling |        |

### S

| Sende fakser eller               |
|----------------------------------|
| faksaktivitetsrapport102         |
| Sendelås28                       |
| Serienummer                      |
| slik finner du                   |
| Se på innsiden av omslaget       |
| Sikkerhetsanvisninger89          |
| Skanning                         |
| Se programvarehåndboken på       |
| CD-ROMen                         |
| Slett/Tilbake-tast (Clear/Back)7 |
| Slå numre                        |
| en pause47                       |
| Hurtigvalg46                     |
| manuelt46                        |
| Stanser                          |
| dokument103                      |
| papir103                         |
| Strømbrudd116                    |

### т

| Tekst, skrive inn          | 127 |
|----------------------------|-----|
| spesielle tegn             | 127 |
| Telefonlinje               |     |
| flerlinje (hussentral-PBX) | 43  |
| tilkoblinger               | 43  |

| vanskeligheter               |                |
|------------------------------|----------------|
| Telefonsvarer (TAD)          | 42             |
| koble til                    | 43             |
| Telefonsvarer (TAD), ekstern |                |
| koble til                    |                |
| mottaksmodus                 | 37             |
| spille inn OGM               | 43             |
| Transparenter                | 11, 12, 13, 14 |
| Transportere maskinen        | 114            |
| Trådløs telefon              | 44             |

| U                          |          |
|----------------------------|----------|
| Utskrift                   |          |
| bilder                     | 73       |
| drivere                    | 135      |
| forbedre kvalitet          | 111, 112 |
| indeks                     | 73       |
| kontrollere innretting     | 113      |
| område                     | 21       |
| oppløsning                 | 135      |
| papirstans                 | 104      |
| rapporter                  | 57       |
| Se programvarehåndboken på |          |
| CD-ROMen                   |          |
| spesifikasjoner            | 135      |
| vanskeligheter             | 93, 94   |

### V \_\_\_\_\_

| Vedlikehold, regelmessig | 107 |
|--------------------------|-----|
| Volum, stille inn        |     |
| høyttaler                |     |
| pipetone                 | 25  |
| ringing                  | 25  |

# W \_\_\_\_\_

| Windows <sup>®</sup>       |
|----------------------------|
| Se programvarehåndboken på |
| CD-ROMen.                  |

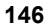

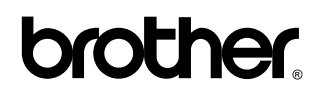

Besøk oss på Internett http://www.brother.com

Denne maskinen er kun godkjent for bruk i det landet der den ble kjøpt. Lokale Brother-selskaper eller deres forhandlere vil bare støtte maskiner som er kjøpt i deres egne land.